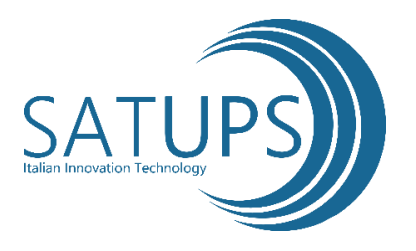

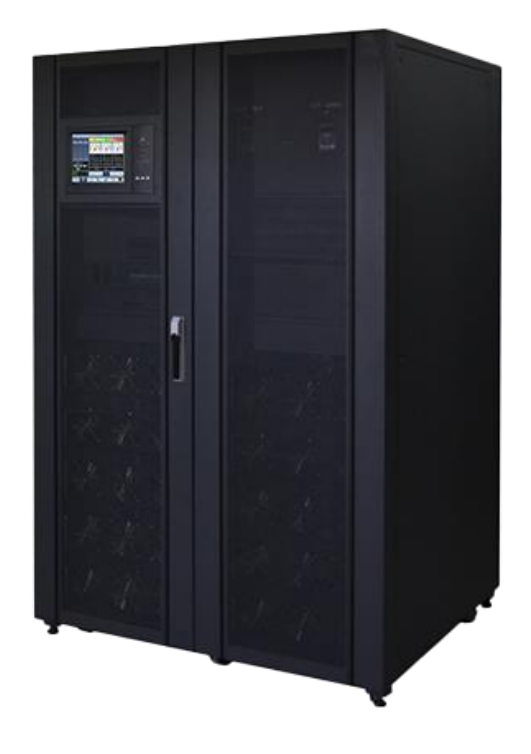

## Gruppo statico di continuità

Serie Star Modular Plus

**Manuale Utente** 

## Indice

| Prefazione                                                 | 6                   |
|------------------------------------------------------------|---------------------|
| Utilizzo                                                   | 6                   |
| Utenti                                                     | 6                   |
| Note                                                       | 6                   |
| Avvertenze per la sicurezzaErrore. Il segnalib             | oro non è definito. |
| Descrizione del messaggio di sicurezza                     | 7                   |
| Avvertenze                                                 | 7                   |
| Istruzioni di sicurezza Errore. Il segnalib                | oro non è definito. |
| Debug & Funzionamento                                      | 8                   |
| Manutenzione & sostituzione                                | 8                   |
| Sicurezza delle batterieErrore. Il segnalib                | oro non è definito. |
| SmaltimentoErrore. Il segnalib                             | oro non è definito. |
| 1 Struttura e introduzione UPS                             | 11                  |
| 1.1 Struttura UPS                                          | 11                  |
| 1.1.1 Configurazione UPS                                   | 11                  |
| 1.1.2 Panoramica UPS                                       | 12                  |
| 1.1.3 Dettagli UPS                                         | 15                  |
| 1.2 Introduzione Prodotto                                  | 17                  |
| 1.2.1 Descrizione del sistema UPS                          | 17                  |
| 1.2.2 Descrizione del modulo di potenza                    |                     |
| 1.2.3 Modalità di funzionamento                            |                     |
| 2 Installazione                                            | 22                  |
| 2.1 Posizionamento                                         | 22                  |
| 2.1.1 Condizioni di installazione                          | 22                  |
| 2.1.2 Scelta della posizione                               | 22                  |
| 2.1.3 Dimensioni e peso                                    | 22                  |
| 2.2 Scarico e disimballaggio                               | 24                  |
| 2.2.1 Spostamento e disimballaggio dell'armadio            | 24                  |
| 2.2.2 Disimballaggio dei moduli di potenza                 | 25                  |
| 2.3 Posizionamento                                         |                     |
| 2.3.1 Posizionamento Cabinet                               |                     |
| 2.3.2 Installazione del modulo di potenza                  | 29                  |
| 2.4 Batteria                                               |                     |
| 2.5 Ingresso cavi                                          |                     |
| 2.6 Cavi di alimentazione                                  |                     |
| 2.6.1 Specifiche                                           |                     |
| 2.6.2 Specifiche per il morsetto dei cavi di alimentazione |                     |
| 2.6.3 Interruttori elettrici                               |                     |
| 2.6.4 Collegamento dei cavi di alimentazione               |                     |
| 2.7 Cavi di controllo e comunicazione                      |                     |
| 2.7.1 Interfaccia Dry Contact                              |                     |
| 2.7.2 Interfaccia di comunicazione                         | 44                  |

| 3 UPS e pannello di controllo del modulo                                           | 45   |
|------------------------------------------------------------------------------------|------|
| 3.1 Pannello LCD per il modulo di potenza                                          | 45   |
| 3.1.1 Indicatori LED                                                               | 45   |
| 3.1.2 Tasti di comando e di funzionamento                                          | 46   |
| 3.1.3 Display LCD                                                                  | 46   |
| 3.2 Pannello di controllo UPS                                                      | 48   |
| 3.2.1 Indicatori LED                                                               | 49   |
| 3.2.2 Tasti di comando e di funzionamento                                          | 50   |
| 3.2.3 Touch Screen LCD                                                             | 50   |
| 3.3 Menu principale                                                                | 52   |
| 3.3.1 Menu armadio                                                                 | 52   |
| 3.3.2 Menu Modulo                                                                  | 55   |
| 3.3.3 Impostazioni                                                                 | 58   |
| 3.3.4 Menu Log                                                                     | 66   |
| 3.3.5 Gestione del menu                                                            | 76   |
| 3.3.6 Funzionalità Menu                                                            | 78   |
| 4 Funzionamento                                                                    | 80   |
| 4.1 Avvio UPS                                                                      | 80   |
| 4.1.1 Avvio in modalità normale                                                    | 80   |
| 4.1.2 Avvio da batteria                                                            | 81   |
| 4.2 Spegnimento dell'UPS                                                           | 83   |
| 4.3 Procedura per la modifica delle modalità di funzionamento                      | 83   |
| 4.3.1 Passaggio dell'UPS dalla modalità normale alla modalità batteria             | 83   |
| 4.3.2 Passaggio dell'UPS dalla modalità normale alla modalità bypass               | 83   |
| 4.3.3 Passaggio dell'UPS in modalità normale dalla modalità bypass                 | 84   |
| 4.3.4 Passaggio dell'UPS in modalità bypass di manutenzione dalla modalità normale | .84  |
| 4.3.5 Passaggio dell'UPS in modalità normale dalla modalità bypass di manutenzione | 2.85 |
| 4.4 Manutenzione della batteria                                                    | 86   |
| 4.5 EPO                                                                            | 87   |
| 4.6 Installazione del sistema di funzionamento in parallelo                        | 88   |
| 5 Manutenzione                                                                     | 89   |
| 5.1 Avvertenze                                                                     | 89   |
| 5.2 Istruzioni per la manutenzione del modulo di potenza                           | 89   |
| 5.3. Istruzioni per la manutenzione                                                | 90   |
| 5.3.1 Manutenzione unità monitor & bypass a 2 slot e 4 slot                        | 90   |
| 5.3.2 Manutenzione unità monitor & bypass a 6 slot e 10 slot                       | 90   |
| 5.3.3 Manutenzione della batteria                                                  | 90   |
| 5.4 Sostituzione del filtro antipolvere (opzionale)                                | 91   |
| 6 Specifiche del prodotto                                                          | 92   |
| 6.1 Norme standard                                                                 | 92   |
| 6.2 Caratteristiche ambientali                                                     | 92   |
| 6.3 Caratteristiche meccaniche                                                     | 93   |
| 6.4 Caratteristiche elettriche                                                     | 93   |
| 6.4.1 Caratteristiche elettriche (Raddrizzatore di ingresso)                       | 93   |

| 6.4.2 Caratteristiche elettriche (Bus DC)                    | 94 |
|--------------------------------------------------------------|----|
| 6.4.3 Caratteristiche elettriche (Uscita inverter)           | 94 |
| 6.4.4 Caratteristiche elettriche (Ingresso di rete e bypass) | 95 |
| 6.5 Efficienza                                               | 96 |
| 6.6 Display e Interfaccia                                    | 96 |
| Allegato. A Istruzioni del sistema parallelo per l'UPS       | 96 |

## Prefazione

#### Utilizzo

Il manuale contiene informazioni circa l'installazione, l'utilizzo, il funzionamento e la manutenzione degli UPS modulari tipo STAR MODULAR PLUS. Per favore, leggere attentamente tale manuale prima dell'installazione.

#### Utenti

Personale autorizzato

#### Note

La SATUPS Srl fornisce una gamma completa di supporto tecnico e assistenza. I clienti possono contattare il nostro ufficio locale o il centro assistenza clienti per ottenere aiuto. Se non diversamente concordato, il manuale viene utilizzato solo come guida per gli utenti e qualsiasi dichiarazione o informazione contenuta in questo manuale non fornisce alcuna garanzia espressa o implicita.

## Avvertenza per la sicurezza

Questo manuale contiene informazioni relative all'installazione e al funzionamento degli UPS modulari STAR MODULAR PLUS. Si prega di leggere attentamente il presente manuale prima dell'installazione.

L'UPS modulare deve essere messo in funzione esclusivamente da personale qualificato. Un errore durante la procedura di messa in funzione può comportare rischi per la sicurezza del personale, malfunzionamenti dell'apparecchiatura e l'annullamento della garanzia.

#### Descrizione del messaggio di sicurezza

Il personale addetto alla messa in servizio: Chi installa o fa funzionare l'apparecchiatura deve essere ben istruito in materia di elettricità e sicurezza, e avere familiarità con il funzionamento, il debug e la manutenzione dell'apparecchiatura.

#### Etichette di avvertimento

L'etichetta di avvertimento indica la possibilità di lesioni alle persone o di danni alle apparecchiature, e consiglia il comportamento corretto per evitare il pericolo. In questo manuale, ci sono tre tipi di etichette di avvertimento come indicato di seguito.

| Etichetta | Descrizione                                                                                                    |  |  |  |  |
|-----------|----------------------------------------------------------------------------------------------------|--|--|--|--|
| A Danger  | Se questo requisito viene ignorato, si possono causare gravi lesioni alle persone o addirittura la morte.               |  |  |  |  |
| Warning   | Se questo requisito viene ignorato, si possono causare lesioni alle persone<br>o danni alle apparecchiature.            |  |  |  |  |
| Attention | Se questo requisito viene ignorato, si possono causare danni alle apparecchiature, perdita di dati o scarso rendimento. |  |  |  |  |

#### Istruzioni di sicurezza

|               | Ŷ          | Eseguita solo da addetti alla messa in servizio.                    |
|---------------|------------|---------------------------------------------------------------------|
| <b>Danger</b> | $\diamond$ | Questo UPS è progettato solo per applicazioni commerciali e         |
|               |            | industriali e non è destinato ad essere utilizzato in dispositivi o |
|               |            | sistemi di supporto vitale.                                         |
|               | Ŷ          | Leggere attentamente tutte le etichette di avvertenza prima del     |
| Warning       |            | funzionamento e seguire le istruzioni.                              |
|               | \$         | Quando il sistema è in funzione, non toccare la superficie con      |
|               |            | questa etichetta, per evitare il rischio di scottature.             |

|        | $\diamond$ | I componenti sensibili alle scariche elettrostatiche (ESD) all'interno |
|--------|------------|------------------------------------------------------------------------|
| ALLA . |            | dell'UPS, la misura anti-ESD deve essere adottata prima della          |
|        |            | manipolazione.                                                         |

## Spostamento e installazione

|               | $\diamond$ | Tenere l'apparecchio lontano da fonti di calore.                     |
|---------------|------------|----------------------------------------------------------------------|
| <b>Danger</b> | ♦          | In caso di incendio, utilizzare solo estintori a polvere, qualsiasi  |
|               |            | estintore a liquido può provocare scosse elettriche.                 |
|               | $\diamond$ | Non avviare il sistema se si riscontrano danni o parti anomale.      |
| Warning       | ♦          | Il contatto dell'UPS con materiale umido o con le mani può essere    |
|               |            | soggetto a scosse elettriche.                                        |
| $\wedge$      | $\diamond$ | Utilizzare strutture adeguate per la manipolazione e l'installazione |
| Attention     |            | dell'UPS. Per evitare lesioni sono necessari idonee scarpe,          |
|               |            | indumenti protettivi e altri dispositivi di protezione.              |
|               | $\diamond$ | Durante il posizionamento, tenere l'UPS lontano da urti o            |
|               |            | vibrazioni.                                                          |
|               | ♦          | Installare l'UPS in un ambiente adeguato, maggiori dettagli nella    |
|               |            | sezione 2.3.                                                         |

## Debug & Funzionamento

| Danger    | <ul><li></li><li></li><li></li><li></li><li></li><li></li><li></li><li></li><li></li><li></li><li></li><li></li><li></li><li></li><li></li><li></li><li></li><li></li><li></li><li></li><li></li><li></li><li></li><li></li><li></li><li></li><li></li><li></li><li></li><li></li><li></li><li></li></ul> | Assicurarsi che il cavo di messa a terra sia ben collegato prima di<br>collegare i cavi di alimentazione, il cavo di messa a terra e il cavo<br>del neutro devono essere conformi alle norme locali e nazionali.<br>Prima di spostare o ricollegare i cavi, assicurarsi di tagliare tutte le<br>fonti di alimentazione in ingresso e attendere almeno 10 minuti<br>per la scarica interna. Utilizzare un multimetro per misurare la<br>tensione sui terminali e assicurarsi che la tensione sia inferiore a<br>36V prima del funzionamento. |
|-----------|----------------------------------------------------------------------------------------------------|----------------------------------------------------------------------------------------------------|
| Attention | <ul><li></li><li></li><li></li></ul>                                                                                                    | La corrente di dispersione a terra del carico sarà trasportata da<br>RCCB O RCD.<br>Il controllo iniziale e l'ispezione devono essere eseguiti dopo un<br>lungo periodo di conservazione dell'UPS.                                                                                                    |

## Manutenzione & Sostituzione

|           | $\diamond$ | Tutte le procedure di manutenzione e assistenza delle          |
|-----------|------------|----------------------------------------------------------------|
| A         |            | apparecchiature che prevedono l'accesso interno necessitano di |
| /h Danger |            | strumenti speciali e devono essere eseguite solo da personale  |
|           |            | qualificato. I componenti a cui si può accedere aprendo il     |
|           |            | coperchio di protezione con gli utensili non possono essere    |

|            | oggetto di manutenzione da parte dell'utente.                          |
|------------|------------------------------------------------------------------------|
| $\diamond$ | Questo UPS è pienamente conforme alla "IEC62040-1-1-General            |
|            | and safety requirements for use in operator access area UPS".          |
|            | All'interno del Box Battery sono presenti tensioni pericolose.         |
| $\diamond$ | Tuttavia, il rischio di contatto con queste alte tensioni è ridotto al |
|            | minimo per il personale non addetto alla manutenzione. Poiché il       |
|            | componente con tensioni pericolose può essere toccato solo             |
|            | aprendo il coperchio di protezione con un utensile, la possibilità di  |
|            | toccare il componente ad alta tensione è ridotta al minimo. Non        |
|            | sussiste alcun rischio per il personale quando si utilizza             |
|            | l'apparecchiatura in modo normale, seguendo le procedure               |
|            | operative raccomandate in questo manuale.                              |

## Sicurezza della batteria

|           | ♦          | Tutte le procedure di manutenzione e assistenza delle batterie    |
|-----------|------------|-------------------------------------------------------------------|
|           |            | che prevedono l'accesso interno necessitano di strumenti o        |
|           |            | chiavi speciali e devono essere eseguite solo da personale        |
|           |            | esperto.                                                          |
|           | $\diamond$ | Quando sono collegate tra loro, la tensione dei morsetti della    |
|           |            | batteria supererà i 400Vdc ed è potenzialmente letale.            |
|           | \$         | I produttori di batterie forniscono i dettagli delle precauzioni  |
|           |            | necessarie da osservare quando si lavora su, o in prossimità      |
|           |            | di, un grande banco di celle di batteria. Queste precauzioni      |
|           |            | devono essere seguite implicitamente in ogni momento.             |
|           |            | Particolare attenzione deve essere prestata alle                  |
|           |            | raccomandazioni riguardanti le condizioni ambientali locali e     |
|           |            | la fornitura di indumenti protettivi, di pronto soccorso e di     |
| •         |            | impianti antincendio.                                             |
| 14 Danger | $\diamond$ | La temperatura ambiente è un fattore importante nel               |
|           |            | determinare la capacità e la durata della batteria. La            |
|           |            | temperatura nominale di funzionamento della batteria è di         |
|           |            | 20°C. Il funzionamento al di sopra di questa temperatura          |
|           |            | riduce la durata della batteria. Cambiare periodicamente la       |
|           |            | batteria in base ai manuali d'uso della batteria per garantire il |
|           |            | tempo di backup dell'UPS.                                         |
|           | $\diamond$ | Sostituire le batterie solo con lo stesso tipo e lo stesso        |
|           |            | numero, o potrebbero causare esplosioni o scarse prestazioni.     |
|           | $\diamond$ | Quando si collega la batteria, seguire le precauzioni per il      |
|           |            | funzionamento ad alta tensione prima di accettare e utilizzare    |
|           |            | la batteria, controllare l'aspetto delle batterie. Se la          |
|           |            | confezione è danneggiata, o il terminale della batteria è         |
|           |            | sporco, corroso o arrugginito o il guscio è rotto, deformato o    |
|           |            | ha perdite, sostituirlo con un prodotto nuovo. In caso            |

|            | contrario, potrebbero verificarsi riduzioni della capacità della   |
|------------|--------------------------------------------------------------------|
|            | batteria, perdite elettriche o incendi.                            |
| $\diamond$ | Prima di utilizzare la batteria, rimuovere anelli, orologio,       |
|            | collana, bracciale e qualsiasi altro gioiello in metallo.          |
| $\diamond$ | Indossare guanti di gomma.                                         |
| $\diamond$ | Indossare una protezione per gli occhi per evitare lesioni         |
|            | dovute ad archi elettrici accidentali.                             |
| $\diamond$ | Utilizzare solo strumenti (ad es. chiavi inglesi) con              |
|            | impugnature isolate.                                               |
| $\diamond$ | Le batterie sono molto pesanti. Si prega di maneggiare e           |
|            | sollevare la batteria con il metodo appropriato per evitare        |
|            | lesioni alle persone o danni al terminale della batteria.          |
| ∻          | Non smontare, modificare o danneggiare la batteria. In caso        |
|            | contrario, potrebbero verificarsi cortocircuiti della batteria,    |
|            | perdite o anche lesioni.                                           |
| $\diamond$ | La batteria contiene acido solforico. Durante il normale           |
|            | funzionamento, tutto l'acido solforico è attaccato alla lastra di  |
|            | separazione e a quella della batteria. Tuttavia, quando il         |
|            | contenitore della batteria è rotto, l'acido fuoriesce dalla        |
|            | batteria. Pertanto, assicurarsi di indossare un paio di occhiali   |
|            | protettivi, guanti di gomma e protezioni quando si utilizza la     |
|            | batteria. In caso contrario, si potrebbe diventare ciechi se       |
|            | l'acido entra negli occhi e la pelle potrebbe essere               |
|            | danneggiata dall'acido.                                            |
| $\diamond$ | Al termine della durata della batteria, la batteria potrebbe       |
|            | avere un cortocircuito interno, lo scarico elettrolitico e         |
|            | l'erosione delle piastre positive/negative. Se questa              |
|            | condizione continua, la batteria potrebbe avere la temperatura     |
|            | fuori controllo, gonfiarsi o perdere. Assicurarsi di sostituire la |
|            | batteria prima che questi fenomeni si verifichino.                 |
| $\diamond$ | Se una batteria perde elettrolito, o è in altro modo               |
|            | danneggiata fisicamente, deve essere sostituita, conservata in     |
|            | un contenitore resistente all'acido solforico e smaltita           |
|            | secondo le norme locali.                                           |
| $\diamond$ | Se l'elettrolito entra in contatto con la pelle, la zona           |
|            | interessata deve essere lavata immediatamente con acqua.           |

### Smaltimento

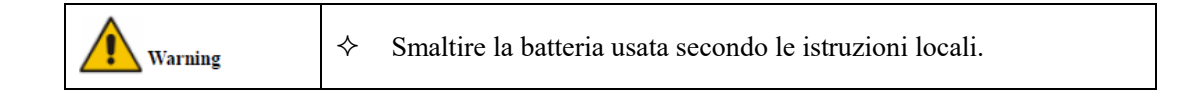

## 1 Struttura e introduzione UPS

## 1.1 Struttura UPS

#### 1.1.1 Configurazione UPS

| Voce                 | Componente                             | Quantità/PCS | Nota:                             |
|----------------------|----------------------------------------|--------------|-----------------------------------|
| Armadio a 2<br>slot  | Interruttore di ingresso<br>principale | 1            | Requisito, installato in fabbrica |
|                      | Interruttore di ingresso<br>bypass     | 1            | Requisito, installato in fabbrica |
|                      | Interruttore di bypass di manutenzione | 1            | Requisito, installato in fabbrica |
|                      | Interruttore di uscita                 | 1            | Requisito, installato in fabbrica |
|                      | Bypass e unità di<br>monitoraggio      | 1            | Requisito, installato in fabbrica |
|                      | Filtro antipolvere                     | 1            | Opzionale                         |
|                      | Modulo di potenza                      | 1-2          | Requisito, installato in loco     |
| Armadio a 4<br>slot  | Interruttore di bypass<br>manuale      | 1            | Requisito, installato in fabbrica |
|                      | Bypass e unità di<br>monitoraggio      | 1            | Requisito, installato in fabbrica |
|                      | Filtro antipolvere                     | 1            | Opzionale                         |
|                      | Modulo di potenza                      | 1-4          | Requisito, installato in loco     |
| Armadio a 6<br>slot  | Interruttore di bypass<br>manuale      | 1            | Requisito, installato in fabbrica |
|                      | Bypass e unità di<br>monitoraggio      | 1            | Requisito, installato in fabbrica |
|                      | Filtro antipolvere                     | 1            | Opzionale                         |
|                      | Modulo di potenza                      | 1-6          | Requisito, installato in loco     |
| Armadio a 10<br>slot | Interruttore di ingresso<br>principale | 1            | Requisito, installato in fabbrica |
|                      | Interruttore di ingresso<br>bypass     | 1            | Requisito, installato in fabbrica |
|                      | Interruttore di bypass di manutenzione | 1            | Requisito, installato in fabbrica |
|                      | Interruttore di uscita                 | 1            | Requisito, installato in fabbrica |
|                      | Unità di bypass                        | 1            | Requisito, installato in fabbrica |
|                      | Unità mattutina                        | 1            | Requisito, installato in fabbrica |

#### Le configurazioni dell'UPS sono riportate nella Tabella 1-1. Tabella 1-1 Configurazione UPS

| Filtro antipolvere | 1    | Opzionale                     |  |  |  |
|--------------------|------|-------------------------------|--|--|--|
| Modulo di potenza  | 1-10 | Requisito, installato in loco |  |  |  |

#### 1.1.2 Panoramica UPS

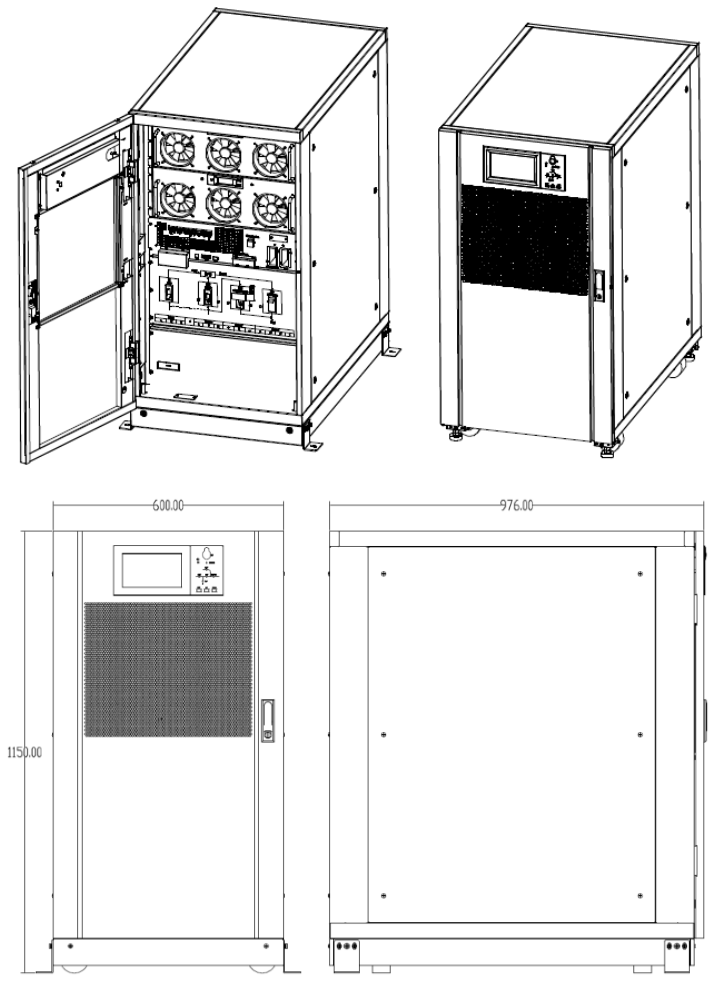

Le caratteristiche dell'UPS sono mostrate in figura 1-1.

(a) Caratteristiche dell'armadio a 2 slot

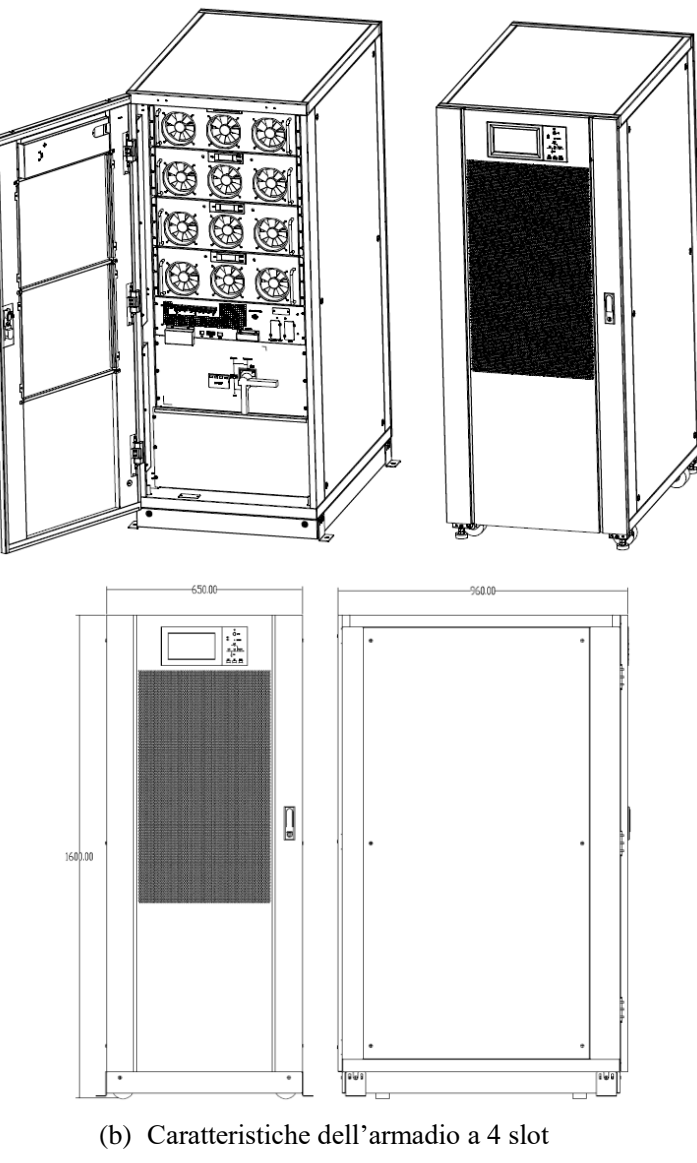

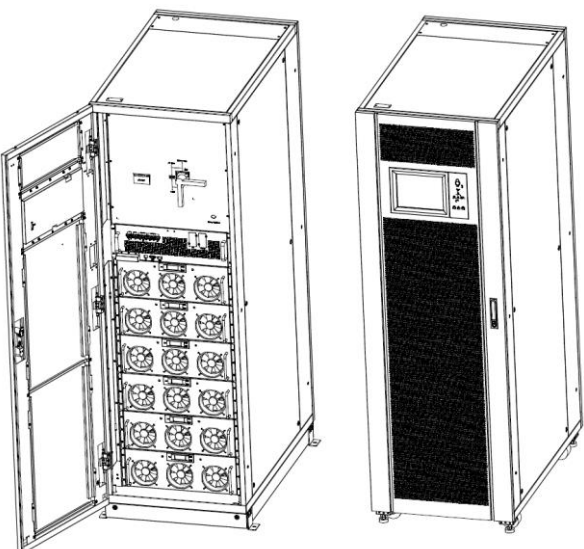

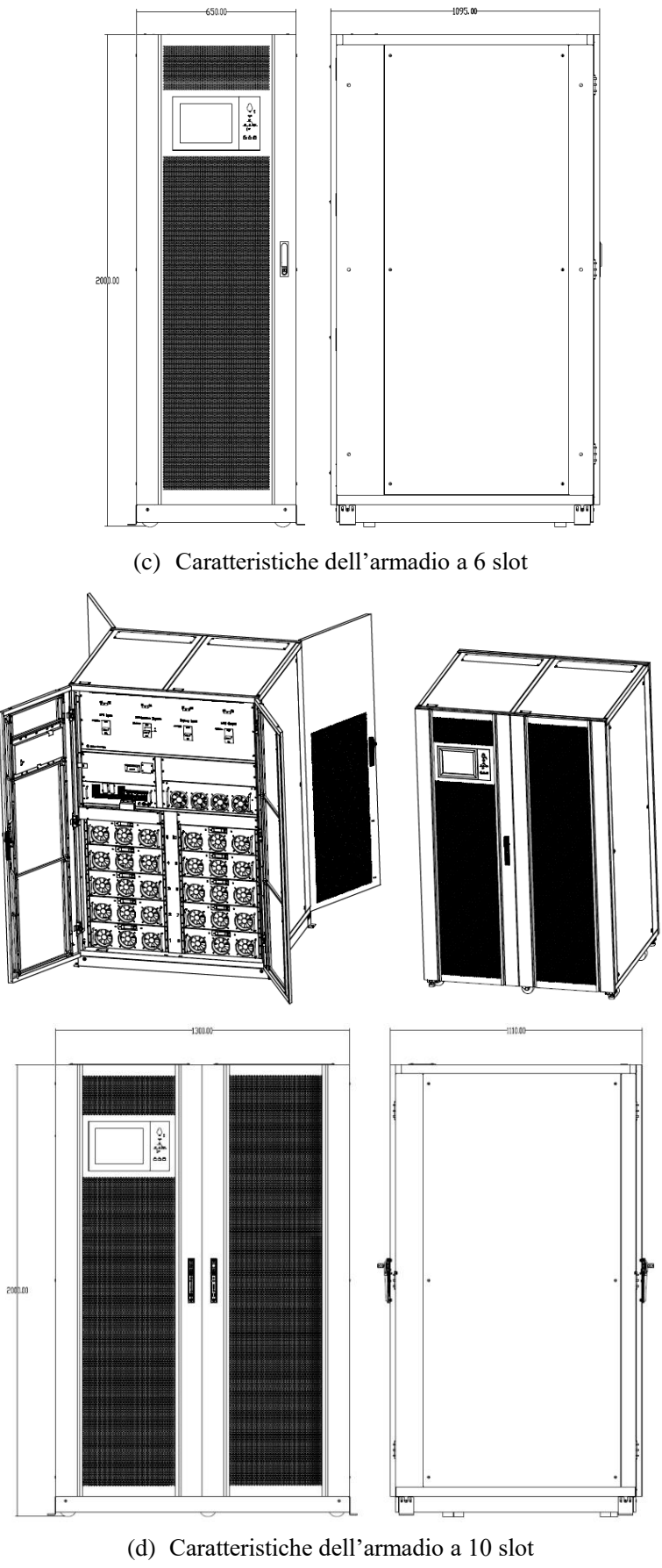

Figura 1.1 Panoramica UPS

#### 1.1.3 Dettagli UPS

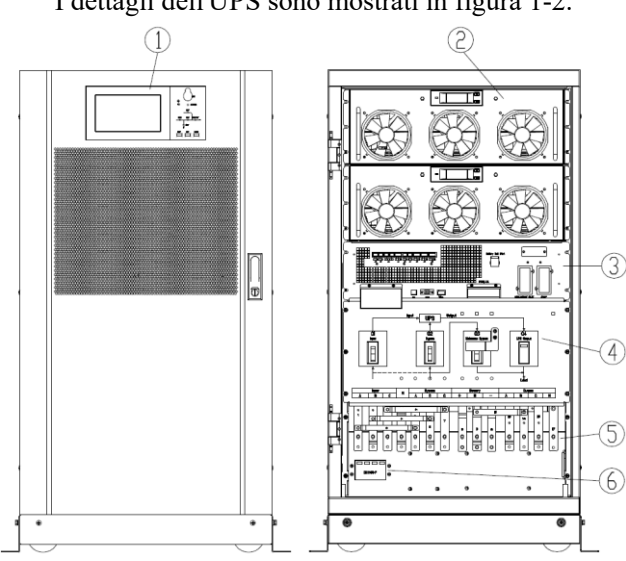

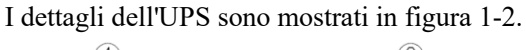

Pannello con schermo a colori; 2 Modulo di potenza; 3 Bypass & unità di monitoraggio (1)(nessuna funzione sostituibile a caldo); ④ Interruttori (ingresso/ingresso bypass/manutenzione bypass/output); <sup>(5)</sup> Morsetti di collegamento; <sup>(6)</sup> SPD (opzionale)

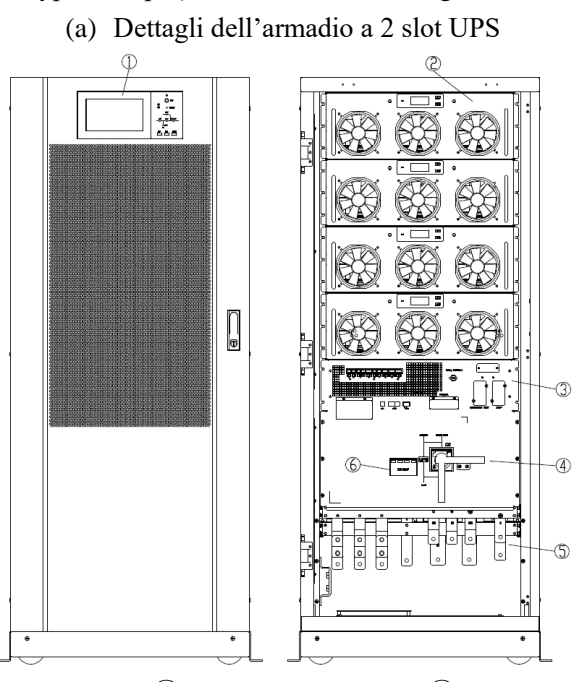

- Pannello con schermo a colori; 2 Modulo di potenza; 3 Bypass & unità di monitoraggio (1)(nessuna funzione sostituibile a caldo); ④ Interruttori (ingresso/ingresso bypass/manutenzione bypass/output); (5) Morsetti di collegamento; (6) SPD (opzionale);
  - (b) Dettagli dell'armadio a 4 slot UPS

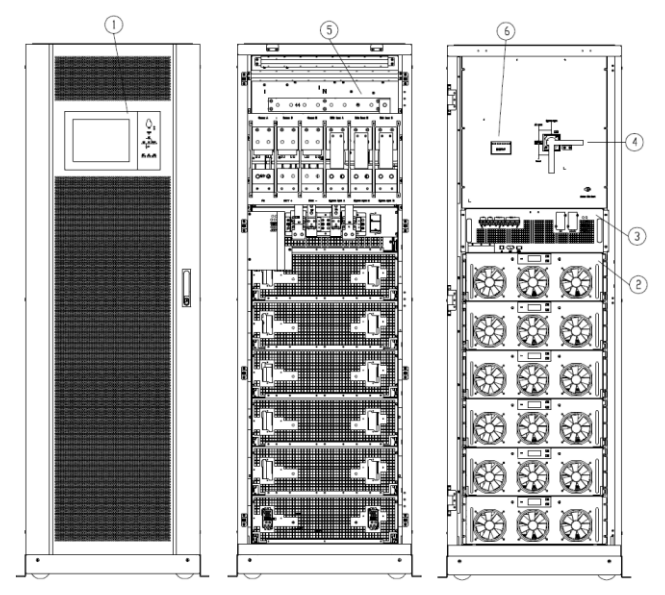

 Pannello con schermo a colori; 2 Modulo di potenza; 3 Bypass & unità di monitoraggio (nessuna funzione sostituibile a caldo); 4 Interruttori (ingresso/ingresso bypass/manutenzione bypass/output); 5 Morsetti di collegamento; 6 SPD (opzionale) (d) Dettagli dell'armadio a 6 slot UPS

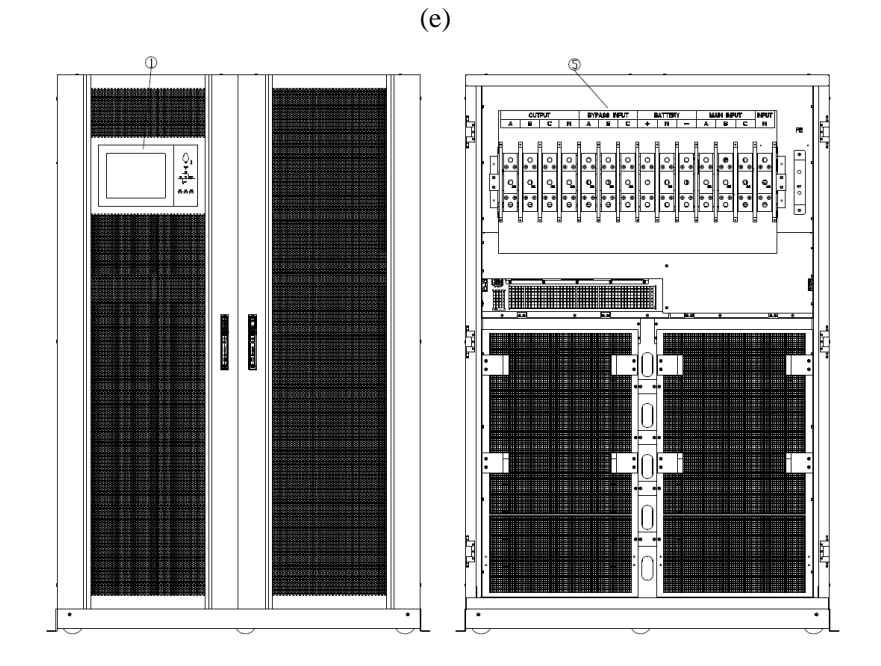

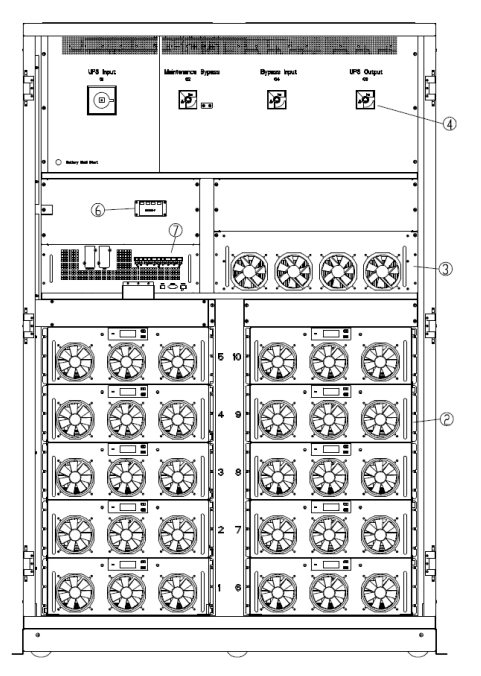

- Pannello con schermo a colori; 2 Modulo di potenza; 3 Modulo di bypass; 
  4 Interruttore di bypass manuale; 
  5 Morsetti di collegamento; 
  6 SPD (opzionale); 
  7 Modulo di monitoraggio
  - (f) Dettagli dell'armadio a 6 slot UPS

(g) Figura 1-2 Dettagli UPS

#### **1.2 Introduzione al prodotto**

#### 1.2.1 Descrizione Sistema UPS

L'UPS a sistema modulare è composto dalle seguenti parti: i moduli di potenza, l'unità di bypass statico centralizzato, l'unità di monitoraggio e l'armadio con gli interruttori di circuito. Una o più stringhe di batterie devono essere installate per fornire energia di backup. Le strutture dell'UPS sono mostrate nella Figura 1-3.

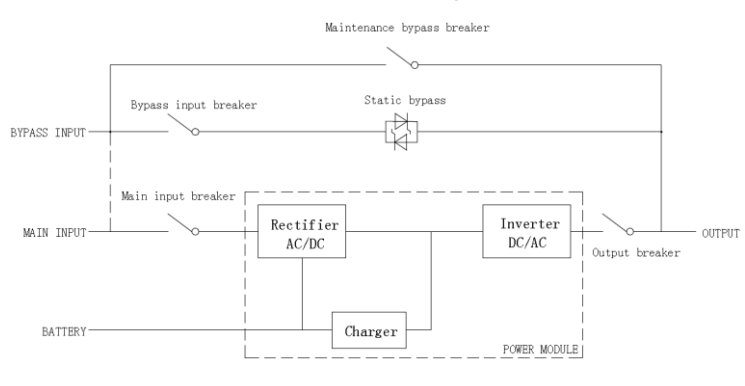

(a) Schema a blocchi UPS a 2 slot e a 10 slot

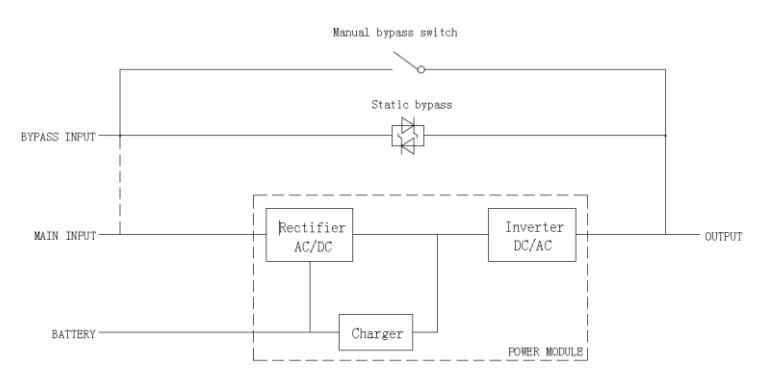

(b) Schema a blocchi UPS a 4 slot e a 6 slot

Nota: L'UPS a 4 o 6 slot ha un solo interruttore di bypass manuale e per gli UPS a 6 slot, il singolo ingresso è standard, se gli ingressi sono doppi, si prega di avvisare in anticipo. Figura 1-3 Schema a blocchi UPS

#### 1.2.2 Descrizione del modulo di potenza

La struttura del modulo di potenza è mostrata in Figura 1-4. Il modulo di potenza contiene un raddrizzatore, un inverter e un caricatore DC.

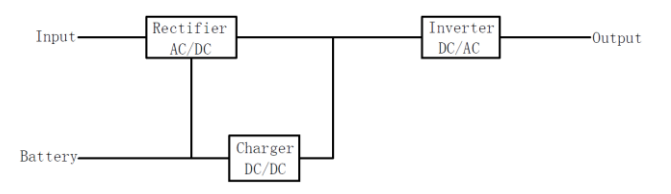

Figura 1-4 Schema a blocchi del modulo di potenza

#### 1.2.3 Modalità di funzionamento

L'UPS modulare è costituito da un UPS online a doppia conversione che consente il funzionamento nelle seguenti modalità:

- Modalità normale
- Modalità batteria
- Modalità Bypass
- Modalità di manutenzione (bypass manuale)
- Modalità ECO
- Modalità convertitore di frequenza

#### 1.2.3.1 Modalità normale

Gli inverter dei moduli di potenza forniscono continuamente corrente alternata al carico AC critico. Il raddrizzatore ricava l'alimentazione dalla sorgente di ingresso della rete AC e fornisce l'alimentazione DC all'inverter, mentre il caricabatterie ricava l'alimentazione DC dal raddrizzatore.

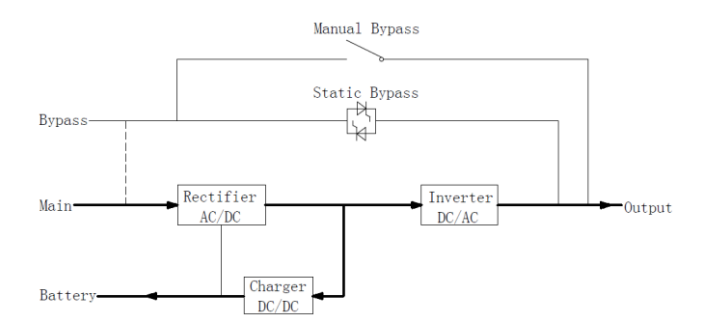

Figura 1-5 Diagramma della modalità di funzionamento normale

#### 1.2.3.2 Modalità batteria

In caso di interruzione dell'alimentazione di rete, gli inverter dei moduli di potenza otterranno l'alimentazione dalle batterie e forniranno l'alimentazione AC al carico critico. Non vi è quindi alcuna interruzione del carico critico. Dopo il ripristino dell'alimentazione di rete AC, l'UPS passa automaticamente alla modalità normale senza l'intervento dell'utente.

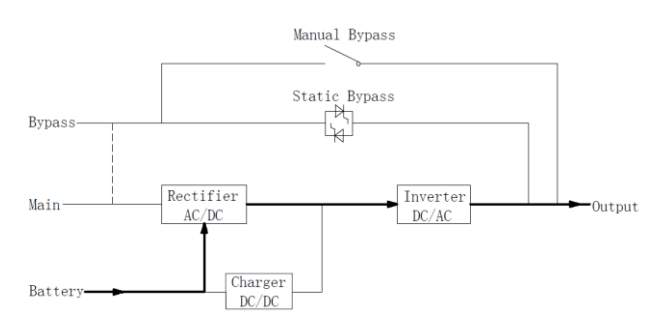

Figura 1-6 Diagramma di funzionamento nella modalità batteria

Nota: Con la funzione di "Avvio a freddo della batteria", l'UPS potrebbe avviarsi senza che sia necessario. Per gli UPS a 2 slot e 4 slot, "*Battery Cold Start*" è opzionale, mentre per gli UPS a 6 slot e 10 slot, è di default.

#### 1.2.3.3 Modalità Bypass

Se la capacità di sovraccarico dell'inverter viene superata in modalità normale, o se l'inverter diventa non disponibile per qualsiasi motivo, l'interruttore statico effettuerà un trasferimento del carico dall'inverter alla sorgente di bypass, senza interruzione del carico AC critico. Se l'inverter fosse asincrono con la sorgente di bypass, si verificherebbe un'interruzione nel trasferimento dall'inverter al bypass. Questo per evitare grandi correnti incrociate dovute al parallelismo di sorgenti AC non sincronizzate. Questa interruzione è programmabile, ma l'impostazione tipica è meno di 3/4 di un ciclo elettrico, ad esempio meno di 15ms (50HZ) o meno di 12,5ms (60HZ). L'azione di trasferimento/ri-trasferimento può essere effettuata dal comando attraverso lo schermo del monitor.

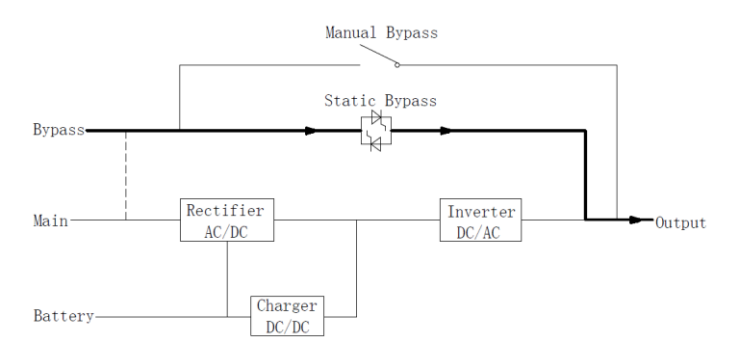

Figura 1-7 Diagramma della modalità di funzionamento Bypass

#### 1.2.3.4 Modalità manutenzione (bypass manuale)

È disponibile un interruttore di bypass manuale per garantire la continuità di alimentazione al carico critico quando l'UPS non è più disponibile, ad esempio durante una procedura di manutenzione.

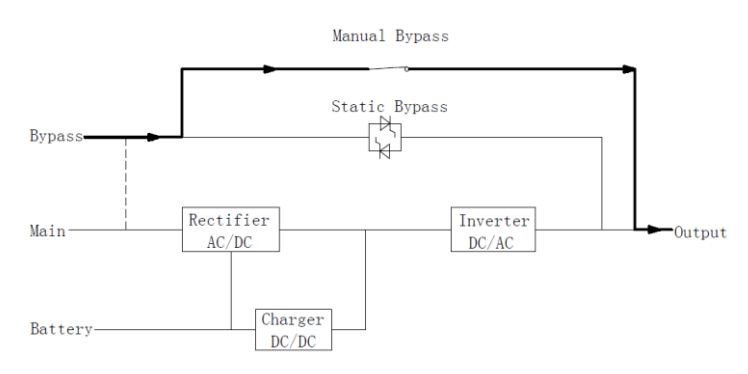

Figura 1-8 Diagramma della modalità funzionamento di manutenzione

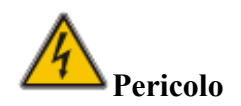

Durante la modalità di manutenzione, sono presenti tensioni pericolose sul morsetto di ingresso, uscita e neutro, anche con tutti i moduli e il display LCD spenti.

#### 1.2.3.5 Modalità ECO

Per migliorare l'efficienza del sistema, l'UPS funziona in modalità Bypass a tempo normale, e l'inverter è in standby, quando si interrompe l'alimentazione di bypass, l'UPS si trasferisce in modalità batteria e l'inverter alimenta il carico.

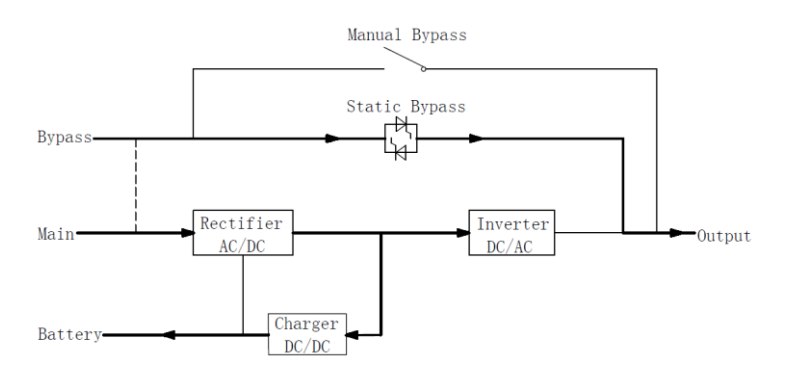

Figura 1-9 Diagramma modalità di funzionamento ECO

Note

C'è un breve tempo di interruzione (meno di 10ms) quando si passa dalla modalità ECO alla modalità batteria, bisogna accertarsi che l'interruzione non abbia alcun effetto sui carichi.

#### 1.2.3.6 Modalità convertitore di frequenza

Impostando l'UPS in "Modalità convertitore di frequenza", l'UPS potrebbe presentare un'uscita stabile a frequenza fissa (50 o 60HZ) e l'interruttore statico di bypass potrebbe in quel caso non essere disponibile.

## 2 Installazione

#### 2.1 Posizionamento

Poiché ogni sito ha di per sé dei requisiti, le istruzioni di installazione in questa sezione sono come una guida per le procedure e le pratiche generali che devono essere osservate dal tecnico addetto all'installazione.

#### 2.1.1 Installazione e ambiente

L'UPS è destinato all'installazione in ambienti interni e utilizza il raffreddamento a convezione forzata tramite ventole interne. Assicurarsi che ci sia spazio sufficiente per la ventilazione e il raffreddamento dell'UPS.

Tenere l'UPS lontano da acqua, calore e materiale infiammabile o esplosivo. Evitare di installare l'UPS nell'ambiente con luce solare diretta, polvere, gas volatili, materiale corrosivo ed elevata salinità.

Evitare di installare l'UPS in ambiente con sporcizia conduttiva.

La temperatura dell'ambiente operativo per le batterie è di  $20^{\circ}$ C- $25^{\circ}$ C. Il funzionamento al di sopra di  $25^{\circ}$ C riduce la durata della batteria e il funzionamento al di sotto di  $20^{\circ}$ C riduce la capacità della batteria.

La batteria genererà una piccola quantità di idrogeno e ossigeno alla fine della carica; assicurarsi che il volume di aria fresca dell'ambiente di installazione della batteria soddisfi i requisiti della normativa EN50272-2001.

Quando si utilizzano batterie esterne, gli interruttori automatici della batteria (o fusibili) devono essere montati il più vicino possibile alle batterie e i cavi di collegamento devono essere il più corti possibile.

#### 2.1. Scelta della posizione

Assicurarsi che il terreno o la piattaforma di installazione possa sopportare il peso dell'armadio dell'UPS, delle batterie.

Nessuna vibrazione e meno di 5 gradi di inclinazione orizzontale.

L'apparecchiatura deve essere conservata in una stanza in modo da proteggerla dall'umidità eccessiva e dalle fonti di calore.

La batteria deve essere conservata in un luogo asciutto e fresco con una buona ventilazione. La temperatura di conservazione più adatta è compresa tra  $20^{\circ}$ C e  $25^{\circ}$ C.

#### 2.1.3 Dimensione e peso

Assicurarsi che ci sia spazio sufficiente per il posizionamento dell'UPS. Lo spazio riservato all'armadio dell'UPS è mostrato nella Figura 2-1.

## Attenzione

Assicurarsi il seguente margine di spazio: almeno 0,8 m prima dello sportello anteriore dell'armadio, in modo da mantenere facilmente il modulo di potenza con lo sportello anteriore completamente aperto; almeno 0,5 m dietro l'armadio per la ventilazione e il raffreddamento; almeno 0,5 mm di distanza dalla parte superiore dell'armadio. Lo spazio riservato all'armadio è mostrato in Figura 2-1.

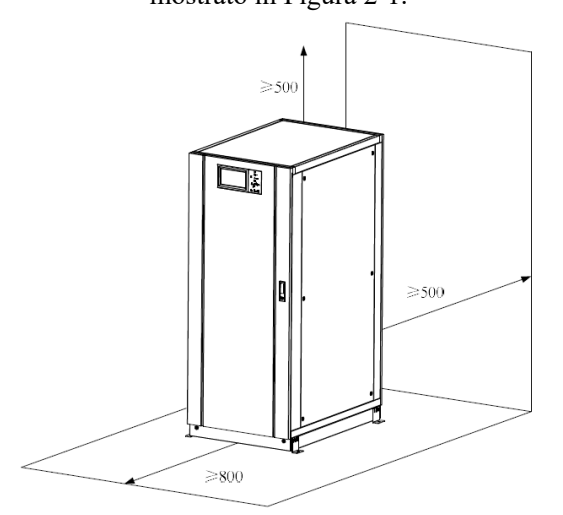

Figura 2-1 Spazio riservato all'armadio (Unità: mm) Dimensioni e peso dell'armadio dell'UPS sono mostrate nella Tabella 2-1

| Tabella 2-1 | Dimensioni e ne | eso dell'armadio |
|-------------|-----------------|------------------|

| Configurazione    | Dimensione(W×D×H | Peso(Kg) |
|-------------------|------------------|----------|
| Armadio a 2 slot  | 600×980×1150     | 120      |
| Armadio a 4 slot  | 650×960×1600     | 170      |
| Armadio a 6 slot  | 650×1095×2000    | 220      |
| Armadio a 10 slot | 1300×1100×2000   | 450      |
| Modulo di potenza | 510×700×178      | 45       |

#### 2.2 Scarico e disimballaggio

#### 2.2.1 Spostamento e disimballaggio dell'armadio

I passi per spostare e disimballare l'armadio sono i seguenti:

1) Controllare se ci sono danni all'imballaggio. (In caso affermativo, contattare il fornitore)

2) Trasportare l'apparecchiatura al sito designato con un carrello elevatore a forca, come mostrato in Figura 2-2.

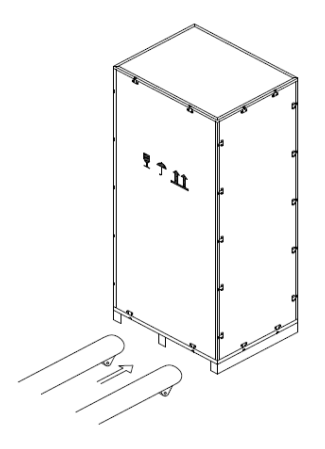

Figura 2-2 Trasportare al loco designato

3) Aprire la lastra superiore della cassa di legno con un punteruolo e un martello, seguita dalle tavole laterali (vedi Figura 2-3).

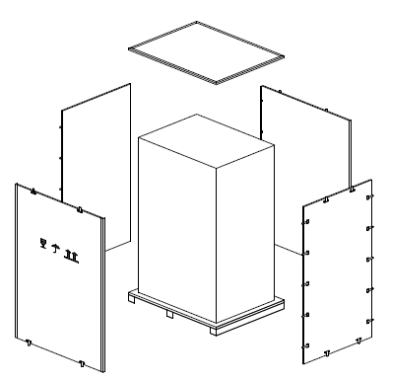

Figura 2-3 smontare la cassa

4) Rimuovere la pellicola protettiva intorno al cabinet.

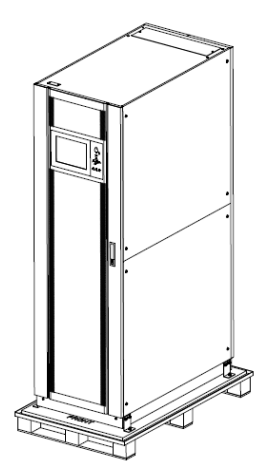

Figura 2-4 rimuovere pellicola protettiva

5) Controllare l'UPS, esaminare visivamente se ci sono stati danni all'UPS durante il trasporto. In caso di danni, contattare il fornitore. Controllare l'UPS con l'elenco della merce. Se alcuni articoli non sono inclusi nell'elenco, si prega di contattare la nostra azienda o l'ufficio locale.

6) Smontare i bulloni che collegano l'armadio e il pallet di legno.

7) Muovete i quadri nella posizione di installazione.

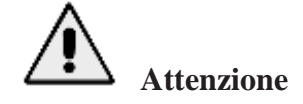

Fare attenzione durante la rimozione per evitare di graffiare l'apparecchiatura.

#### 2.2.2 Disimballaggio dei moduli di potenza

I passaggi per spostare e disimballare il modulo di potenza sono i seguenti:

1) L'involucro di imballaggio deve essere posizionato sulla piattaforma delicatamente, come mostrato in Figura 2-5.

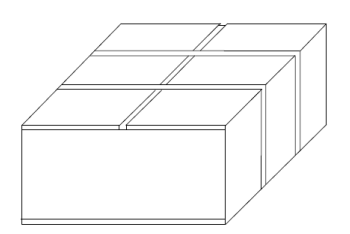

Figura 2-5 Posizionamento sulla piattaforma delicatamente

 Tagliare il nastro di plastica da imballaggio e il nastro adesivo per aprire il cartone, come mostrato in Figura 2-6.

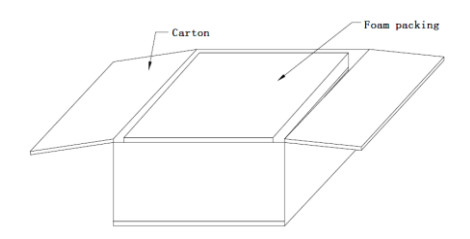

Figura 2-6 aprire la scatola

3) Rimuovere la pellicola protettiva come mostrato in figura 2-7.

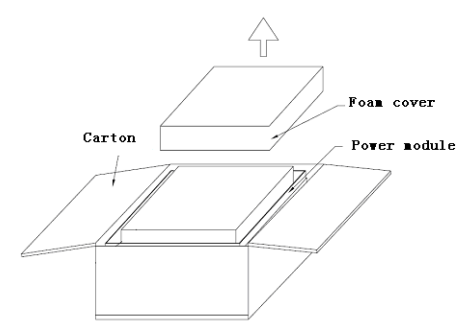

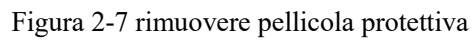

4) Estrarre l'UPS con il pacchetto di plastica e smontare i materiali di imballaggio.

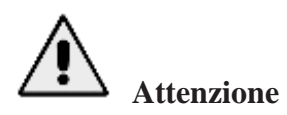

I materiali di scarto del disimballaggio devono essere smaltiti per soddisfare la necessità di tutela dell'ambiente.

#### 2.3 Posizionamento

#### 2.3.1 Posizionamento armadio

Il gruppo dell'UPS ha due modi di sostenersi: Uno è quello di sostenersi temporaneamente con le quattro ruote nella parte inferiore, rendendo conveniente regolare la posizione del dispositivo cabinet, l'altro è tramite bulloni di ancoraggio per sostenere l'armadio in modo permanente dopo aver regolato la posizione dello stesso. La struttura di supporto è mostrata in Figura 2-8.

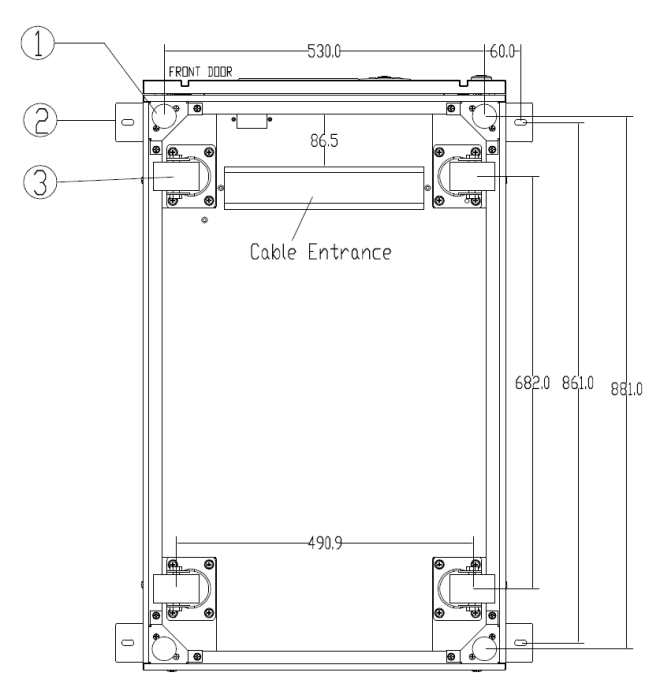

(a) UPS a 2-slot (Visto dal basso, unità: mm)

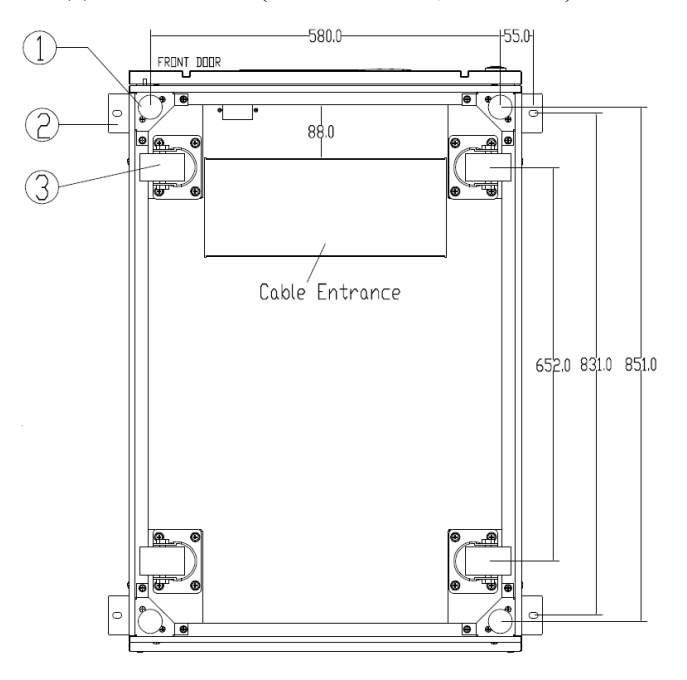

(b) UPS a 4-slot (Visto dal basso, unità: mm)

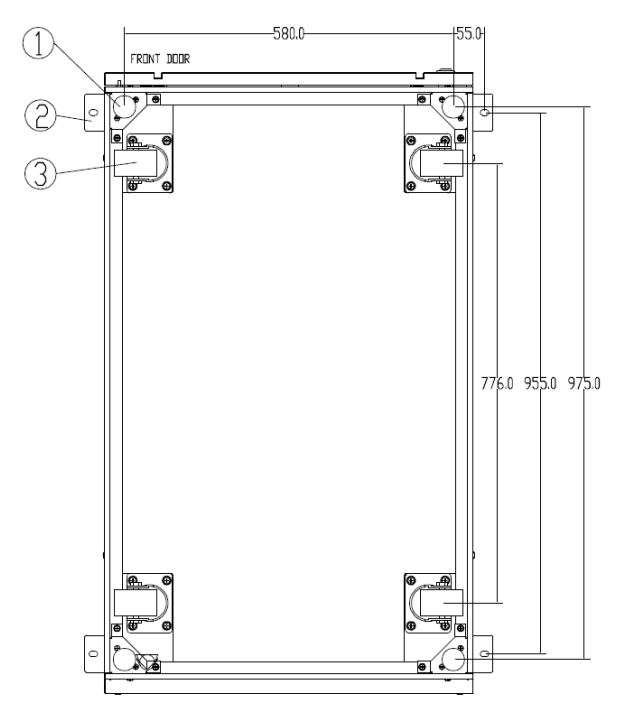

(c) UPS a 6-slot (Visto dal basso, unità: mm)

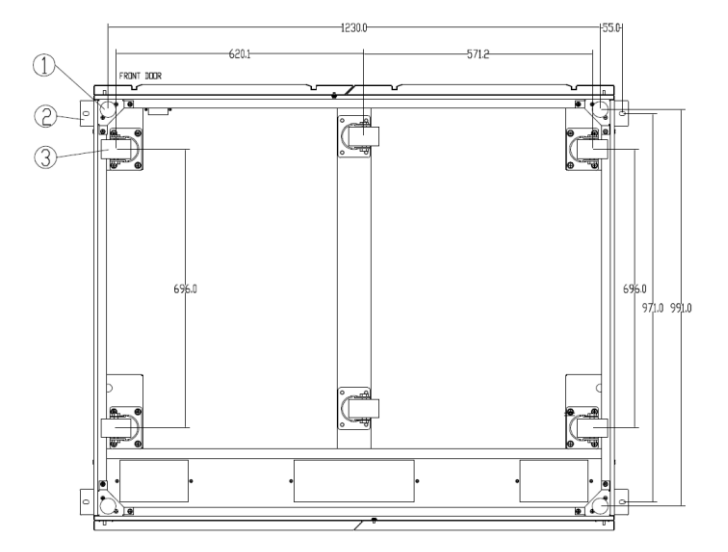

 (d) UPS a 10-slot (Visto dal basso, unità: mm)
 (1)Bullone di ancoraggio regolabile (2) raccordi angolari a L (3) ruote di supporto Figura 2-8 Struttura di support (vista dal basso)

I passaggi di posizionamento del gruppo sono i seguenti:

1) Assicurarsi che la struttura di supporto sia in buone condizioni e che il pavimento di montaggio sia liscio e robusto.

2) Ritirare i bulloni di ancoraggio ruotandoli in senso antiorario con la chiave, il cabinet è quindi sostenuta dalle quattro ruote.

3) Regolare l'armadio nella giusta posizione con le ruote di supporto.

4) Abbassare i bulloni di ancoraggio ruotandoli in senso orario con la chiave, ed il cabinet è quindi sostenuto dai quattro bulloni di ancoraggio.

5) Assicurarsi che i quattro bulloni di ancoraggio siano alla stessa altezza e che la cabina sia fissa e immobile.

# Attenzione

L'attrezzatura ausiliaria è necessaria quando il pavimento di montaggio non è abbastanza solido per sostenere la struttura, il che aiuta a distribuire il peso su un'area più ampia. Ad esempio, coprire il pavimento con una piastra di ferro o aumentare la superficie di appoggio dei bulloni di ancoraggio.

#### 2.3.2 Installazione moduli di potenza

La posizione di installazione del modulo di potenza è mostrata nella Figura 2-9. Si prega di installare i moduli di potenza dal basso verso l'alto per evitare l'inclinazione dell'armadio. Le fasi di installazione del modulo di potenza sono le seguenti (prendere come esempio l'armadio a 6 slot):

1) Assicuratevi che il cabinet sia fisso e che non vi siano danni al corpo e ai connettori del modulo di potenza.

2) Tenere il corpo del modulo di potenza in due persone.

3) Inserire il modulo nella posizione di installazione e spingerlo delicatamente nel cabinet.

4) Fissare il modulo all'armadio attraverso i fori di montaggio su due lati della piastra frontale del modulo, come mostrato in Figura 2-9.

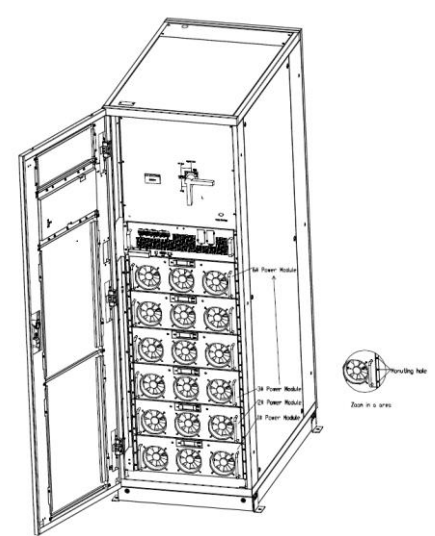

Figura 2-9 Installazione modulo di potenza

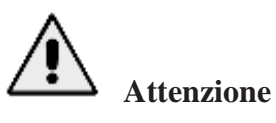

- Non posizionare il modulo sottosopra il pavimento e non lasciare che i connettori tocchino il pavimento.
- Tutti i lavori di installazione del modulo di potenza devono essere eseguiti da 2 persone insieme, a causa del suo peso particolarmente elevato.

#### 2.4 Batteria

Tre morsetti (positivo, neutro, negativo) vengono prelevati dal gruppo batteria e collegati al sistema UPS. La linea di neutro viene tracciata dal centro delle batterie in serie (vedi Figura 2-13).

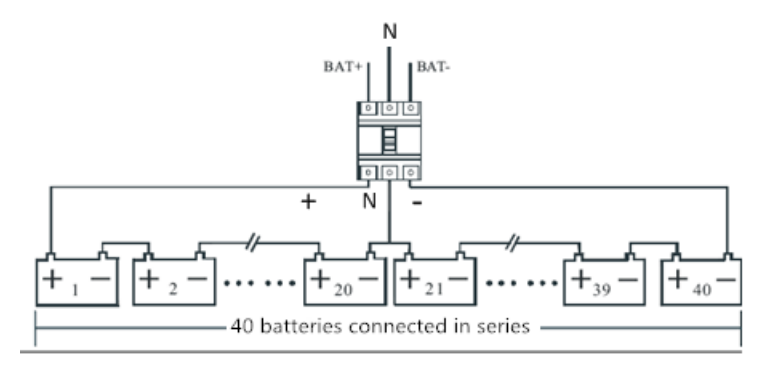

Figura 2-10 Schema cablaggio stringhe Batteria

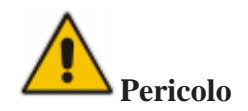

La tensione dei morsetti della batteria è superiore a 400Vdc, si prega di seguire le istruzioni di sicurezza per evitare il rischio di scosse elettriche.

Assicurarsi che l'elettrodo positivo, negativo, neutro sia correttamente collegato dai morsetti dell'unità batteria all'interruttore e dall'interruttore al sistema UPS.

#### 2.5 Ingresso cavi

Per gli apparecchi a 2 slot e per gli armadi a 4 slot è disponibile solo l'ingresso cavi inferiore. Per quelli a 6 slot, è disponibile solo il passacavo superiore.

Per quelli a 10 slot, sono disponibili sia il pressacavo inferiore che superiore.

Il pressacavo è mostrato nella Figura 2-11, Figura 2-12, Figura 2-13 e Figura 2-14.

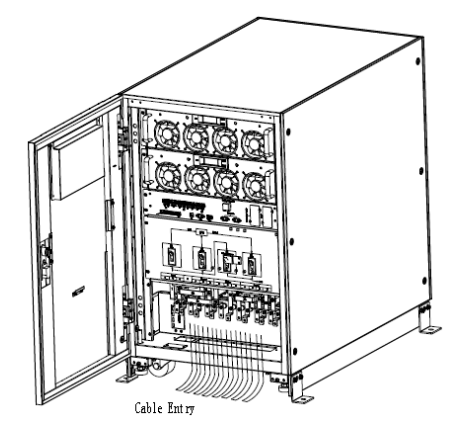

Figura 2-11 Ingresso cavi a 2-slot e 4-slot

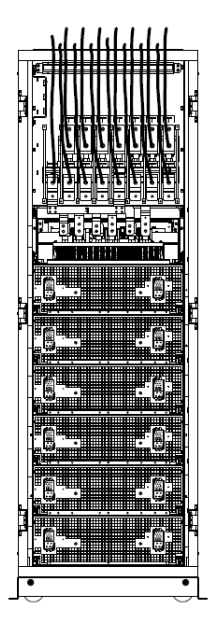

Figura 2-12 Ingresso cavi a 6-slot

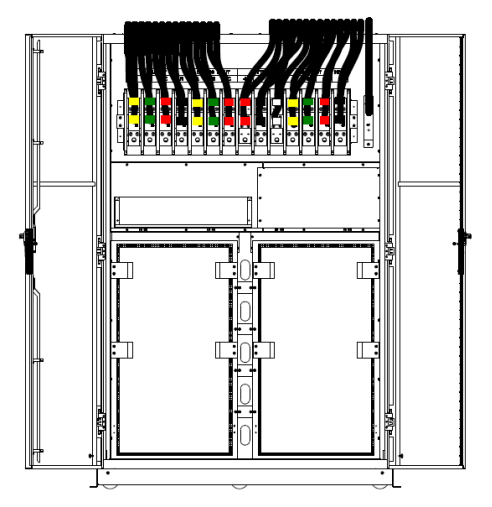

Figura 2-13 Ingresso cavi a 10-slot cabinet (Ingresso in alto)

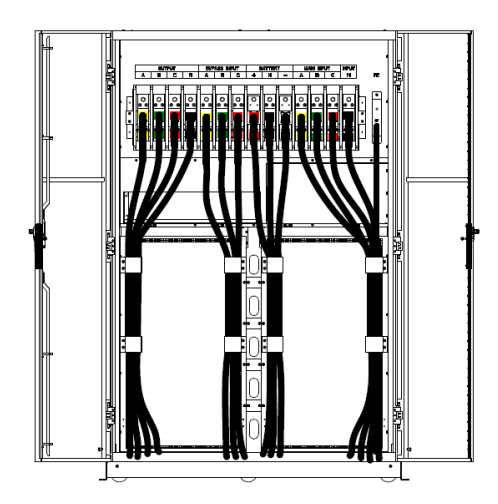

Figura 2-14 Ingresso cavi a 10-slot cabinet (Ingresso basso)

#### 2.6 Cavi di alimentazione

#### 2.6.1 Specifiche

I cavi di alimentazione dell'UPS sono riportati nella Tabella 2-2.

| Contenuto |                                 | 80/40  | 100/50 | 160/40 | 200/50 | 240/40 | 300/50 | 400/40 | 500/50 |       |
|-----------|---------------------------------|--------|--------|--------|--------|--------|--------|--------|--------|-------|
|           | Corrente Input (A)              |        | 151    | 176    | 302    | 352    | 453    | 525    | 755    | 880   |
|           |                                 | Α      | 50     | 50     | 95     | 150    | 240    | 240    | 2*185  | 2*240 |
| Input     | Sez. cavo                       | В      | 50     | 50     | 95     | 150    | 240    | 240    | 2*185  | 2*240 |
|           | (mm²)                           | С      | 50     | 50     | 95     | 150    | 240    | 240    | 2*185  | 2*240 |
|           |                                 | Ν      | 50     | 50     | 95     | 150    | 240    | 240    | 2*185  | 2*240 |
|           | Corrente Outpu                  | ut (A) | 121    | 152    | 242    | 303    | 363    | 455    | 606    | 758   |
|           |                                 | А      | 35     | 50     | 70     | 120    | 185    | 240    | 2*150  | 2*185 |
| Output    | Sez. cavo                       | В      | 35     | 50     | 70     | 120    | 185    | 240    | 2*150  | 2*185 |
|           | (mm²)                           | С      | 35     | 50     | 70     | 120    | 185    | 240    | 2*150  | 2*185 |
|           |                                 | N      | 35     | 50     | 70     | 120    | 185    | 240    | 2*150  | 2*185 |
| Bypass    | Corrente Bypa                   | ss(A)  | 121    | 152    | 242    | 303    | 363    | 455    | 606    | 758   |
| Input     |                                 | А      | 35     | 50     | 70     | 120    | 185    | 240    | 2*150  | 2*185 |
|           | Sez. cavo                       | В      | 35     | 50     | 70     | 120    | 185    | 240    | 2*150  | 2*185 |
|           | (mm²)                           | С      | 35     | 50     | 70     | 120    | 185    | 240    | 2*150  | 2*185 |
|           |                                 | Ν      | 35     | 50     | 70     | 120    | 185    | 240    | 2*150  | 2*185 |
|           | Corrente Batte                  | ry(A)  | 181    | 204    | 362    | 408    | 543    | 611    | 905    | 1019  |
| Battery   |                                 | +      | 50     | 70     | 120    | 185    | 240    | 240    | 2*240  | 2*240 |
| Input     | Sez. cavo                       | -      | 50     | 70     | 120    | 185    | 240    | 240    | 2*240  | 2*240 |
|           | (mm²)                           | N      | 50     | 70     | 120    | 185    | 240    | 240    | 2*240  | 2*240 |
| Terra     | Sez. cavo<br>(mm <sup>2</sup> ) | PE     | 35     | 50     | 120    | 120    | 185    | 2*120  | 2*150  | 2*185 |

Tabella 2-2 Dimensioni consigliate per i cavi di alimentazione

La sezione del cavo consigliata per i cavi di alimentazione è solo per le situazioni descritte di seguito:

- Temperatura ambiente: +30°C.
- La perdita di AC è inferiore al 3%, la perdita di CC è inferiore all'1%, la lunghezza dei cavi di alimentazione AC non dovrebbe essere superiore a 50 metri e la lunghezza dei cavi di alimentazione CC non dovrebbe essere superiore a 30 metri.
- Le correnti elencate nella tabella si basano sul sistema a 380V (tensione da linea a linea). Per il sistema a 400V la corrente è di 0,95 volte e per il sistema a 415V la corrente è di 0,92 volte.
- La dimensione delle linee neutre dovrebbe essere 1,5-1,7 volte il valore sopra elencato quando il carico predominante è non lineare.

#### 2.6.2 Specifiche per il terminale dei cavi di alimentazione

Le specifiche per il terminale dei cavi di alimentazione sono elencate nella Tabella 2-3.

| Tipologia | Porta          | Collegamento               | Bullone | Torsione |
|-----------|----------------|----------------------------|---------|----------|
| A 2-slot  | Mains input    | Cavi crimpati Terminale OT | M6      | 4.9Nm    |
|           | Bypass Input   | Cavi crimpati Terminale OT | M6      | 4.9Nm    |
|           | Battery Input  | Cavi crimpati Terminale OT | M8      | 13Nm     |
|           | Output         | Cavi crimpati Terminale OT | M6      | 4.9Nm    |
|           | PE             | Cavi crimpati Terminale OT | M6      | 4.9Nm    |
|           | Mains input    | Cavi crimpati Terminale OT | M10     | 15Nm     |
|           | Bypass Input   | Cavi crimpati Terminale OT | M10     | 15Nm     |
| A 4-slot  | Batteria Input | Cavi crimpati Terminale OT | M10     | 15Nm     |
|           | Output         | Cavi crimpati Terminale OT | M10     | 15Nm     |
|           | PE             | Cavi crimpati Terminale OT | M10     | 15Nm     |
|           | Mains input    | Cavi crimpati Terminale OT | M12     | 28Nm     |
|           | Bypass Input   | Cavi crimpati Terminale OT | M12     | 28Nm     |
| A 6-slot  | Batteria Input | Cavi crimpati Terminale OT | M12     | 28Nm     |
|           | Output         | Cavi crimpati Terminale OT | M12     | 28Nm     |
|           | PE             | Cavi crimpati Terminale OT | M12     | 28Nm     |
|           | Mains input    | Cavi crimpati Terminale OT | M16     | 96Nm     |
|           | Bypass Input   | Cavi crimpati Terminale OT | M16     | 96Nm     |
| A 10-slot | Batteria Input | Cavi crimpati Terminale OT | M16     | 96Nm     |
|           | Output         | Cavi crimpati Terminale OT | M16     | 96Nm     |
|           | PE             | Cavi crimpati Terminale OT | M16     | 96Nm     |

#### Tabella 2-3 Requisiti per terminali di potenza

#### 2.6.3 Interruttore elettrico

| Tabella 2-4 CB consigliati |         |                    |         |          |  |  |  |
|----------------------------|---------|--------------------|---------|----------|--|--|--|
| Posizionam. Install.       | 80/40   | 100/50             | 160/40  | 200/50   |  |  |  |
| Main input CB              | 160A/3P | 250A/3P            | 320A/3P | 400A/3P  |  |  |  |
| Bypass input CB            | 160A/3P | 250A/3P            | 320A/3P | 400A/3P  |  |  |  |
| Output CB                  | 160A/3P | 250A/3P            | 320A/3P | 400A/3P  |  |  |  |
| Manual<br>Bypass CB        | 160A/3P | 250A/3P            | 320A/3P | 400A/3P  |  |  |  |
| Detterie CD                | 225A,   | 250A,              | 400A,   | 630A,    |  |  |  |
| Вацепа СВ                  | 250Vdc  | 250Vdc             | 250Vdc  | 250Vdc   |  |  |  |
| Posizionam. Install.       | 240/40  | 300/50             | 400/40  | 500/50   |  |  |  |
| Main input CB              | 630A/3P | 630A/3P            | 800A/3P | 1000A/3P |  |  |  |
| Bypass input CB            | 630A/3P | 630A/3P            | 800A/3P | 1000A/3P |  |  |  |
| Output CB                  | 630A/3P | 630A/3P            | 800A/3P | 1000A/3P |  |  |  |
| Manual<br>Bypass CB        | 630A/3P | 630A/3P            | 800A/3P | 1000A/3P |  |  |  |
| Dottorio CD                | 800A/3P | 1000 A /2D 250V da | 1000A,  | 1250A,   |  |  |  |
| Batteria CB                | 250Vdc  | 1000A/3P 230 V dc  | 250Vdc  | 250Vdc   |  |  |  |

Gli interruttori esterni (CB) per il sistema sono descritti nella Tabella 2-4.

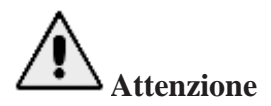

| Il CB con RCD | (Residual | Current | Device) | non è s | uggerito | per il | sistema |
|---------------|-----------|---------|---------|---------|----------|--------|---------|
|               | (         |         | ,       |         |          | r      |         |

#### 2.6.4 Collegamento cavi di alimentazione

Le fasi di collegamento dei cavi di alimentazione sono le seguenti:

 Verificare che tutti gli interruttori di distribuzione degli ingressi esterni dell'UPS siano completamente aperti e che l'interruttore di bypass di manutenzione interno dell'UPS sia aperto.
 Aprire lo sportello dell'armadio (lo sportello anteriore per UPS a 2 e 4 slot; lo sportello posteriore per UPS a 6 e 10 slot), rimuovere il coperchio di metallo o di plastica. Il morsetto di ingresso e di uscita, il morsetto della batteria e il morsetto di terra di protezione sono mostrati in Figura 2-15, Figura 2-16 e Figura 2-17.

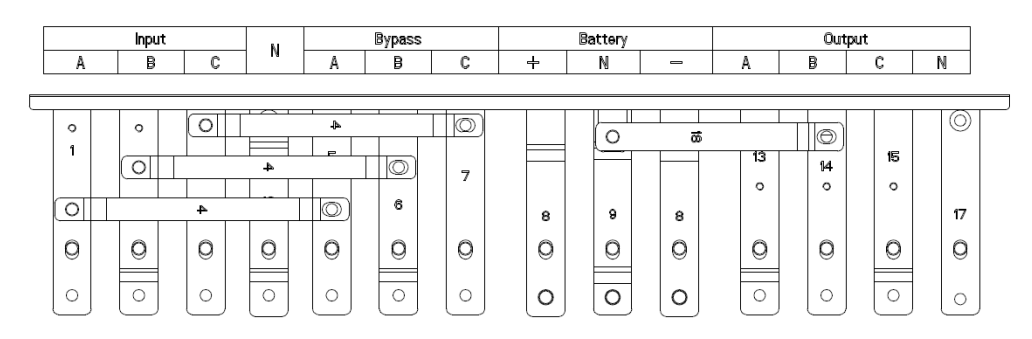

Figura 2-15 Morsetti di collegamento UPS a 2-slot

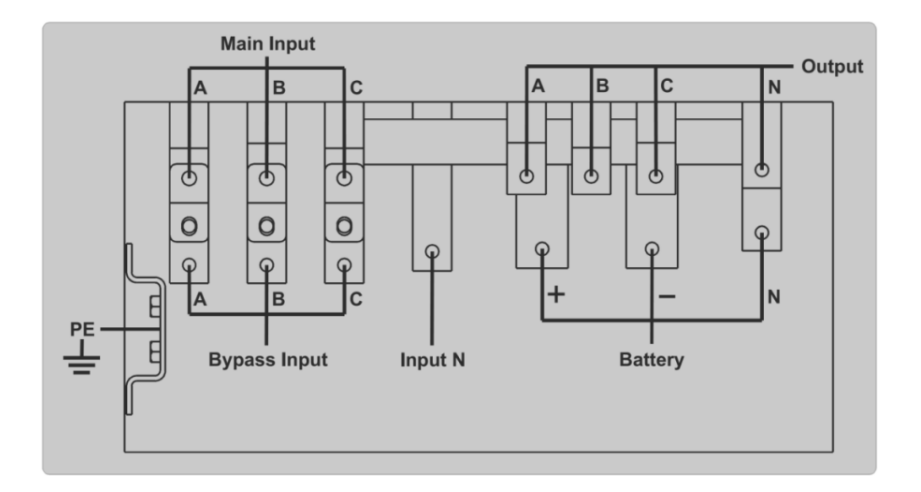

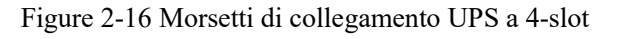

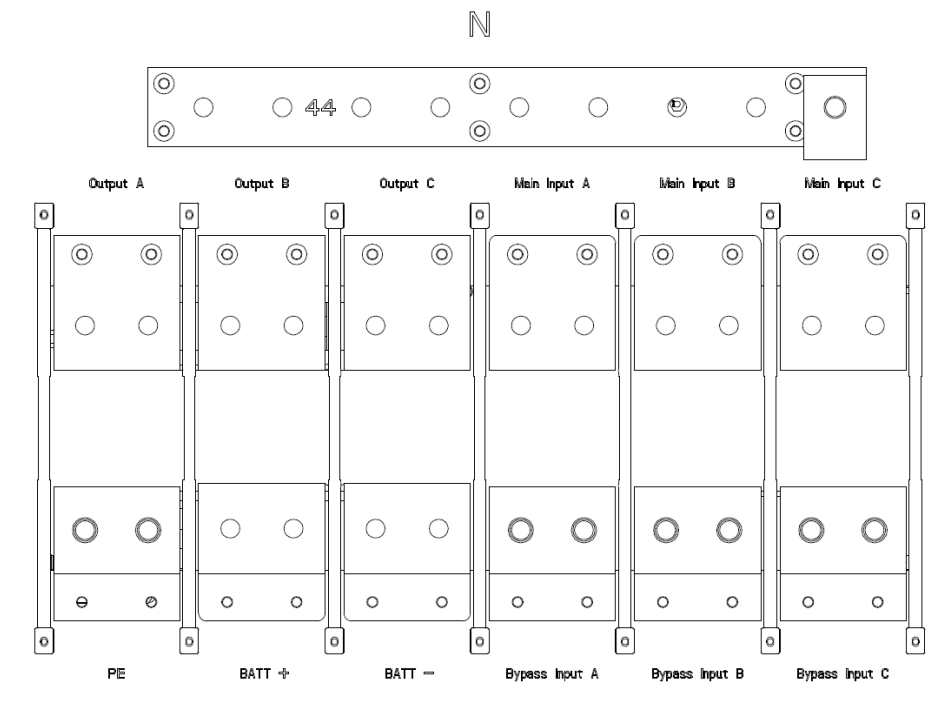

Figure 2-17 Morsetti di collegamento UPS a 6-slot (L'ingresso singolo è standard, il bypass separato è opzionale)

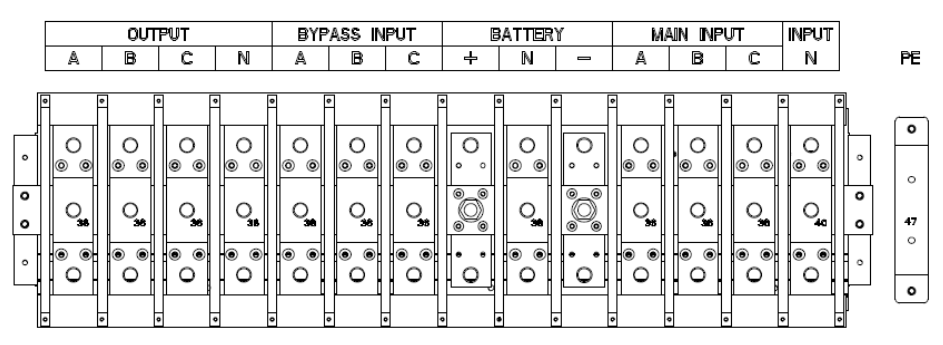

Figura 2-18 Morsetti di collegamento UPS a 10-slot

3) Collegare il filo di terra di protezione al morsetto di terra di protezione (PE).

4) Collegare i cavi di alimentazione AC in ingresso al morsetto di ingresso principale e i cavi di

alimentazione AC in uscita al morsetto di uscita.

5) Collegare i cavi della batteria al terminale della batteria.

6) Controllare che non ci siano errori e rimontare tutti i coperchi di protezione.

## Attenzione

Le operazioni descritte in questa sezione devono essere eseguite da elettricisti autorizzati o da personale tecnico qualificato. In caso di difficoltà, contattare il produttore.

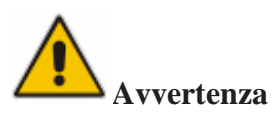

- Serrare i morsetti di collegamento a una coppia sufficiente, fare riferimento alla Tabella 2-3 e garantire la corretta rotazione delle fasi.
- Prima del collegamento, assicurarsi che l'interruttore di ingresso e l'alimentazione siano spenti, attaccare l'etichetta di avvertenza per avvertire terzi di non operare.
- Il cavo di messa a terra e il cavo del neutro devono essere collegati secondo le norme locali e nazionali.

#### 2.7 Cavi di controllo e comunicazione

Il pannello frontale del modulo di bypass fornisce l'interfaccia a contatti puliti (J2-J11) e l'interfaccia di comunicazione (RS232, RS485, SNMP, interfaccia per schede intelligenti e porta USB), come mostrato in Figura 2-19.
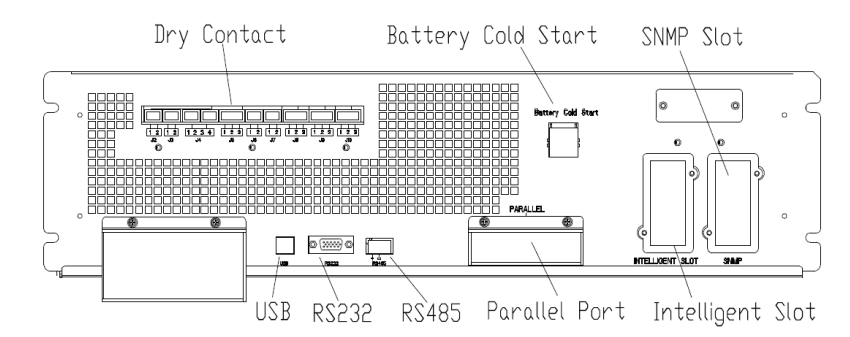

a) Dry Contact e interfaccia di comunicazione per UPS a 2 slot / 4 slot cabinet

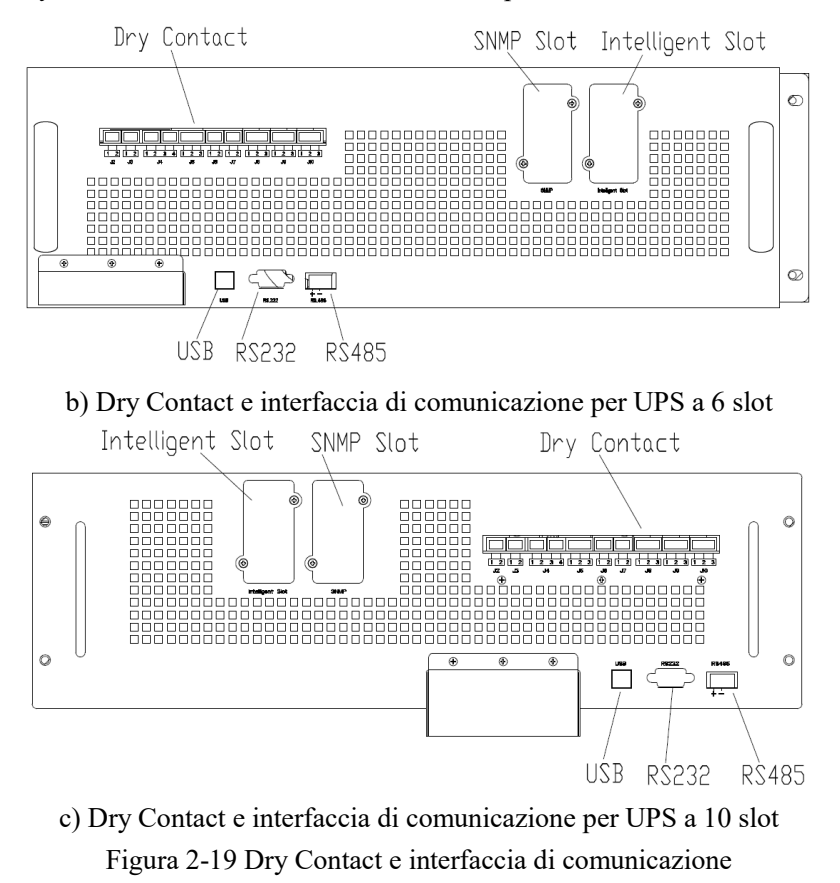

L'UPS è in grado di accettare il segnale del Dry Contact esterno e di inviare il segnale del Dry Contact, attraverso gli appositi terminali. I cavi collegati ai terminali del Dry Contact devono essere separati dai cavi di alimentazione. Inoltre, questi cavi devono essere doppiamente isolati con una sezione tipica da 0,5 a 1,5 mm<sup>2</sup> per una lunghezza massima di connessione compresa tra 25 e 50 metri.

#### 2.7.1 Interfaccia Dry Contact

L'UPS fornisce le porte di Dry Contact da J2 a J10, e le porte J5, J6-2, J7 possono essere programmabili come porte di ingresso, l'UPS può accettare il segnale di Dry Contact da queste porte per eseguire alcune operazioni. Le porte J6-1, J8, J9 e J10 possono essere programmabili come porte di uscita, quando l'UPS è in alcune fasi, l'UPS può inviare il segnale del Dry Contact a

dispositivi esterni per indicare lo stato dell'UPS o agire. Le definizioni predefinite di queste porte sono riportate nella Tabella 2-5.

| Porta | Nome              | Funzione                                                                                       |
|-------|-------------------|------------------------------------------------------------------------------------------------|
| J2-1  | TEMP_BAT          | Rilevamento della temperatura della batteria                                                   |
| J2-2  | TEMP_COM          | Terminale comune per il rilevamento della temperatura                                          |
| J3-1  | ENV_TEMP          | Rilevamento della temperatura ambientale                                                       |
| J3-2  | TEMP_COM          | Terminale comune per il rilevamento della temperatura                                          |
| J4-1  | REMOTE_EPO_NC     | Attivare EPO quando si scollega con J4-2                                                       |
| J4-2  | +24V_DRY          | +24V                                                                                           |
| J4-3  | +24V_DRY          | +24V                                                                                           |
| J4-4  | REMOTE_EPO_NO     | Attivare EPO in caso di corto circuito con J4-3                                                |
| J5-1  | +24V_DRY          | +24V                                                                                           |
| J5-2  | GEN_CONNECTED     | Ingresso Dry Contact, la funzione è impostabile                                                |
| J5-3  | GND_DRY           | Predefinito: interfaccia per il generatore                                                     |
| J6-1  | BCB Drive         | Terra per +24V                                                                                 |
| J6-2  | BCB_Status        | Uscita contatto pulito, la funzione è impostabile.                                             |
| J7-1  | GND_DRY           | Predefinito: Segnale di scatto della batteria                                                  |
| J7-2  | BCB_Online        | Ingresso contatto pulito, la funzione è impostabile.                                           |
| J8-1  | BAT_LOW_ALARM_NC  | Predefinito: BCB Status (Allarme assenza di batteria<br>se lo stato BCB non è valido).         |
| J8-2  | BAT_LOW_ALARM_NO  | Messa a terra per +24V                                                                         |
| J8-3  | BAT_LOW_ALARM_GND | Ingresso Dry Contact, la funzione è impostabile.                                               |
| J9-1  | GENERAL_ALARM_NC  | Predefinito: BCB Online (quando è in cortocircuito con J7-1, indica BCB online, e BCB Status è |
| J9-2  | GENERAL_ALARM_NO  | Dry Contact in uscita (normalmente chiuso), la funzione è impostabile.                         |
| J9-3  | GENERAL_ALARM_GND | Default: Allarme batteria scarica                                                              |
| J10-1 | UTILITY_FAIL_NC   | Uscita contatto pulito (normalmente aperto), la funzione è impostabile.                        |
| J10-2 | UTILITY_FAIL_NO   | Predefinito: Allarme batteria scarica                                                          |
| J10-3 | UTILITY_FAIL_GND  | Terminale comune per J8-1 e J8-2                                                               |

Tabella 2-5 Funzioni predefinite delle porte

# Note

Le porte di ingresso a Dry Contact J5-2, J6-2 e J7 possono essere programmate attraverso il nostro

software MTR, gli eventi programmabili sono mostrati nella Tabella 2-6.

| No. | Evento                      | Descrizione                                          |
|-----|-----------------------------|------------------------------------------------------|
| 1   | Ingresso del generatore     | La potenza in ingresso è fornita dal generatore      |
| 2   | Chiusura principale CB      | L'interruttore di ingresso principale è chiuso       |
| 3   | Muto                        | Muto                                                 |
| 4   | Stato BCB                   | Stato BCB, chiuso o aperto                           |
| 5   | Inverter di trasferimento   | L'UPS si trasferisce in modalità invertitore         |
| 6   | BCB Online                  | Attivare il controllo dello stato del BCB            |
| 7   | Bypass di trasferimento     | L'UPS passa alla modalità di bypass                  |
| 8   | Eliminazione dei guasti     | Ricontrollare le informazioni di guasto o di allarme |
| 9   | Sovraccarico della batteria | Le batterie sono troppo cariche                      |
| 10  | Batteria scarica            | Le batterie si stanno scaricando eccessivamente      |
| 11  | Stop Carica di spinta       | Stop alla carica di spinta                           |

Tabella 2-6 Eventi programmabili

Nota: Le porte di uscita a Dry Contact J6-1, J8, J9 e J10 possono essere programmate attraverso il nostro software MTR, gli eventi programmabili sono mostrati nella Tabella 2-7.

| No. | Evento                 | Descrizione                                                  |
|-----|------------------------|--------------------------------------------------------------|
| 1   | Viaggio BCB            | BCB innesco                                                  |
| 2   | Bypass di ritorno      | Intervento dell'interruttore di protezione per il ritorno di |
| 3   | Sovraccarico           | L'uscita è sovraccarica                                      |
| 4   | Allarme generale       | Allarmi generali                                             |
| 5   | Uscita persa           | Nessuna tensione di uscita                                   |
| 6   | Modalità batteria      | L'UPS funziona in modalità batteria                          |
| 7   | Mancanza di utilità    | La rete elettrica si interrompe                              |
| 8   | Inverter on            | L'UPS funziona in modalità inverter                          |
| 9   | Carica della batteria  | Le batterie sono in carica                                   |
| 10  | Modalità normale       | L'UPS funziona in modalità normale                           |
| 11  | Batt. Volt basso       | La tensione delle batterie è bassa                           |
| 12  | Su Bypsaa              | L'UPS funziona in modalità bypass                            |
| 13  | Scarico Batt           | Le batterie si stanno scaricando                             |
| 14  | Raddrizzatore pronto   | Il raddrizzatore si sta avviando                             |
| 15  | Carica di mantenimento | Le batterie si stanno caricando                              |

Tabella 2-7 Eventi programmabili in uscita

Nota: Qui di seguito sono riportate le definizioni predefinite, ad esempio per introdurre i metodi di applicazione.

#### Interfaccia di rilevamento della batteria e della temperatura ambientale

Il Dry Contact J2 e J3 in ingresso è in grado di rilevare rispettivamente la temperatura delle batterie e dell'ambiente, che può essere utilizzato nel monitoraggio dell'ambiente e nella compensazione della temperatura delle batterie. Il diagramma delle interfacce per J2 e J3 è mostrato nella Figura 2-20, la descrizione dell'interfaccia è nella Tabella 2-8.

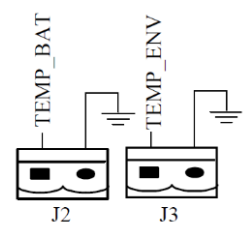

Figura 2-20 J2 e J3 rilevamento temperatura Tabella 2-8 Descrizione J2 e J3

| Porta | Nome     | Funzione                                     |
|-------|----------|----------------------------------------------|
| J2-1  | TEMP_BAT | Rilevamento della temperatura della batteria |
| J2-2  | TEMP COM | terminale comune                             |
| J3-1  | ENV TEMP | Rilevamento della temperatura ambientale     |
| J3-2  | TEMP COM | terminale comune                             |

Note

Un sensore di temperatura specificato è necessario per il rilevamento della temperatura, ed è opzionale, si prega di confermare con il produttore o l'agenzia locale prima dell'ordine.

#### Porta di ingresso EPO remota

J4 è la porta d'ingresso per EPO remoto. Richiede il collegamento di NC (J4-1) e +24V (J4-2) e la disconnessione di NO (J4-4) e +24V (J4-3) durante il normale funzionamento, e l'EPO viene attivato quando si disconnette NC (J4-1) e +24V (J4-2), o quando si connette NO (J4-4) e +24V

(J4-3). Il diagramma delle porte è mostrato nella Figura 2-21, e la descrizione delle porte è

riportata nella Tabella 2-9.

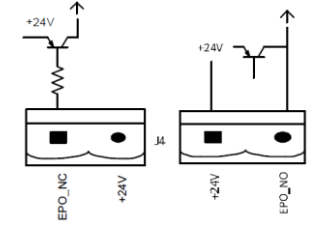

Figura 2-21 Schema della porta d'ingresso per EPO remote Tabella 2-9 Descrizione della porta d'ingresso per EPO remote

| Porta | Nome          | Funzione                                 |
|-------|---------------|------------------------------------------|
| J4-1  | REMOTE_EPO_NC | Attivare EPO quando si scollega con J4-2 |
| J4-2  | +24V_DRY      | +24V                                     |
| J4-3  | +24V DRY      | +24V                                     |
| J4-4  | REMOTE_EPO_NO | Attivare EPO quando si collega con J4-3  |

# Note

J4-1 e J4-2 devono essere collegati durante il normale funzionamento.

#### **Generatore Dry Contact in ingresso**

La funzione predefinita di J5 è l'interfaccia per l'ingresso del generatore, quando si collega J5-2

con +24V (J5-1), l'UPS giudica che il generatore è stato collegato nel sistema. Il diagramma delle porte è mostrato in Figura 2-22, la descrizione delle porte è riportata nella Tabella 2-10.

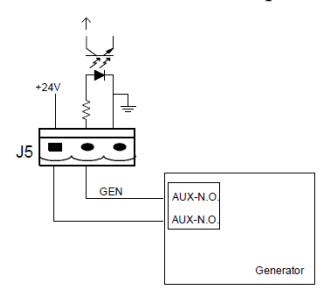

Figura 2-22 Diagramma della porta d'ingresso per l'ingresso del generatore Tabella 2-10 Descrizione della porta d'ingresso per l'ingresso del generatore

| Porta | Nome          | Funzione                             |
|-------|---------------|--------------------------------------|
| J5-1  | +24V DRY      | +24V                                 |
| J5-2  | GEN CONNECTED | Stato di collegamento del generatore |
| J5-3  | GND DRY       | Alimentazione di terra +24V          |

#### **BCB** Porta d'ingresso

Le funzioni predefinite di J6 e J7 sono le porte per innesco BCB e stato BCB, collegare J6-1 e J7-1 all'innesco BCB, la porta J6-1 può fornire un segnale del driver (+24VDC, 20mA) per far scattare l'interruttore della batteria quando si attiva l'EPO o si verifica l'EOD (fine della scarica). Collegare J6-2 e J7-1 ai punti di contatto ausiliari BCB dopo il corto circuito J7-1 e J7-2, l'UPS rileverebbe lo stato del BCB, quando il BCB è chiuso, indica che le batterie sono collegate, quando è aperto, segnala le batterie non collegate. Lo schema delle porte è mostrato in Figura 2-23, e la descrizione è riportata nella Tabella 2-11.

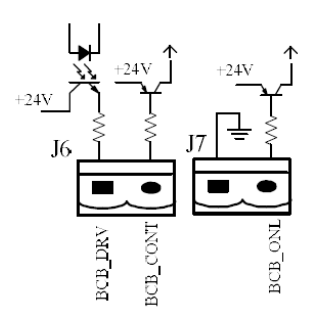

Figure+a 2-23 Porta BCB Tabella 2-11 Descrizione porta BCB

| Porta | Nome       | Funzione                                              |
|-------|------------|-------------------------------------------------------|
| 16.1  | BCB_DRIV   | L'azionamento del contatto BCB, fornisce una tensione |
| J0-1  |            | di +24V, un segnale di azionamento di 20mA            |
| J6-2  | BCB_Status | Stato del contatto BCB, collegare con il segnale      |
|       |            | normalmente aperto di BCB                             |
| J7-1  | GND_DRY    | Massa di potenza per +24V                             |
| J7-2  | BCB_Online | Ingresso BCB on-line (normalmente aperto), BCB è      |
|       |            | on-line quando il segnale è in connessione con J7-1   |

# Note

Nell'impostazione di default, quando si utilizza un interruttore automatico con contatti ausiliari, collegare J6-2 e J7-1 ai morsetti dei contatti ausiliari per ottenere lo stato del BCB, questa funzione deve essere abilitata cortocircuitando J7-1 e J7-2.

## Interfaccia avvertimento della batteria di Dry Contact in uscita

La funzione predefinita di J8 è l'interfaccia di uscita a Dry Contact per l'allarme di tensione di batteria bassa, quando la tensione di batteria è inferiore al valore impostato, viene attivato un segnale ausiliario a Dry Contact tramite il relay, prima che gli allarmi UPS "Tensione di batteria bassa", J8-1 e J8-3 siano collegati dal relay, J8-2 e J8-3 siano scollegati, quando gli allarmi UPS "Tensione di batteria bassa", J8-1 e J8-3 siano scollegati dal relay, J8-2 e J8-3 siano collegati. Il diagramma delle porte è mostrato nella Figura 2-24, e la descrizione è riportata nella Tabella 2-12.

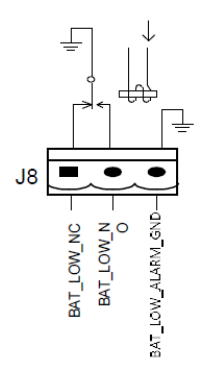

Figura 2-24 Diagramma di interfaccia a Dry Contact dell'uscita di avvertimento della batteria Tabella 2-12 Descrizione dell'interfaccia a Dry Contact dell'uscita di avvertimento della batteria

| Porta | Nome              | Funzione                                             |
|-------|-------------------|------------------------------------------------------|
| J8-1  | BAT LOW ALARM NC  | Il segnalatore di batteria (normalmente chiuso) sarà |
|       |                   | aperto durante la segnalazione di allarme            |
| 10.2  | DAT LOW ALADM NO  | Il segnalatore di batteria (normalmente aperto) sarà |
| J0-2  | DAI_LOW_ALARM_NO  | chiuso durante la segnalazione di allarme            |
| J8-3  | BAT LOW ALARM GND | Terminale comune                                     |

#### Interfaccia allarme generale di Dry Contact in uscita

La funzione predefinita di J9 è l'interfaccia a Dry Contact dell'uscita di allarme generale. Quando vengono attivati uno o più allarmi, un segnale di Dry Contact ausiliario sarà attivo attraverso l'isolamento di un relay. Il diagramma delle porte è mostrato in Figura 2-25, e la descrizione è riportata nella Tabella 2-13.

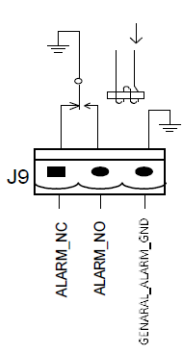

Figura 2-25 Schema generale dell'interfaccia del Dry Contact dell'allarme Tabella 2-13 Descrizione generale dell'interfaccia a Dry Contact dell'allarme

| Porta | Nome              | Funzione                                                                    |
|-------|-------------------|-----------------------------------------------------------------------------|
| J9-1  | GENERAL_ALARM_NC  | Il segnalatore integrato (normalmente chiuso) sarà aperto durante l'allarme |
| J9-2  | GENERAL_ALARM_NO  | Il segnalatore integrato (normalmente aperto) sarà chiuso durante l'allarme |
| J9-3  | GENERAL_ALARM_GND | Terminale comune                                                            |

## Interfaccia di avvertimento Dry Contact in uscita con guasto di rete

La funzione predefinita di J10 è l'interfaccia di uscita a contatto asciutto per l'avviso di guasto del servizio, quando il servizio si guasta, invia un'informazione di avviso di guasto del servizio, e fornisce un segnale di Dry Contact ausiliario attraverso l'isolamento di un reattore. Il diagramma dell'interfaccia è mostrato nella Figura 2-26, e la descrizione è riportata nella Tabella 2-13.

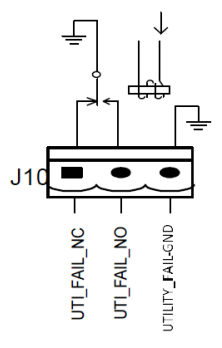

Figura 2-26 Diagramma di interfaccia a Dry Contact di avvertimento di guasto dell'utilità Tabella 2-13 Descrizione dell'interfaccia a Dry Contact di avvertimento di guasto dell'utilità

| Porta | Nome                | Funzione                                           |
|-------|---------------------|----------------------------------------------------|
| 110.1 | 0-1 UTILITY_FAIL_NC | Il dispositivo di segnalazione di guasto di rete   |
| J10-1 |                     | (normalmente chiuso) sarà aperto durante l'allarme |
|       | UTILITY_FAIL_NO     | Il dispositivo di segnalazione di guasto di rete   |
| J10-2 |                     | (normalmente aperto) viene chiuso durante          |
| J10-3 | UTILITY FAIL GND    | Terminale comune                                   |

## 2.7.2 Interfaccia di comunicazione

Le porte RS232, RS485 e USB possono fornire dati di serie che possono essere utilizzati per la messa in servizio e la manutenzione da parte di tecnici autorizzati o possono essere utilizzati per il collegamento in rete o per il sistema di monitoraggio integrato nel locale di servizio. SNMP viene utilizzato in loco per la comunicazione (opzionale).

L'interfaccia per schede intelligenti viene utilizzata per la scheda Dry Contact di estensione (opzionale).

# 3 UPS e pannello di controllo del modulo

# 3.1 Pannello LCD per modulo di potenza

La struttura LCD per il modulo di Potenza è mostrato in Figura 3-1.

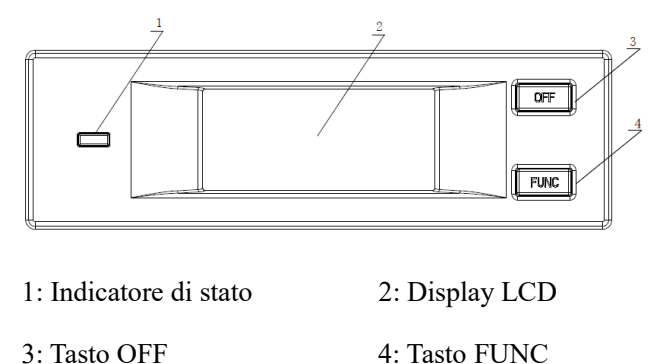

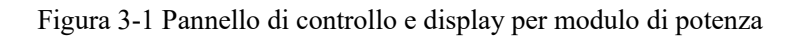

Il pannello di controllo dell'operatore è suddiviso in tre aree funzionali: Indicatore di stato, tasti di controllo e di funzionamento e display LCD.

# 3.1.1 Indicatori LED

L'indicatore LED ha colori verde e rosso per indicare gli stati e i guasti per combinazioni di diversi colori e durata. Le combinazioni sono elencate nella Tabella 3-1.

| No. | Combinazioni di LED                    | Descrizione                                     |
|-----|----------------------------------------|-------------------------------------------------|
| 1   | Verde lampeggiante di breve durata 1   | Avviamento graduale del raddrizzatore           |
|     | (verde per 1S, spento per 2S)          |                                                 |
| 2   | Verde lampeggiante di breve durata 2   | Avviamento graduale dell'inverter               |
|     | (verde per 2S, spento per 1S)          |                                                 |
| 3   | Verde lampeggiante a tempo medio       | Modulo di potenza inverter in standby           |
|     | (verde per 1S, spento per 5S)          |                                                 |
| 4   | Verde lampeggiante a lungo termine     | Modulo di potenza in Deep Sleep                 |
|     | (verde per 2S, spento per 10S)         | (spegnimento)                                   |
| 5   | Verde fisso                            | L'UPS funziona normalmente                      |
|     | Rosso e verde alternati (rosso per 1S, | Il carico è alimentato da inverter con          |
|     | verde per 5S)                          | avvertenze (Nessuna batteria, batteria scarica, |
| 6   |                                        | ecc.)                                           |
|     |                                        |                                                 |
|     |                                        |                                                 |
|     |                                        |                                                 |

Tabella 3-1 Stato e difetti di diverse combinazioni

| 7 | Rosso fisso                                                         | Spegnimento del modulo di potenza per guasto           |
|---|---------------------------------------------------------------------|--------------------------------------------------------|
| 8 | Rosso lampeggiante a tempo medio<br>(rosso per 1S, spento per 5S)   | Spegnimento manuale o tramite software di monitoraggio |
| 9 | Rosso lampeggiante di breve durata<br>(rosso per 1S, spento per 1S) | Situazioni diverse da quelle descritte sopra           |

# 3.1.2 Tasti di controllo e di funzionamento

I tasti di comando e di funzionamento comprendono i tasti FUNC e il tasto OFF che hanno funzioni diverse:

a) Il tasto FUNC serve per girare le pagine del display;

b) Il tasto OFF serve principalmente per spegnere il modulo di potenza, con le seguenti procedure:

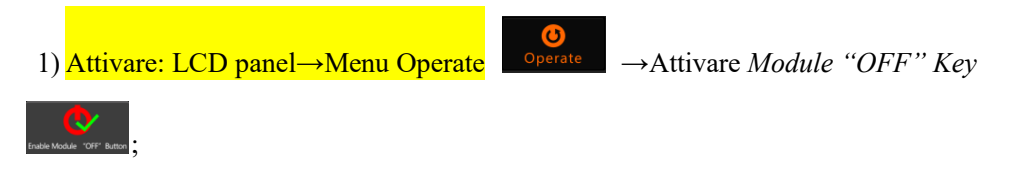

2) Premere "OFF" per 3 secondi, il modulo di potenza sarà eliminato dal sistema;

c) Premere "FUNC" per resettare il display LCD.

### 3.1.3 Display LCD

Il display LCD serve a visualizzare le informazioni relative al modulo e la sua struttura è mostrata nella Figura 3-2.

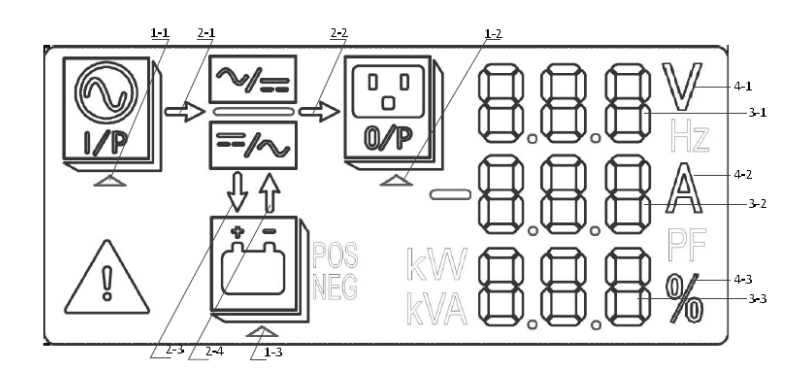

- 1: Selettore 2: Flusso di energia
- 3: Area di display a cifre 4: Unità

Figura 3-2 Display LCD per il modulo di potenza.

Selezionare triangolo
 evidenziato:

Le informazioni di input sono presentate nell'area di display a cifre: Tensione trifase e corrente trifase.

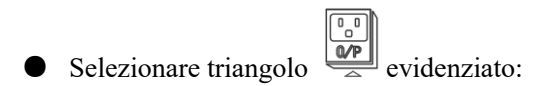

Le informazioni in uscita sono presentate sul display: Tensione trifase, corrente trifase e la percentuale di carico trifase.

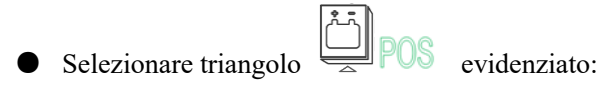

Le informazioni sulla batteria sono presentate sul display: Tensione positiva della batteria, corrente positiva di carica/scarica della batteria e tensione positiva del bus.

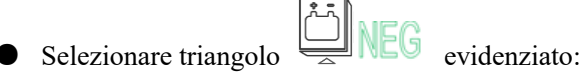

Le informazioni sulla batteria sono presentate sul display: tensione negativa della batteria, corrente negativa di carico/scarica della batteria e tensione negativa del bus.

• Attenzione: I codici di guasto e di avviso sono mostrati sul display in modo ciclico (mostrati con trattino breve quando meno di 3). I significati dei codici sono elencati nella Tabella3-2.

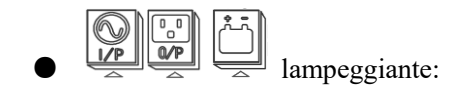

Segnalazione di un guasto.

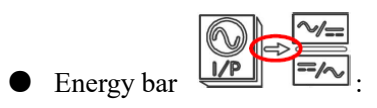

a) Lampeggiante: avvio graduale del raddrizzatore;

b) Evidenziato: Il raddrizzatore funziona normalmente;

c) Spento: Altra situazione.

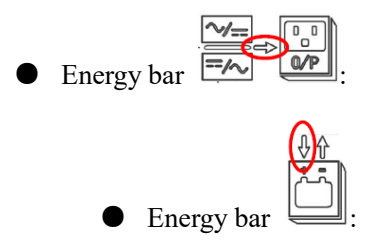

a) Lampeggiante: Bassa tensione della batteria;

b) Evidenziato: Carica normale;

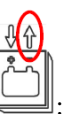

c) Spento: batteria non collegata.

a) Illuminato: Modalità di scarico;

b) Spento: Batteria non collegata o in carica.

Unità: Tensione (V), corrente (A), percentuale (%).

Quando un modulo di potenza sta girando le pagine, gli altri moduli si aggiornano entro 2 secondi.

Tabella 3-2 codici per guasti e avvertenze

| Codici | Descrizione                           | Codici | Descrizione                             |
|--------|---------------------------------------|--------|-----------------------------------------|
| 16     | Tensione di rete anormale             | 67     | Polarità della batteria invertita       |
| 18     | Errore di sequenza delle fasi di      | 69     | Inverter in protezione                  |
| 20     | Tensione di bypass anormale           | 71     | Neutro scollegato                       |
| 28     | Frequenza di bypass anormale          | 74     | Spegnimento manuale del modulo          |
| 30     | Tempi di trasferimento troppo lunghi  | 81     | Batteria o caricabatterie in guasto     |
| 32     | Uscita in cortocircuito               | 83     | Perdita della ridondanza N+X            |
| 34     | EOD della batteria                    | 85     | Sistema EOD inibito                     |
| 38     | Test della batteria non riuscito      | 93     | IO inverter guasto                      |
| 41     | Manutenzione della batteria in guasto | 95     | Errore dati                             |
| 47     | Il raddrizzatore non funziona         | 97     | Errore suddivisione potenza             |
| 49     | Guasto dell'inverter                  | 109    | Interruttore inverter aperto            |
| 51     | Raddrizzatore a temperatura           | 111    | Differenza di temperatura               |
| 53     | Guasto del ventilatore                | 113    | Corrente di ingresso oltre il limite    |
| 55     | Sovraccarico in uscita                | 115    | Sovratensione del DC bus                |
| 57     | Time out del sovraccarico in uscita   | 117    | Soft start fail del raddrizzatore       |
| 59     | Sovratemperatura dell'inverter        | 119    | Interruttore aperto                     |
| 61     | Inverter UPS inibito                  | 121    | Collegamento in cortocircuito del relay |
| 65     | Batteria scarica                      | 127    | Traferimento manuale dell'inverter      |

# 3.2 Pannello di funzionamento UPS

La struttura del pannello di controllo per l'armadio e di display è mostrata nella Figura 3-2.

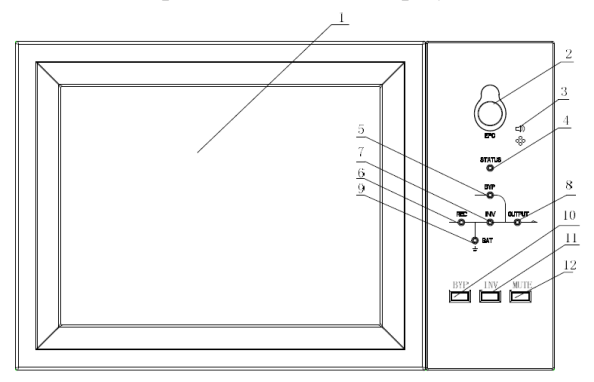

1: touch screen LCD2: pulsante EPO3: Allarme sonoro (Buzzer)4: Indicatore di stato 5: Indicatore di bypass 6: Indicatore del raddrizzatore7: Indicatore dell'inverter 8: Indicatore di carico 9: Indicatore della batteria

10: Trasferimento di bypass 11: Trasferimento dell'inverter 12: Mute

Figura 3-3 Pannello di controllo e di display per l'armadio

Il pannello LCD per il cabinet è diviso in tre aree funzionali: Indicatore LED, tasti di controllo e di funzionamento e touch screen LCD.

## 3.2.1 Indicatori LED

Sul pannello sono presenti 6 LED per indicare lo stato di funzionamento e il guasto. La descrizione degli indicatori è riportata nella Tabella 3-3.

| Indicatore                                                                                              | Stato              | Descrizione                                                       |  |  |  |
|----------------------------------------------------------------------------------------------------|--------------------|-------------------------------------------------------------------|--|--|--|
| Indicatore del                                                                                          | Verde fisso        | Raddrizzatore normale per tutti i moduli                          |  |  |  |
| raddrizzatore                                                                                           | Verde lampeggiante | Raddrizzatore normale per almeno un modulo, rete normale          |  |  |  |
|                                                                                                    | Rosso fisso        | Guasto al raddrizzatore                                           |  |  |  |
|                                                                                                    | Rosso lampeggiante | Rete anormale per almeno un modulo                                |  |  |  |
|                                                                                                    | Off                | Raddrizzatore non in funzione                                     |  |  |  |
| Indicatore                                                                                              | Verde fisso        | Batteria in carica                                                |  |  |  |
| della batteria                                                                                          | Verde lampeggiante | Batteria in scarica                                               |  |  |  |
|                                                                                                    | Rosso fisso        | Batteria anormale (guasto della batteria, nessuna batteria o      |  |  |  |
|                                                                                                    |                    | batteria invertita) o convertitore batteria anormale (guasto,     |  |  |  |
|                                                                                                    |                    | sovracorrente o temperatura eccessiva), EOD                       |  |  |  |
|                                                                                                    | Rosso lampeggiante | Bassa tensione batteria                                           |  |  |  |
|                                                                                                    | Off                | Batteria e caricabatteria normale, batteria non in carica         |  |  |  |
| Indicatore di                                                                                           | Verde fisso        | Carico fornito da bypass                                          |  |  |  |
| bypass                                                                                                  | Rosso fisso        | Bypass anomalo o fuori dal normale, o guasto del bypass statico   |  |  |  |
|                                                                                                    |                    |                                                                   |  |  |  |
|                                                                                                    | Rosso lampeggiante | Tensione di bypass anormale                                       |  |  |  |
|                                                                                                    | Off                | Bypass normale                                                    |  |  |  |
| Indicatore                                                                                              | Verde fisso        | Carico commutato sull'inverter                                    |  |  |  |
| dell'inverter                                                                                           | Verde lampeggiante | Inverter acceso, avvio, sincronizzazione o standby (modalità      |  |  |  |
|                                                                                                    |                    | ECO) per almeno un modulo                                         |  |  |  |
|                                                                                                    | Rosso fisso        | Uscita di sistema non fornita dall'inverter, guasto dell'inverter |  |  |  |
|                                                                                                    |                    | per almeno un modulo.                                             |  |  |  |
|                                                                                                    | Rosso lampeggiante | Uscita di sistema fornita dall'inverter, guasto dell'inverter per |  |  |  |
|                                                                                                    |                    | almeno un modulo.                                                 |  |  |  |
|                                                                                                    | Off                | Inverter non funzionante per tutti i moduli                       |  |  |  |
| Indicatore di                                                                                           | Verde fisso        | Uscita UPS ON e normale                                           |  |  |  |
| carico Rosso fisso II tempo di sovraccarico dell'UPS è fue<br>corto o l'uscita è priva di alimentazione |                    | Il tempo di sovraccarico dell'UPS è fuori servizio, l'uscita è in |  |  |  |
|                                                                                                    |                    | corto o l'uscita è priva di alimentazione                         |  |  |  |
|                                                                                                    | Rosso lampeggiante | Uscita in overload                                                |  |  |  |
|                                                                                                    | Off                | Nessuna uscita dall'UPS                                           |  |  |  |

| Indicatore    | Stato       | Descrizione           |  |
|---------------|-------------|-----------------------|--|
| Indicatore di | Verde fisso | Funzionamento normale |  |
| stato         | Rosso fisso | Guasto                |  |

Ci sono due diversi tipi di allarme acustico durante il funzionamento dell'UPS, come mostrato

nella Tabella 3-4.

| Allarme           | Descrizione                                                              |
|-------------------|--------------------------------------------------------------------------|
| Due allarmi brevi | quando il sistema ha un allarme generale (ad esempio: guasto AC),        |
| con uno lungo     |                                                                          |
| Allarme continuo  | Quando il sistema presenta gravi guasti (ad esempio: fusibile bruciato o |
|                   | guasto hardware)                                                         |

# Tabella 3-4 Descrizione dell'allarme acustico

# 3.2.2 Tasti di controllo e di funzionamento

I tasti di controllo e di funzionamento comprendono quattro tasti da 2, 10, 11 e 12, che vengono utilizzati insieme al touch screen LCD. La descrizione delle funzioni è riportata nella Tabella 3-5.

| Tasto di Funzione | Descrizione                                                                                                    |
|-------------------|----------------------------------------------------------------------------------------------------|
| EPO               | Premere a lungo per togliere potenza al carico (spegnere il raddrizzatore,                                                          |
|                   | inverter, bypass statico e la batteria)                                                                                             |
| ВҮР               | Premere a lungo per trasferire il carico sul bypass (premere il pulsante sul retro<br>della porta per abilitare, vedere Figura 4-2) |
| INV               | Premere a lungo per trasferire il carico sull'inverter                                                                              |
| MUTE              | Premere a lungo per silenziare                                                                                                    |

# Tabella 3-5 Funzioni dei tasti di controllo e di funzionamento

# Attenzione

Quando la frequenza di bypass è oltre il limite, c'è un tempo di interruzione (meno di 10ms) per il trasferimento dal bypass all'inverter.

# 3.2.3 Touch Screen LCD

L'utente può facilmente sfogliare le informazioni, far funzionare l'UPS e impostare i parametri attraverso il touch screen LCD, che è di facile utilizzo per gli utenti.

Dopo che il sistema di monitoraggio inizia l'autotest, il sistema entra nella pagina iniziale, seguendo la finestra di benvenuto. La home page è mostrata nella Figura 3-4.

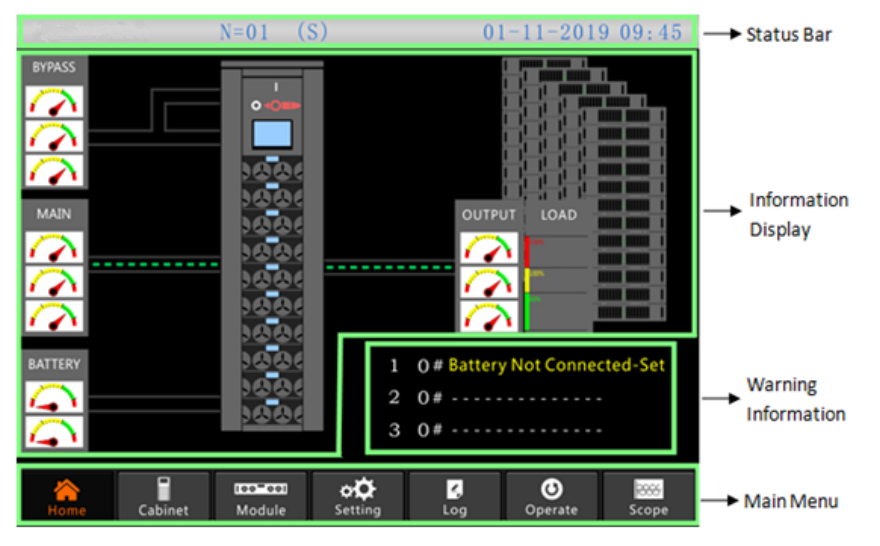

Figura 3-4 Home page

La home page è composta da barra di stato, display informativo, informazioni di avviso e menu principale.

• Barra di stato

La barra di stato contiene il prodotto, la capacità, la modalità operativa, il numero dei moduli di potenza e lo stato del sistema.

• Informazioni di avvertimento

Visualizzare le informazioni di avvertimento dell'armadio.

• Visualizzazione delle informazioni

Gli utenti possono controllare le informazioni dell'armadio in quest'area.

La tensione di bypass, la tensione di ingresso principale, la tensione della batteria e le tensioni di uscita sono presentate sotto forma di indicatore.

I carichi sono visualizzati sotto forma di diagramma a barre in percentuale. L'area verde indica un carico inferiore al 60%, l'area gialla per un carico del 60%-100% e l'area rossa per un carico superiore al 100%. Il flusso di energia imita il flusso della potenza.

• Menu principale

Il menu principale include Armadio, Modulo, Log delle impostazioni, Funzionamento e Funzionalità. Gli utenti possono operare e controllare l'UPS e sfogliare tutti i parametri misurati attraverso il menu principale.

La struttura ad albero del menu principale è mostrata nella Figura 3-5.

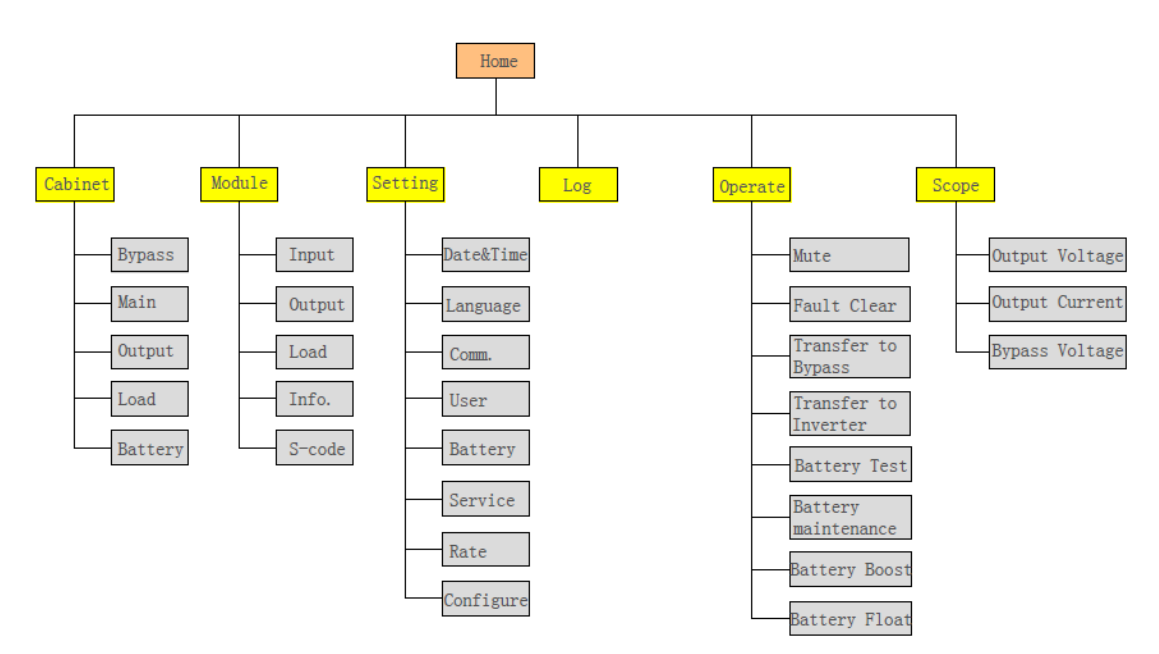

Figura 3-5 Struttura ad albero

# 3.3 Menu principale

Il menu principale include Armadio, Modulo, Impostazione, Log, Funzionamento e Funzionalità, ed è descritto in dettaglio qui di seguito.

# 3.3.1 Menu Armadio

Toccare l'icona

Cabinet

(in basso a sinistra dello schermo), e il sistema entra nella pagina del menu dell'armadio, come mostrato in Figura 3-6.

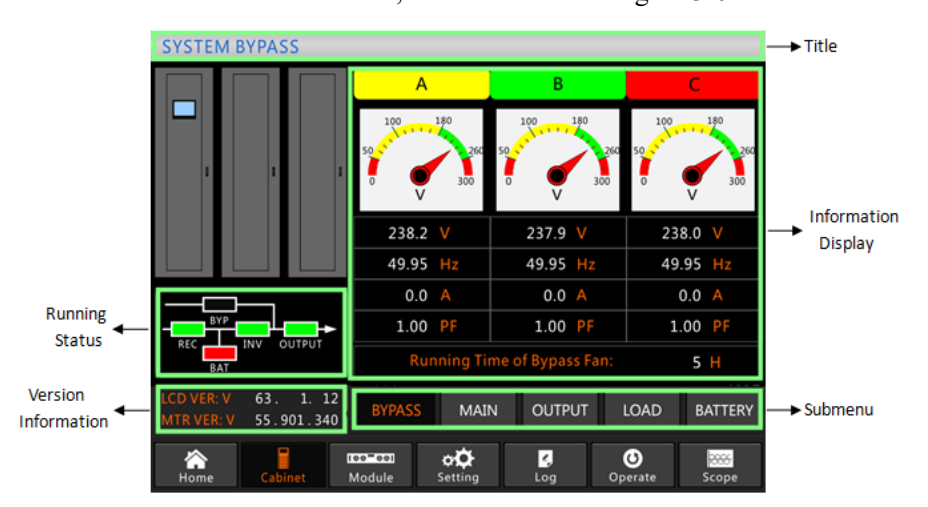

Figure 3-6 Menu armadio

Il menu armadio comprende i settori del titolo, il display delle informazioni e lo stato di esecuzione della versione, il display delle informazioni e il sottomenu. I settori sono descritti come segue.

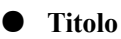

Display delle informazioni del sottomenu selezionato.

# • Stato di funzionamento

I quadrati indicati sulla corrente di simulazione rappresentano i vari percorsi di alimentazione dell'UPS e mostrano lo stato di funzionamento attuale dell'UPS. (Il quadrato verde indica il blocco che funziona normalmente, il bianco indica l'assenza del blocco e il rosso indica il guasto).

# • Informazioni sulla versione

Display delle informazioni sulla versione di LCD e monitor.

# • Sottomenù

Include il sottomenù di Bypass, Input, Output, carico e batteria.

55.901.340

Hom

100-001

Module

# • Display info

Visualizza le informazioni di ogni sottomenù.

L'interfaccia di ogni sottomenù è mostrata nella Figura 3-7. SYSTEM MAIN А В 100 237.0 238.1 V 237.0 V 49.96 Hz 49.96 Hz 49.96 Hz 2.8 A 2.2 A 0.39 PF 0.29 PF 0.46 PF 50 Hz 220 🗸 63. BYPASS OUTPUT LOAD BATTERY

(a) Interfaccia principale

¢**Ö** Setting **∠** Log **O**perate

\*\*\*\*

Scope

| SYSTEM OUTPUT                                                                                                    |                           |                                            |                                          |  |  |  |
|----------------------------------------------------------------------------------------------------|---------------------------|--------------------------------------------|------------------------------------------|--|--|--|
|                                                                                                    | А                         | В                                          | С                                        |  |  |  |
|                                                                                                    | 100 180<br>260<br>0 V 300 | 50 <b>100</b> 180<br>260<br>0 <b>V</b> 300 | 50 50 50 50 50 50 50 50 50 50 50 50 50 5 |  |  |  |
|                                                                                                    | 223.5 V                   | 223.5 V                                    | 223.3 V                                  |  |  |  |
|                                                                                                    | 49.95 Hz                  | 49.95 Hz                                   | 49.95 Hz                                 |  |  |  |
|                                                                                                    | 0.0 A                     | 0.0 A                                      | 0.0 A                                    |  |  |  |
|                                                                                                    | 0.00 PF                   | 0.00 PF                                    | 0.00 PF                                  |  |  |  |
| BAT                                                                                                    | Rated Outp                | out: 220 V 5                               | 0 Hz                                     |  |  |  |
| LCD VER: V         63.         1.         12           MTR VER: V         55.901.340         BYPASS         MAIN         OUTPUT         LOAD         BAT |                           |                                            |                                          |  |  |  |
| Home Cabinet                                                                                                    | Module Setting            | Log Op                                     | erate Scope                              |  |  |  |

(b) Interfaccia output

| SYSTEM LOAD     |          |                                    |          |              |
|-----------------|----------|------------------------------------|----------|--------------|
|                 |          | А                                  | В        | C            |
|                 |          | 150%                               | 150%     | 150%         |
|                 | 1        | 100%                               | 100%     | 100%         |
|                 |          | 60%                                | 60%      | 60%          |
|                 |          |                                    | 0.0.%    |              |
|                 |          | 0.0 %                              | 0.0 %    | 0.0 %        |
|                 |          | 0.0 KW                             | 0.0 KW   | 0.0 KW       |
| BYP             | <b>→</b> | 0.0 kVA                            | 0.0 kVA  | 0.0 kVA      |
|                 | JTPUT    | 0.0 <mark>kVar</mark>              | 0.0 kVar | 0.0 kVar     |
| LCD VER: V 63   | 1 12     |                                    |          |              |
| MTR VER: V 55.9 | 01.340   | BYPASS MAI                         | N OUTPUT | LOAD BATTERY |
| Home Cabir      | net N    | ee-eel <b>où</b><br>Module Setting | Log Or   | Image: Scope |

(c) Interfaccia carica

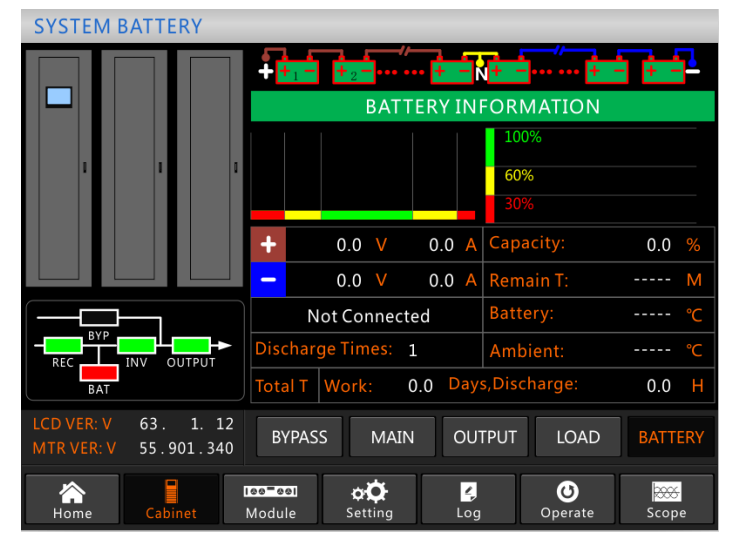

(d) Interfaccia batteria Figura 3-7 Sottomenu interfaccia armadio

Il sottomenù dell'armadio è descritto in dettaglio nella tabella 3-6.

| Nome   | Contenuto | Significato           |  |
|--------|-----------|-----------------------|--|
|        | V         | Tensione di fase      |  |
| Input  | А         | Corrente di fase      |  |
| 1      | Hz        | Frequenza di ingresso |  |
|        | PF        | Fattore di potenza    |  |
|        | V         | Tensione di fase      |  |
| Bypass | А         | Corrente di fase      |  |
| 51     | Hz        | Frequenza di bypass   |  |
|        | PF        | Fattore di potenza    |  |
| Output | V         | Tensione di fase      |  |
|        | Α         | Corrente di fase      |  |

Tabella 3-6 Descrizione di ogni sottomenu

| Nome     | Contenuto      | Significato                                          |
|----------|----------------|------------------------------------------------------|
|          | Hz             | Frequenza di uscita                                  |
|          | PF             | Fattore di potenza                                   |
|          | kVA            | Potenza apparente                                    |
| Carico   | kW             | Potenza attiva                                       |
|          | kVar           | Potenza reattiva                                     |
|          | %              | Carico (La percentuale del carico dell'UPS)          |
| V        |                | Tensione positiva/negativa della batteria            |
|          | Α              | Corrente positiva/negativa della batteria            |
|          | Capacità (%)   | La percentuale rispetto alla capacità della batteria |
|          | T rimasto      | Tempo di backup della batteria rimanente             |
| Batteria | Batteria(℃)    | Temperatura della batteria                           |
|          | Ambiente(°C)   | Temperatura ambientale                               |
|          | Lavoro Totale  | Tempo totale di lavoro                               |
|          | Scarica Totale | Tempo di scarico totale                              |

# 3.3.2 Menu modulo

Toccare l'icona (Nello schermo, in basso a sinistra), e il sistema entrerà nel menu modulo, come mostrato in Figura 3-8.

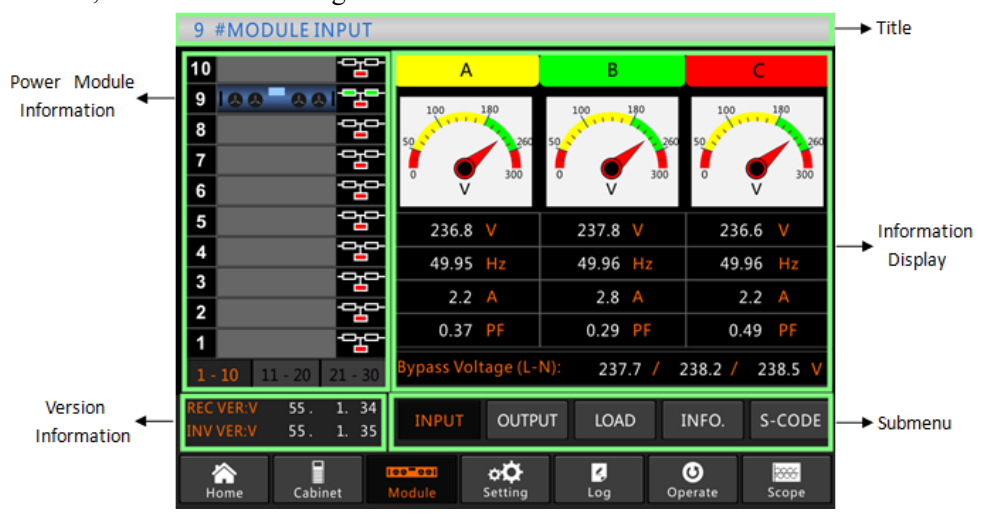

Figura 3-8 Menu modulo

Il Modulo comprende: titolo, display informativo, informazioni sul modulo di potenza, informazioni sulla versione e sottomenu. I settori sono descritti come segue.

## Titolo

Presenta il titolo del sottomenu del modulo di potenza selezionato.

#### • Informazioni display

Visualizza le informazioni di ogni sottomenu.

#### • Informazioni modulo di potenza

Gli utenti possono scegliere il modulo di potenza per consultare le informazioni nel settore "Display informativo".

Il colore del quadrato sul percorso della corrente rappresenta i vari percorsi del modulo di potenza

e mostra lo stato di funzionamento corrente.

- a) Il quadrato verde indica il modulo che funziona normalmente;
- (b) Il nero indica che il modulo non è valido;
- (c) Il rosso indica l'assenza del modulo o un guasto.

Prendere il modulo #9 per esempio. Indica che l'UPS è in modalità normale e che il

raddrizzatore e l'inverter funzionano normalmente. La batteria non è collegata.

## • Versione Informazioni

Visualizza le informazioni sulla versione del raddrizzatore e del convertitore di frequenza per il modulo selezionato.

#### • Sottoemenu

Il sottomenu include Ingresso, Uscita, Carico, INFO e S-CODE.

Gli utenti possono entrare nell'interfaccia di ogni sottomenu toccando direttamente l'icona. Ogni interfaccia del sottomenu è mostrata nella Figura 3-9.

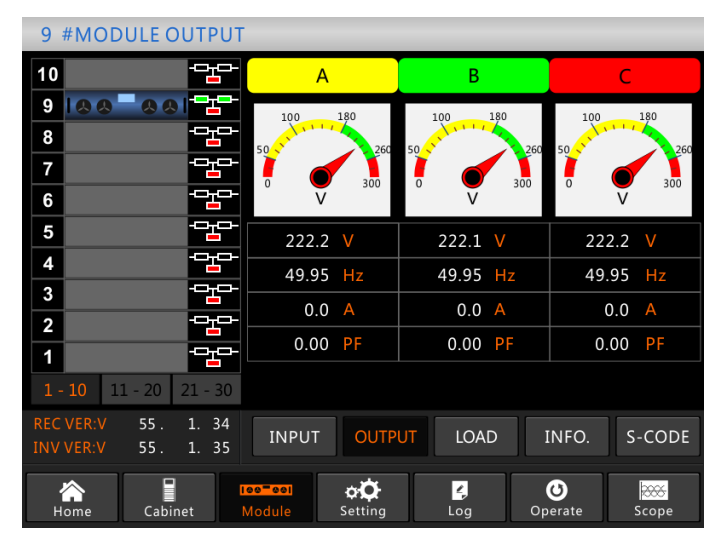

(a) Interfaccia Output

| 9 #MODULE LOAD                                                                                    |                |         |                  |  |  |  |
|---------------------------------------------------------------------------------------------------|----------------|---------|------------------|--|--|--|
| 10                                                                                                | А              | В       | С                |  |  |  |
| 9   & & 🗖 & &   🛨                                                                                 | 1500/          | 1500/   | 1500/            |  |  |  |
| 8                                                                                                 | 150%           | 150%    | 150%             |  |  |  |
| 7 25                                                                                              | 100%           | 100%    | 100%             |  |  |  |
| 6 <sup></sup>                                                                                     | 60%            | 60%     | 60%              |  |  |  |
| 5 -                                                                                               |                |         |                  |  |  |  |
| 4                                                                                                 | 0.0 %          | 0.0 %   | 0.0 %            |  |  |  |
| 3                                                                                                 | 0.0 kW         | 0.0 kW  | 0.0 kW           |  |  |  |
| 2                                                                                                 | 0.0 kVA        | 0.0 kVA | 0.0 kVA          |  |  |  |
|                                                                                                   | 222.5 V        | 222.5 V | 222.3 V          |  |  |  |
| <b>1 - 10</b> 11 - 20 21 - 30                                                                     |                |         |                  |  |  |  |
| REC VER:V         55.         1.         34           INV VER:V         55.         1.         35 | INPUT OUTP     | UT LOAD | INFO. S-CODE     |  |  |  |
| Home Cabinet                                                                                      | Module Setting | Log Op  | O<br>erate Scope |  |  |  |

(b) Interfaccia Carica

| 9 #MODULE INFORM                                                                                  | IATION                    |                 |                 |           |
|---------------------------------------------------------------------------------------------------|---------------------------|-----------------|-----------------|-----------|
| 10                                                                                                |                           | BATT+:          | 0.0 V           | 0.0 A     |
| 9   8 8 - 8 8   - 2-                                                                              |                           | BATT-:          | 0.0 V           | 0.0 A     |
| 8                                                                                                 |                           | Bus:            | 400.0 V         | 400.0 V   |
|                                                                                                   |                           | Charger:        | 0.0 V           | 0.0 V     |
|                                                                                                   |                           | Fan Time:       |                 | 0 Н       |
|                                                                                                   |                           | Capacitor       | Time:           | 0 H       |
|                                                                                                   |                           | Inlet Temp      | erature:        | 26.6 °C   |
| 2 <del>-</del>                                                                                    |                           | Outlet Ten      | nperature:      | 27.0 °C   |
| -<br>1 - 막다                                                                                       | REC IGBT Temperature(A/B/ | <b>C)</b> : 28. | 3 / 25.0        | ∕ 26.7 °C |
| <b>1 - 10</b> 11 - 20 21 - 30                                                                     | INV IGBT Temperature(A/B/ | <b>C):</b> 28.  | 3 / 30.0        | ∕ 30.0 °C |
| REC VER:V         55.         1.         34           INV VER:V         55.         1.         35 | INPUT OUTPUT              | LOAD            | INFO.           | S-CODE    |
| Home Cabinet                                                                                      | Nodule Setting L          | ∠,<br>.og C     | <b>O</b> perate | Scope     |

(c) Interfaccia Informazioni

| 9 #MODULE S-CODE                                                                                  |                     |                        |
|---------------------------------------------------------------------------------------------------|---------------------|------------------------|
| 10                                                                                                | 1221-0001-0000-01   | 20 0000-0000-1102-1000 |
| 9 8 8 - 8 8 - 5                                                                                   | 0000-0000-0000-000  | 00 0000-0000-0000-0000 |
| 8                                                                                                 | . 0000-0000-0000-00 | 00 0000-0000-0000-0000 |
|                                                                                                   | 0000-0000-0000-000  | 00 0000-0000-0000-0000 |
|                                                                                                   | 0000-0000-0000-000  | 00 1011-1101-1111-1111 |
|                                                                                                   | . 0000-0000-0000-00 | 00 0000-0000-0000-0000 |
| 5                                                                                                 | 1000-0010-0111-00   | 00 0000-0100-0000-0111 |
| 4                                                                                                 | 0000-0100-1100-10   | 00 0000-0001-0000-0000 |
| 3                                                                                                 | 1111-1111-1111-111  | 11 1111-1011-1111-1111 |
| 2                                                                                                 | 0000-0000-0000-00   | 00 0000-0000-0000-0000 |
| 1                                                                                                 | 0000-0000-0000-00   | 01 0000-0001-0000-0000 |
| <b>1 - 10</b> 11 - 20 21 - 30                                                                     | 0000-0001-0000-00   | 00 1000-0011-1100-0100 |
| REC VER:V         55.         1.         34           INV VER:V         55.         1.         35 | INPUT OUTPUT I      | .OAD INFO. S-CODE      |
| Home Cabinet                                                                                      | dule Setting Lo     | og Operate Scope       |

(a) Interfaccia S-Code

Figura 3-9 Menu Modulo

I sottomenu del Modulo sono descritti in dettaglio nella Tabella 3-7.

Tabella 3-7 Descrizione di ogni sottomenu del Modulo

| Nome sottomenu | Contenuto | Significato                                               |
|----------------|-----------|-----------------------------------------------------------|
|                | V         | Tensione di fase di ingresso del modulo selezionato       |
| Input          | А         | Corrente di fase in ingresso del modulo selezionato       |
| 1              | Hz        | Frequenza di ingresso del modulo selezionato              |
|                | PF        | Fattore di potenza in ingresso del modulo selezionato     |
| Output         | V         | Tensione di fase di uscita del modulo selezionato         |
|                | А         | Corrente di fase di uscita del modulo selezionato         |
|                | Hz        | Frequenza di uscita del modulo selezionato                |
|                | PF        | Fattore di potenza in uscita del modulo selezionato       |
|                | V         | Tensione di carico del modulo selezionato                 |
| Carica         | %         | Carico (La percentuale del modulo di potenza selezionato) |
|                | KW        | Potenza attiva                                            |

| Nome sottomenu | Contenuto        | Significato                                                         |
|----------------|------------------|---------------------------------------------------------------------|
|                | KVA              | Potenza apparente                                                   |
|                | BATT+(V)         | Tensione della batteria (positivo)                                  |
|                | BATT-(V)         | Tensione della batteria (negativo)                                  |
|                | BUS(V)           | Tensione del bus (positiva e negativa)                              |
|                | Carica(V)        | Tensione del caricabatterie (positivo e negativo)                   |
| Info           | Ventola (tempo)  | Tempo di funzionamento totale del ventilatore del modulo di potenza |
|                | Temperatura di   | Temperatura di ingresso del modulo di potenza selezionato           |
|                | ingresso (°C)    |                                                                     |
|                | Temperatura di   | Temperatura di uscita del modulo di potenza selezionato             |
|                | uscita (°C)      |                                                                     |
| S-code         | Codice di guasto | Per il personale di manutenzione                                    |

## 3.3.3 Impostazioni

Tocca l'icona (Nella parte inferiore dello schermo), e il sistema entrerà nel menu impostazioni, come mostrato in Figura 3-10.

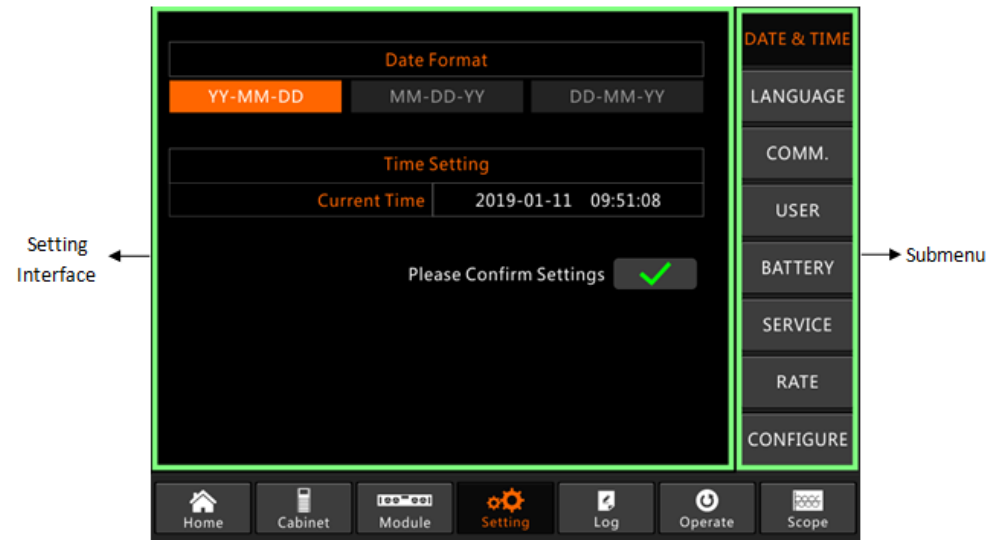

Figure 3-10 Menu impostazioni

I sottomenu sono elencati sul lato destro della pagina di impostazione. Gli utenti possono accedere a ciascuna delle interfacce di impostazione toccando la relativa icona.

#### 3.3.3.1 Impostazioni data e ora

Gli utenti possono selezionare il formato della data e impostare la data e l'ora corrette, l'interfaccia di impostazione è mostrata nella Figura 3-11 qui sotto.

|          | Data Format    |                 | C       | ATE & TIME |
|----------|----------------|-----------------|---------|------------|
| YY-MM-DD | MM-DD-YY       | DD-MM-Y         |         | LANGUAGE   |
|          | Time Setting   |                 |         | СОММ.      |
| Cur      | rent Time 2019 | 9-01-11 09:51:0 | 8       | USER       |
|          | Please Confi   | rm Settings     | /       | BATTERY    |
|          |                |                 |         | SERVICE    |
|          |                |                 |         | RATE       |
|          |                |                 |         | CONFIGURE  |
|          | Ice=cel        |                 | Operate | Scope      |

Figura 3-11 Interfaccia impostazioni DATA & ORA

# 3.3.3.2 Impostazioni lingua

Gli utenti possono selezionare la lingua tra i tre tipi di lingue, si prega di notare che il gruppo contiene solo 3 tipi di lingue, se gli utenti hanno bisogno di altre combinazioni linguistiche; si prega di informare la fabbrica in anticipo. L'interfaccia di impostazione è mostrata nella Figura 3-12 qui sotto.

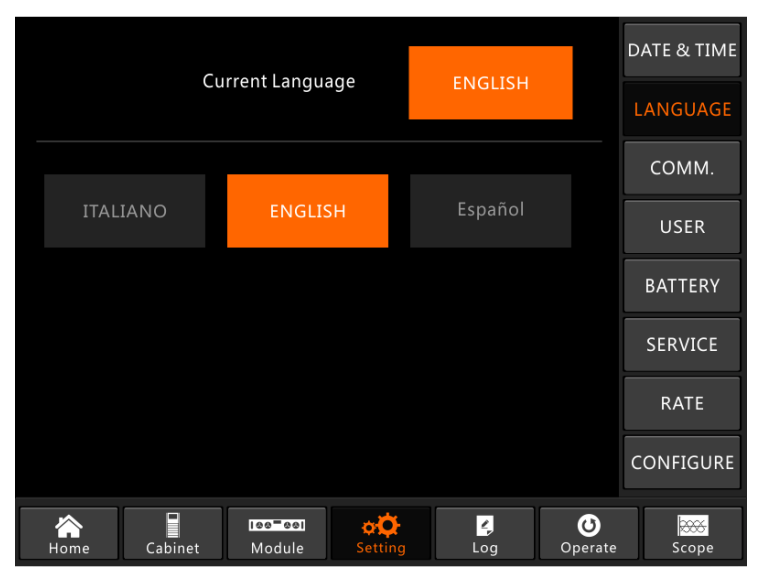

Figura 3-12 Interfaccia impostazioni LINGUA

# 3.3.3.3 Impostazioni protocollo comunicazione

L'UPS fornisce le porte di comunicazione RS232 e RS485, e gli utenti configurano anche la scheda SNMP opzionale. Se si utilizza la porta RS232, selezionare il protocollo "Modbus", se scheda RS485 o SNMP, selezionare "SNT". L'interfaccia di impostazione è mostrata in Figura 3-13.

|                                          | Device Address 1                        |         |                       |    |      |                 | DATE & TIME |
|------------------------------------------|-----------------------------------------|---------|-----------------------|----|------|-----------------|-------------|
|                                          | RS232 P                                 | rotoco  | l Selection           |    |      |                 |             |
| SNT                                      | Modbu                                   | s       | DWin                  |    | YD/T |                 | LANGUAGE    |
|                                          |                                         | Baudra  | ite                   |    |      |                 | СОММ.       |
| 1200                                     | 2400                                    |         | 4800                  |    | 9600 |                 |             |
|                                          |                                         |         |                       |    |      | _               | USER        |
| The                                      | The following is only needed for Modbus |         |                       |    |      |                 |             |
| Modbus Mode                              |                                         |         |                       |    |      | DATTERT         |             |
|                                          | ASCII RTU                               |         |                       |    |      | SERVICE         |             |
|                                          | Mo                                      | odbus P | Parity                |    |      |                 |             |
| None                                     | Odd                                     |         | Εv                    |    |      | RATE            |             |
| Please Confirm Settings <b>CONFIGURE</b> |                                         |         |                       |    |      |                 |             |
|                                          |                                         |         |                       |    |      |                 |             |
| Home Ca                                  | binet M                                 | odule   | ¢ <b>Ç</b><br>Setting | Lc | og C | <b>O</b> perate | Scope       |

Figura 3-13 the Interfaccia impostazioni di COMUNICAZIONE

#### 3.3.3.4 Impostazioni per l'utente

Gli utenti possono regolare la tensione di uscita sopra o sotto la tensione nominale, la scala minima è di 1. Gli utenti possono anche impostare la gamma della tensione e la frequenza del bypass. L'interfaccia di impostazione è mostrata nella Figura 3-14 qui sotto.

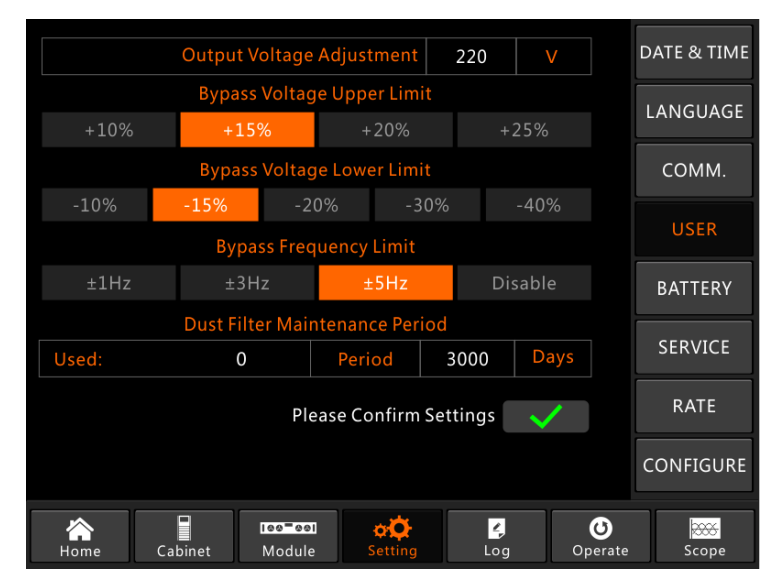

Figura 3-14 Interfaccia impostazioni per l'utente

#### 3.3.3.5 Impostazioni batteria

Le impostazioni della batteria devono essere effettuate dopo il primo spegnimento o le eventuali modifiche apportate alle batterie. La configurazione della batteria può essere effettuata attraverso il pannello di controllo LCD.

• Impostazioni della tipologia della batteria

Il tipo di batteria può essere impostato solo attraverso il software di monitoraggio. Il sistema supporta attualmente la batteria al piombo acido e la batteria al litio ferro fosfato (LFPB).

## • Impostazioni del numero di batteria

#### 1) Impostazione del numero di batteria per la batteria al piombo-acido

La tensione nominale di una batteria a blocco è di 12V e per ogni blocco di batteria è composta da 6 celle (ogni cella di 2V). Per l'impostazione, come mostrato in Figura 5-2, se il numero di batteria è 40, significa che ci sono 40 blocchi di batterie e sia il positivo che il negativo sono 20 blocchi di batterie.

Nel caso si utilizzi una batteria a celle da 2V (di solito con grande capacità), il numero della batteria deve essere lo stesso della batteria a blocchi. La batteria a celle attualmente in uso dovrebbe essere di 240 celle (6\*40), con entrambi sia il positivo che il negativo di 120 celle. L'intervallo di impostazione del numero di batteria è 32-44 (numero pari). Ma la capacità disponibile dell'UPS dovrebbe essere dell'80% o dell'85% della capacità nominale quando è configurato con 32 o 34 blocchi di batterie.

## 2) Impostazioni numero batteria LFPB

Per la cella di ogni LFPB, la tensione della cella è di 3,2V; ogni blocco batteria è composto da 1 cella. In totale, se si utilizzano 40 blocchi di batterie al piombo-acido, per l'LFPB il numero sarà di 150. Sia il positivo che il negativo sono 75 celle.

L'intervallo di impostazione del numero di batterie è 140-180. La tensione EOD più bassa per l'LFPB sarà di 360V e la tensione più alta può essere di 620V.

# Impostazioni della capacità della batteria

Gli utenti possono impostare il valore della capacità del blocco batteria. Ad esempio, se il sistema è configurato con 40 blocchi di batterie da 12V/100AH, la "Capacità della batteria" dovrebbe essere di 100AH, se si utilizzano 240 celle da 2V/1000AH, l'impostazione dovrebbe essere di 1000AH.

Nel caso di più di una stringa di batterie in parallelo, il valore di impostazione della capacità della batteria dovrebbe essere la somma delle singole stringhe. Per esempio, se la configurazione è di due stringhe di 40 blocchi di batterie da 12V/100AH, l'impostazione della capacità della batteria dovrebbe essere 200AH.

Il sistema limita la corrente di carica in base al valore della capacità della batteria. Per la batteria al piombo-acido, il limite di corrente di carica è 0,2C, e per LFPB, è 0,3C.

#### • Impostazioni di float e boost

Per aumentare la carica, il sistema carica le batterie con corrente costante. Dopo un periodo predeterminato, il sistema entra in float charging.

Per la batteria al piombo-acido, la tensione di carica flottante predefinita è di 2,25V/cella; la tensione di carica predefinita è di 2,35v/cella.

Per l'LFPB, la tensione di carica flottante e boost di default per cella è di 3,45V/cella.

# • Impostazioni Voltaggio EOD

La tensione EOD 0,6C è la tensione EOD quando la corrente di scarica è superiore a 0,6C; 0,15C

è la tensione EOD quando la corrente di scarica è inferiore a 0,15C. La tensione EOD diminuisce linearmente quando la corrente di tensione EOD aumenta da 0,15C a 0,6C, come mostrato in figura 3-15.

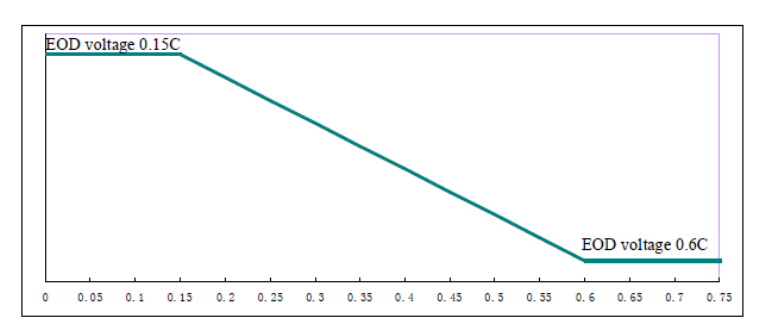

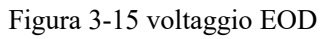

Per la batteria al piombo-acido, si consiglia di impostare la tensione della cella a 1,65V/cella a 0,6C e di impostarla a 1,75V/cella a 0,15C.

Per la batteria LFPB, si consiglia di impostare la tensione delle celle a 2,7 V/cella a 0,6C e 0,15C.

# Limite percentuale corrente di carica

Questa impostazione serve a limitare la potenza di carica, la potenza di carica massima è pari al 20% della potenza attiva della capacità nominale dell'UPS. Se il numero di batterie è 40 (40 blocchi di batterie da 12V), la corrente massima che un modulo di potenza può dare secondo il limite di corrente (in percentuale) è indicata nella Tabella 3-8.

La corrente di carica effettiva è limitata anche dalla capacità della batteria. Fare riferimento all'impostazione della capacità della batteria.

| Limite di corrente (%) | Max charging current(A) |                     |  |  |
|------------------------|-------------------------|---------------------|--|--|
| (/)                    | Modulo potenza40KVA     | Modulo potenza50KVA |  |  |
| 1                      | 0.71                    | 0.80                |  |  |
| 2                      | 1.42                    | 1.60                |  |  |
| 3                      | 2.13                    | 2.40                |  |  |
| 4                      | 2.84                    | 3.20                |  |  |
| 5                      | 3.55                    | 4.00                |  |  |
| 6                      | 4.26                    | 4.80                |  |  |
| 7                      | 4.97                    | 5.60                |  |  |
| 8                      | 5.68                    | 6.40                |  |  |
| 9                      | 6.39                    | 7.20                |  |  |
| 10                     | 7.10                    | 8.00                |  |  |
| 11                     | 7.81                    | 8.80                |  |  |
| 12                     | 8.52                    | 9.60                |  |  |
| 13                     | 9.23                    | 10.40               |  |  |
| 14                     | 9.94                    | 11.20               |  |  |
| 15                     | 10.65                   | 12.00               |  |  |
| 16                     | 11.36                   | 12.80               |  |  |
| 17                     | 12.07                   | 13.60               |  |  |
| 18                     | 12.78                   | 14.40               |  |  |
| 19                     | 13.49                   | 15.20               |  |  |
| 20                     | 14.20                   | 16.00               |  |  |

Tabella 3-8 Limiti di corrente per ogni modulo di potenza

#### Compensazione della temperatura della batteria

L'impostazione "Battery Temperature Compensate", questa è una funzione opzionale, e deve configurare un sensore di temperatura NTC, e il sensore deve essere collegato alla porta di Dry Contact J2. Il principio è che l'UPS regola la tensione di carica al variare della temperatura ambiente della batteria,  $25^{\circ}$ C è la temperatura standard, quando la temperatura sale a  $26^{\circ}$ C, e il valore di default è 3, l'UPS ridurrà la tensione di carica, il valore ridotto è 18mV/block, allo stesso modo, se scende a  $24^{\circ}$ C, l'UPS dovrebbe aumentare la tensione di carica.

#### • Limite di tempo di ricarica

Questo serve per impostare il tempo di carica in boost. Il sistema passa alla carica float quando il tempo di carica di boost è trascorso. Il campo di impostazione può essere di 1-48 ore.

#### Periodo di autocarica

Questo serve per impostare il tempo del periodo di auto-boost. Quando il tempo di impostazione è scaduto, il sistema automatico ricarica le batterie. Si consiglia di ricaricare la batteria ogni tre mesi e di impostare il periodo a 4320 ore.

#### • Periodo di scarico per la manutenzione automatica

Quando si raggiunge il periodo di scarica per la manutenzione automatica, il sistema scarica le batterie. Questa funzione dovrebbe essere abilitata attraverso il software di monitoraggio. La tensione EOD della scarica di auto manutenzione è 1,05 volte la normale tensione EOD.

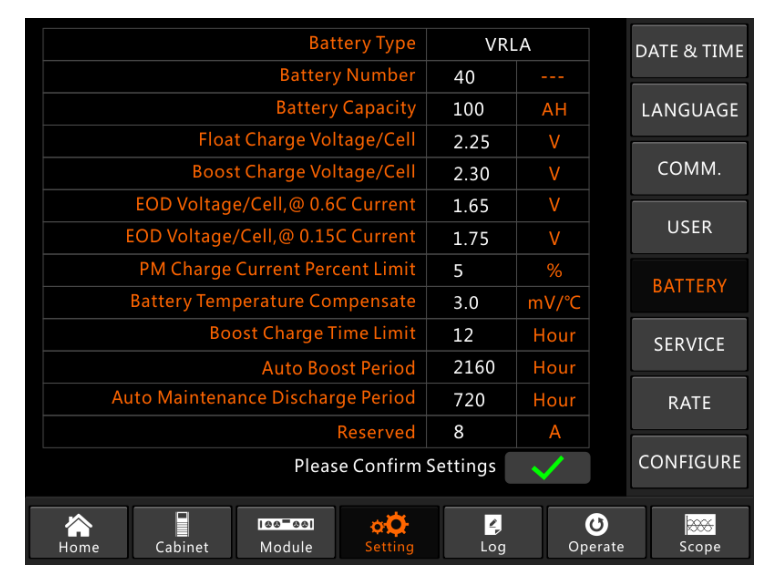

(a) Impostazioni per VRLA

|           | Battery Type                      |               |                       |      | ım           |                   | DATE & TIME |
|-----------|-----------------------------------|---------------|-----------------------|------|--------------|-------------------|-------------|
|           | Battery Number                    |               |                       | 150  |              |                   |             |
|           |                                   | Battery       | Capacity              | 100  | AH           |                   | LANGUAGE    |
|           | Floa                              | t Charge Vol  | tage/Cell             | 3.45 |              |                   |             |
|           | Boos                              | t Charge Vol  | tage/Cell             | 3.45 | V            |                   | COMM.       |
|           | EOD Voltag                        | e/Cell,@ 0.60 | C Current             | 2.65 |              |                   |             |
|           | EOD Voltage                       | /Cell,@ 0.15  | C Current             | 2.7  | V            |                   | USER        |
|           | PM Charge Current Percent Limit   |               |                       | 10   |              |                   | DATTEDV     |
|           | Battery Temperature Compensate    |               |                       | 3.0  | mV/°C        |                   | DATTENT     |
|           | Boost Charge Time Limit           |               |                       | 12   | Hour         |                   | SERVICE     |
|           | Auto Boost Period                 |               |                       | 2160 | Hour         |                   |             |
| Αι        | Auto Maintenance Discharge Period |               |                       | 720  | Hour         |                   | RATE        |
|           | Reserved                          |               |                       | 0    |              |                   |             |
|           | Please Confirm S                  |               |                       |      | $\checkmark$ |                   | CONFIGURE   |
| A<br>Home | Cabinet                           | Nodule        | ¢ <b>Ç</b><br>Setting | Log  | Op           | <b>U</b><br>erate | Scope       |

(b) Impostazioni per Litio (LFPB) Figura 3-16 Impostazioni interfaccia BATTERIA

# 3.3.3.6 Impostazioni di servizio

Gli utenti possono selezionare la modalità di sistema. Se si tratta di un sistema parallelo, gli utenti possono configurare i parametri paralleli. Gli utenti possono anche impostare il numero di moduli ridondanti e il tempo di ritardo da batteria a utilizzo. L'interfaccia di impostazione è mostrata nella Figura 3-17.

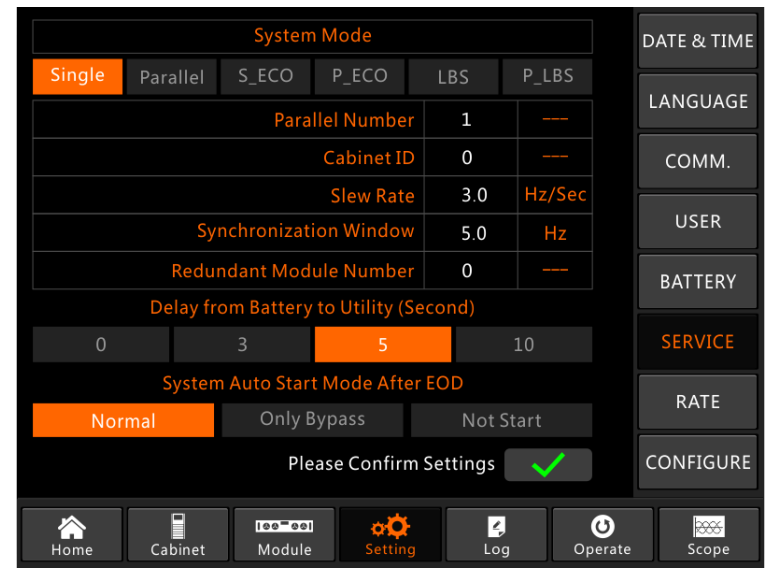

Figura 3-17 Interfaccia impostazioni SERVIZIO

I sottomenu sono descritti in dettaglio nella tabella 3-9.

Tabella 3-9 Descrizioni di ogni sottomenu di Impostazione

| Nome sottomenu | Contenuto                | Significato                            |
|----------------|--------------------------|----------------------------------------|
| Data e ora     | Impostazione del formato | Tre formati: (a) anno/mese/giorno, (b) |
|                | Impostazione del tempo   | Impostazione tempo                     |

| Nome sottomenu | Contenuto                 | Significato                                        |  |  |
|----------------|---------------------------|----------------------------------------------------|--|--|
| Lingua         | Lingua corrente           | Lingua in uso                                      |  |  |
|                | Selezione della lingua    | Cinese e inglese semplificati selezionabili        |  |  |
|                | Indirizzo del dispositivo | Impostazione dell'indirizzo di comunicazione       |  |  |
|                | Selezione del protocollo  | Protocollo SNT, protocollo ModBus, protocollo      |  |  |
|                | RS232                     |                                                    |  |  |
| COMM.          | Baudrate                  | Impostazione del baudrate di SNT, ModBus e         |  |  |
|                |                           | YD/T                                               |  |  |
|                | Modalità Modbus           | Modo di impostazione per Modbus:ASCII e RTU        |  |  |
|                |                           | selezionabile                                      |  |  |
|                | Parità Modbus             | Impostazione della parità per Modbus               |  |  |
|                | Regolazione della         | Impostazione della tensione di uscita              |  |  |
|                | Tensione di bypass fino   | Tensione di lavoro massima limitata per il bypass, |  |  |
|                | limitata                  | impostabile: +10%, +15%, +20%, +25%, +15%,         |  |  |
| Utenti         | Tensione di bypass verso  | Tensione minima di lavoro limitata per il bypass   |  |  |
| Otenti         | il basso limitata         |                                                    |  |  |
|                | Bypass a frequenza        |                                                    |  |  |
|                | limitata                  | Impostabile: -10%, -15%, -20%, -30%, -40%          |  |  |
|                | Periodo di manutenzione   | Frequenza di lavoro consentita per il Bypass       |  |  |
|                | Numero della batteria     |                                                    |  |  |
|                |                           | Impostabile : +-1Hz, +-3Hz, +-5Hz                  |  |  |
|                | Capacità della batteria   | Impostazione del periodo di manutenzione del       |  |  |
|                | Tensione di carica a      | Impostazione del numero della batteria (12V)       |  |  |
|                | galleggiante/Cellula      |                                                    |  |  |
|                | Tensione di Carica di     | Impostazione dell'AH della batteria                |  |  |
|                | Potenziamento/Cellula     |                                                    |  |  |
|                | EOD(Fine scarico)         | Impostazione della tensione flottante per la cella |  |  |
|                | Voltage/Cell,@0.6C        | della batteria (2V)                                |  |  |
|                | Corrente                  |                                                    |  |  |
| BATTERIA       | EOD(End of charge)        | Impostazione della tensione di spinta per la cella |  |  |
|                | Voltage/Cell,@0.15C       | della batteria (2V)                                |  |  |
|                | Corrente                  |                                                    |  |  |
|                | Limite percentuale di     | Tensione EOD per la cella battery,@0.6C corrente   |  |  |
|                | corrente di carica        |                                                    |  |  |
|                | Compensazione della       | Tensione EOD per la cella battery,@0.15C           |  |  |
|                | Limite di tempo di        | Corrente di carica (percentuale della corrente     |  |  |
|                | Periodo di Auto spinta    | Coefficiente per la compensazione della            |  |  |
|                | Periodo di scarico per la | Impostazione del tempo di ricarica spinta          |  |  |
|                | manutenzione automatica   |                                                    |  |  |
| SERVIZIO       | Modalità di sistema       | Impostare il periodo di auto-amplificazione        |  |  |
| SERVIZIO       |                           |                                                    |  |  |
|                |                           |                                                    |  |  |

| Nome sottomenu | Contenuto                            | Significato                                                                                                    |
|----------------|--------------------------------------|----------------------------------------------------------------------------------------------------|
| Percentuale    | Configurare il parametro<br>nominale | Impostazione del periodo di scarica per la manutenzione automatica                                               |
| CONFIGUR.      | Configurare il sistema               | Impostazione della modalità di sistema: Singolo,<br>parallelo, ECO singolo, ECO parallelo, LBS, LBS<br>parallelo |

# Note

- Gli utenti hanno vari permessi per la configurazione delle impostazioni :( a) per data e ora, Lingua e Comunicazione, l'utente può impostare da solo senza password. (b) Per l'UTENTE, è necessaria una password ad un livello e l'impostazione deve essere effettuata dal tecnico di messa in servizio (c) Per la Batteria e il SERVIZIO, è necessaria una password a due livelli e viene impostata dal personale di assistenza. (d)Per il RATE e la CONFIGURAZIONE, è necessaria una password a Tre livelli ed è impostata solo dalla fabbrica.
- La "C" sta per il numero di Ampere. Per esempio, se la batteria è 100AH, allora C=100A.

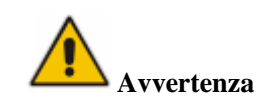

• Assicurarsi che il numero della batteria, impostato tramite il menu o il software di monitoraggio, sia completamente uguale al numero reale installato. In caso contrario, può causare gravi danni alle batterie o all'apparecchiatura.

# 3.3.4 Log menu

Tocca l'icona **Log**, (nella parte inferiore dello schermo), e il sistema entra nell'interfaccia del Log, come mostrato in Figura 3-12. Il log è elencato in ordine cronologico inverso (cioè il primo sullo schermo con il numero 1 è il più recente), che visualizza gli eventi, gli avvisi e le informazioni sui guasti e i dati e l'ora in cui si verificano e scompaiono.

| NO.      | M# EVENTS                    | TIME                 |               |
|----------|------------------------------|----------------------|---------------|
| 1        | 0 # Load On UPS-Set          | 2019 - 1 - 1 0:2:27  |               |
| 2        | 0 # Load On Bypass-Set       | 2019 - 1 - 1 0:0:27  |               |
| 3        | 9 # Module Inserted-Set      | 2019 - 1 - 1 0:0:4   |               |
| 4        | 0 # Utility Abnormal-Set     | 2019 - 1 - 1 0:37:34 |               |
| 5        | 0 # Byp Freq Over Track-Set  | 2019 - 1 - 1 0:37:34 |               |
| 6        | 0 # No Load-Set              | 2019 - 1 - 1 0:37:34 |               |
| 7        | 0 # Bypass Volt Abnormal-Set | 2019 - 1 - 1 0:37:34 |               |
| 8        | 0 # Load On Bypass-Set       | 2019 - 1 - 1 0:37:34 |               |
| 9        | 0 # Load On UPS-Set          | 2019 - 1 - 1 0:4:7   |               |
| 10       | 9 # Module Inserted-Set      | 2019 - 1 - 1 0:1:44  |               |
|          |                              | Total Log Items 45   |               |
| Ame Home | Cabinet Module Setting       | Log Operate          | 8000<br>Scope |

Figura 3-12 Log menu

Ogni registrazione di evento nella tabella include il numero di sequenza, il contenuto dell'evento e l'ora in cui si verifica, come indicato nella casella rossa.

• Numero progressivo

Sequenza degli eventi.

• Contenuti degli eventi

Visualizza le informazioni di eventi, avvertenze e guasti (0# significa che l'evento accade all'armadio, n# significa che le informazioni vengono inviate dall'ennesimo modulo di potenza).

• Ora dell'evento

Il momento in cui l'evento in questione ha luogo.

• Totale voci di registro

Visualizza il numero totale di eventi. Il sistema può registrare 895 eventi. Se il numero supera gli 895, il sistema cancellerà i primi eventi.

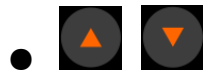

Permette di consultare la pagina dell'elenco su/giù per verificare le informazioni degli eventi. La tabella 3-9 qui sotto mostra tutti gli eventi e fornisce una breve spiegazione

Tabella 3-9 Lista eventi

| NO. | Eventi UPS                   | Descrizione                                           |
|-----|------------------------------|-------------------------------------------------------|
| 1   | Eliminazione dei guasti      | Guasto manuale                                        |
| 2   | Cancella il log              | Cancellare manualmente il registro della storia       |
| 3   | Carico su UPS                | Carico di alimentazione dell'inverter                 |
| 4   | Carico su Bypass             | Carico di alimentazione in bypass                     |
| 5   | Nessun carico                | Nessun carico                                         |
| 6   | Potenziamento della batteria | Il caricabatterie funziona in modalità boost charging |
| 7   | Galleggiante a batteria      | Il caricabatterie funziona in modalità di carica a    |
| 8   | Scarica della batteria       | La batteria si sta scaricando                         |
| 9   | Batteria collegata           | La batteria è già collegata.                          |
| 10  | Batteria non collegata       | La batteria non è ancora collegata.                   |

| 11 | Manutenzione CB Chiuso       | L'interruttore di manutenzione manuale è chiuso                                                                                                    |
|----|------------------------------|----------------------------------------------------------------------------------------------------|
| 12 | Manutenzione CB Open         | L'interruttore di manutenzione manuale è aperto                                                                                                    |
| 13 | EPO                          | Spegnimento di emergenza                                                                                                    |
| 14 | Modulo su meno               | La capacità disponibile del modulo di potenza è inferiore<br>alla capacità di carico. Si prega di ridurre la capacità di<br>carico o di aggiungere un modulo di potenza                                                                                                    |
| 15 | Ingresso del generatore      | Il generatore è collegato e viene inviato un segnale                                                                                                    |
| 16 | Anomalie di servizio         | L'impostazione (Griglia) è anormale. La tensione o la<br>frequenza di rete supera il limite superiore o inferiore e<br>comporta lo spegnimento del raddrizzatore. Controllare la<br>tensione di fase in ingresso del raddrizzatore.                                                                                                    |
| 17 | Errore di sequenza di bypass | Tensione di bypass La sequenza è invertita. Controllare se<br>i cavi di alimentazione in ingresso sono collegati<br>correttamente.                                                                                                    |
| 18 | Bypass Volt Anormale         | <ul> <li>Questo allarme viene attivato da una routine del software dell'inverter quando l'ampiezza o la frequenza della tensione di bypass supera il limite. L'allarme si resetta automaticamente se la tensione di bypass diventa normale.</li> <li>Per prima cosa verificare se esiste un allarme rilevante, come "interruttore di bypass aperto", "Byp Sequence Err" e "Ip Neutral Lost". Se esiste un allarme rilevante, cancellare prima questo allarme.</li> <li>1. 2. Poi controllare e confermare se la tensione e la frequenza di bypass visualizzate sul display LCD sono all'interno del campo di impostazione. Si noti che la tensione e la frequenza nominale sono specificate rispettivamente da "Output Voltage" e "Output Frequency".</li> <li>2. 3. Se la tensione visualizzata è anormale, misurare la tensione e la frequenza di bypass effettive. Se la misurazione è anormale, controllare l'alimentazione esterna di bypass. Se l'allarme si verifica frequentemente,</li> </ul> |
| 19 | Modulo di bypass guasto      | Il modulo di bypass non funziona. Questo guasto è<br>bloccato fino allo spegnimento. Oppure le ventole di                                                                                                    |

|    | Modulo di bypass oltre il carico | La corrente di bypass supera il limite. Se la corrente di    |
|----|----------------------------------|--------------------------------------------------------------|
| 20 |                                  | bypass è inferiore al 135% della corrente nominale.          |
|    |                                  | L'UPS si attiva, ma non ha alcuna azione.                    |
| 21 | Bypass oltre il carico Tout      | Lo stato di sovraccarico di bypass continua e il             |
|    |                                  | sovraccarico si interrompe.                                  |
|    | Byp Freq oltre la soglia         | Questo allarme viene attivato da una routine del software    |
|    |                                  | dell'inverter quando la frequenza della tensione di bypass   |
|    |                                  | supera il limite. L'allarme si resetta automaticamente se la |
|    |                                  | tensione di bypass diventa normale.                          |
|    |                                  | Per prima cosa verificare se esiste un allarme rilevante,    |
|    |                                  | come "interruttore di bypass aperto", "Byp Sequence Err"     |
|    |                                  | e "Ip Neutral Lost". Se esiste un allarme rilevante,         |
|    |                                  | cancellare prima questo allarme.                             |
| 22 |                                  | 1. 2. Poi controllare e confermare se la frequenza di        |
|    |                                  | bypass visualizzata sul display LCD e all'interno del        |
|    |                                  | campo di impostazione. Notare che la frequenza nominale      |
|    |                                  | e specificata rispettivamente da "Frequenza di uscita".      |
|    |                                  | 2. 3. Se la tensione visualizzata e anormale, misurare la    |
|    |                                  | irequenza di bypass effettiva. Se la misurazione e           |
|    |                                  | anormale, controllare l'alimentazione esterna di bypass.     |
|    |                                  | Se l'allarme si verifica irequentemente, utilizzare il       |
|    |                                  | dell'alta limita di humasa sacanda i suggarimanti            |
|    |                                  |                                                              |
|    | Superare i tempi l'x Lmt         | Il carico e in bypass perche il trasferimento e il           |
| 23 |                                  | ritrasterimento del sovraccarico in uscita e fissato ai      |
|    |                                  | recuperenze outomoticomento e si ritrosforire ell'invertor   |
|    |                                  | con 1 ora                                                    |
|    | Cortocircuito in uscita          | Useita in corto circuito                                     |
|    |                                  | Controllare a prima vista e confermare se i carichi hanno    |
|    |                                  | qualcosa che non va                                          |
| 24 |                                  | Poi controllare e confermare se c'è qualcosa che non va      |
| 24 |                                  | con i terminali, le prese o qualche altra unità di           |
|    |                                  | distribuzione di energia.                                    |
|    |                                  | Se il guasto è risolto, premere "Fault Clear" per riavviare  |
|    |                                  | l'UPS.                                                       |
| 25 | Batteria EOD                     | Inverter spento a causa della bassa tensione della batteria. |
| 23 |                                  | Controllare lo stato di interruzione dell'alimentazione di   |
| 26 | Test della batteria              | Trasferimento del sistema in modalità batteria per 20        |
| 20 |                                  | secondi per controllare se le batterie sono normali          |
| 27 | Test batteria OK                 | Test batteria OK                                             |
| 28 | Manutenzione della batteria      | Trasferimento del sistema in modalità batteria fino a        |
|    |                                  | 1,1*EOD tensione alla stringa di batteria di manutenzione    |

| 29 | Manutenzione della batteria OK | La manutenzione della batteria ha esito positivo              |
|----|--------------------------------|---------------------------------------------------------------|
| 30 | Modulo inserito                | Il modulo di potenza è inserito nel sistema.                  |
| 31 | Uscita modulo                  | Il modulo di potenza viene estratto dal sistema.sssssx        |
| 32 | Raddrizzatore guasto           | Il raddrizzatore N# Power Module Raddrizzatore guasto,e       |
|    |                                | scaricamento della batteria.                                  |
|    | Inverter guasto                | L'inverter del modulo di potenza N# Fail. La tensione di      |
| 33 |                                | uscita dell'inverter è anormale e il carico si trasferisce in |
|    |                                | bypass.                                                       |
|    | Raddrizzatore oltre la         | Il raddrizzatore del modulo di potenza N# oltre la            |
|    | temperatura.                   | temperatura. La temperatura degli IGBT del raddrizzatore      |
|    |                                | è troppo alta per mantenere in funzione il raddrizzatore.     |
|    |                                | Questo allarme viene attivato dal segnale del dispositivo     |
| 34 |                                | di monitoraggio della temperatura montato negli IGBT          |
|    |                                | del raddrizzatore. L'UPS si riprende automaticamente          |
|    |                                | dopo la scomparsa del segnale di sovratemperatura.            |
|    |                                | Se esiste una sovratemperatura, controllare:                  |
|    |                                | 1. 1. Se la temperatura ambiente è troppo alta.               |
|    |                                | 2. 3. Se il canale di ventilazione è bloccato.                |
| 35 | Ventola guasta                 | Almeno un ventilatore si guasta nel modulo N#.                |
| 36 | Uscita Sovraccarico            | L'uscita del modulo di potenza N# supera il carico.           |
|    |                                | Questo allarme appare quando il carico supera il 100%         |
|    |                                | del valore nominale. L'allarme si resetta automaticamente     |
|    |                                | una volta rimossa la condizione di sovraccarico.              |
|    |                                | 1. 2. Controllare quale fase ha sovraccarico attraverso il    |
|    |                                | carico (%) visualizzato sul display LCD in modo da            |
|    |                                | confermare se questo allarme è corretto.                      |
|    |                                | 2. Se questo allarme è vero, misurare la corrente di uscita   |
|    |                                | effettiva per confermare se il valore visualizzato è          |
|    |                                | corretto.                                                     |

|    | Sovraccarico inverter Tout    | N# Inverter modulo di potenza Timeout di sovracarico.          |
|----|-------------------------------|----------------------------------------------------------------|
|    |                               | Lo stato di sovraccarico dell'UPS continua e il                |
|    |                               | sovraccarico si interrompe.                                    |
|    |                               | Nota:                                                          |
|    |                               | La fase di carico più alta indica innanzitutto il timeout di   |
|    |                               | sovraccarico.                                                  |
|    |                               | Quando il timer è attivo, allora dovrebbe essere attivo        |
|    |                               | anche l'allarme "unità in sovraccarico" in quanto il carico    |
| 37 |                               | è superiore al nominale.                                       |
| 57 |                               | Quando il tempo è scaduto, l'interruttore dell'inverter        |
|    |                               | viene azionato e il carico viene trasferito in bypass.         |
|    |                               | Se il carico scende al di sotto del 95%, dopo 2 minuti, il     |
|    |                               | sistema ritorna in modalità inverter. Controllare il carico    |
|    |                               | (%) visualizzato sul display LCD in modo da confermare         |
|    |                               | se questo allarme è vero. Se il display LCD visualizza che     |
|    |                               | si verifica un sovraccarico, controllare il carico effettivo e |
|    |                               | confermare se l'UPS ha un sovraccarico prima che si            |
|    |                               | attivi l'allarme.                                              |
|    | Inverter oltre la temperatura | Il modulo di potenza N# Inverter in sovraccarico.              |
|    | 1                             | La temperatura del dissipatore di calore dell'inverter è       |
|    |                               | troppo alta per mantenere l'inverter in funzione. Questo       |
|    |                               | allarme viene attivato dal segnale del dispositivo di          |
|    |                               | monitoraggio della temperatura montato negli IGBT              |
| 38 |                               | dell'inverter. L'UPS si riprende automaticamente dopo la       |
|    |                               | scomparsa del segnale di sovratemperatura.                     |
|    |                               | Se la temperatura è eccessiva, controllare:                    |
|    |                               | Se la temperatura ambiente è di livello superiore.             |
|    |                               | Se il canale di ventilazione è bloccato.                       |
|    |                               | Se si verifica un guasto del ventilatore.                      |
|    | Con UPS bloccato              | Inibire il trasferimento del sistema dal bypass all'UPS        |
| 20 |                               | (inverter). Controllare:                                       |
| 39 |                               | Se la capacità del modulo di potenza è abbastanza per il       |
|    |                               | carico. Inoltre, controllare se il raddrizzatore è pronto.     |
| 40 | Trasferimento manuale Byp     | Trasferimento in hypass manuale                                |
| 70 | 21                            | Trasteriniento in oypass mandale                               |
|    | Esc Bypass manuale            | Esci dal comando "trasferimento in bypass manuale". Se         |
| 41 |                               | l'UPS è stato trasferito manualmente in bypass, questo         |
|    |                               | comando consente all'UPS di passare all'inverter.              |
| 42 | Batteria Volt Bassa           | La tensione della batteria è bassa. Prima della fine della     |
|    |                               | scarica, la tensione della batteria dovrebbe essere bassa.     |
|    |                               | Dopo questo preallarme, la batteria dovrebbe avere la          |
|    |                               | capacità per 3 minuti di scaricamento a pieno carico.          |
| 43 | Inversione della batteria     | I cavi della batteria non sono collegati correttamente.        |

| 44 | Proteggere l'inverter                 | Il modulo di potenza N# dell' inverter di protezione.<br>Controllare:<br>Se la tensione dell'inverter è anormale<br>Se la tensione dell'inverter è molto diversa da quella degli<br>altri moduli, in caso affermativo, regolare la tensione<br>dell'inverter del modulo di potenza separatamente. |
|----|---------------------------------------|----------------------------------------------------------------------------------------------------|
| 45 | Ingresso Neutro perso                 | Il cavo neutro di rete viene perso o non viene rilevato. Per<br>gli UPS a 3 fasi, si raccomanda all'utente di utilizzare un<br>interruttore a 3 poli o di passare dall'alimentazione in<br>ingresso all'UPS.                                                                                      |
| 46 | Mancato funzionamento della           | Almeno uno dei moduli di bypass guasta la ventola                                                                                                    |
| 47 | Spegnimento manuale                   | Il modulo di potenza N# si spegne manualmente. Il<br>modulo di potenza spegne il raddrizzatore e l'inverter, e<br>c'è l'uscita dell'inverter.                                                                                                    |
| 48 | Carica manuale                        | Forzare manualmente il lavoro del caricabatterie in modalità boost charge.                                                                                                    |
| 49 | Carica manuale a galleggiante         | Forzare manualmente il caricabatterie in modalità di carica a galleggiante.                                                                                                    |
| 50 | UPS bloccato                          | Vietato spegnere manualmente il modulo di potenza dell'UPS.                                                                                                    |
| 51 | Errore cavo parallelo                 | Errore cavi paralleli. Controllare:<br>Se uno o più cavi paralleli sono scollegati o non collegati<br>correttamente<br>Se il cavo parallelo rotondo è scollegato<br>Se il cavo parallelo va bene                                                                                                  |
| 53 | Perso N+X ridondante                  | Perso N+X ridondante. Non c'è un modulo di potenza X ridondante nel sistema.                                                                                                    |
| 54 | Sistema EOD inibito                   | Il sistema non può essere alimentato dopo che la batteria<br>è EOD (fine della scarica)                                                                                                    |
| 55 | Test della batteria non riuscito      | Test batteria non riuscito. Controllare se l'UPS è normale<br>e la tensione della batteria è superiore al 90% della                                                                                                    |
| 56 | Manutenzione della batteria<br>guasta | Controlla il sito<br>Se l'UPS è normale e non ci sono allarmi<br>Se la tensione della batteria è superiore al 90% della<br>tensione del galleggiante                                                                                                    |
| 57 | Ambiente oltre la temperatura         | La temperatura ambiente è superiore al limite dell'UPS. I<br>condizionatori d'aria sono necessari per regolare la<br>temperatura ambiente.                                                                                                    |
| 58 | REC CAN guasto                        | La comunicazione CAN bus del raddrizzatore è anormale.<br>Controllare se i cavi di comunicazione non sono collegati<br>correttamente.                                                                                                    |
|          | INV IO CAN guasto                                                 | La comunicazione del segnale IO del CAN bus                                                                                                    |
|----------|-------------------------------------------------------------------|----------------------------------------------------------------------------------------------------|
| 59       |                                                                   | dell'inverter è anormale. Controllare se i cavi di                                                                                                    |
|          |                                                                   | comunicazione non sono collegati correttamente.                                                                                                    |
|          | I DATI INV CAN guasti                                             | La comunicazione dei dati del CAN bus dell'inverter è                                                                                                    |
| 60       |                                                                   | anormale. Controllare se i cavi di comunicazione non                                                                                                    |
|          |                                                                   | sono collegati correttamente.                                                                                                    |
|          | Mancanza di potenza                                               | La differenza di corrente di uscita di due o più moduli di                                                                                                    |
| 61       |                                                                   | potenza nel sistema è oltre il limite. Si prega di regolare                                                                                                    |
|          |                                                                   | la tensione di uscita dei moduli di potenza e di riavviare                                                                                                    |
|          |                                                                   | l'UPS.                                                                                                    |
|          | Impulso di sincronizzazione                                       | Il segnale di sincronizzazione tra i moduli è anormale.                                                                                                    |
| 62       |                                                                   | Controllare se i cavi di comunicazione non sono collegati                                                                                                    |
|          |                                                                   | correttamente.                                                                                                    |
|          | Ingresso Volt rileva il guasto                                    | La tensione di ingresso del modulo di potenza N# è                                                                                                    |
|          |                                                                   | anormale.                                                                                                    |
| 63       |                                                                   | Controllare se i cavi di ingresso sono collegati                                                                                                    |
|          |                                                                   | correttamente.                                                                                                    |
|          |                                                                   | Si prega di controllare se i fusibili di ingresso sono rotti.                                                                                                    |
|          |                                                                   | Si prega di controllare se il funzionamento è normale.                                                                                                    |
|          | Batteria Volt rileva il guasto                                    | La tensione della batteria è anormale.                                                                                                    |
| 64       | della batteria                                                    | Controllare se le batterie sono normali.                                                                                                    |
|          |                                                                   | Si prega di controllare se i fusibili della batteria sono rotti                                                                                                    |
|          |                                                                   | sulla scheda di alimentazione in ingresso.                                                                                                    |
| 65       | Uscita Volt guasto                                                | La tensione di uscita è anormale.                                                                                                    |
|          | Bypass Volt Rilevamento guasti                                    | La tensione di bypass è anormale.                                                                                                    |
| 66       |                                                                   | Controllare se l'interruttore di bypass è chiuso e se è                                                                                                    |
| 00       |                                                                   | funzionante.                                                                                                    |
|          |                                                                   |                                                                                                    |
|          |                                                                   | Si prega di controllare se i cavi di bypass sono collegati                                                                                                    |
| 67       | Ponte INV guesto del ponte INV                                    | Si prega di controllare se i cavi di bypass sono collegati<br>correttamente.                                                                                                    |
| 67       | Ponte INV guasto del ponte INV                                    | Si prega di controllare se i cavi di bypass sono collegati<br>correttamente.<br>Gli IGBT degli inverter sono rotti e aperti.                                                                                                    |
| 67       | Ponte INV guasto del ponte INV<br>Errore di temperatura in uscita | Si prega di controllare se i cavi di bypass sono collegati<br>correttamente.<br>Gli IGBT degli inverter sono rotti e aperti.<br>La temperatura di uscita del modulo di potenza è oltre la                                                                                                    |
| 67       | Ponte INV guasto del ponte INV<br>Errore di temperatura in uscita | Si prega di controllare se i cavi di bypass sono collegati<br>correttamente.<br>Gli IGBT degli inverter sono rotti e aperti.<br>La temperatura di uscita del modulo di potenza è oltre la<br>soglia.                                                                                                    |
| 67       | Ponte INV guasto del ponte INV<br>Errore di temperatura in uscita | Si prega di controllare se i cavi di bypass sono collegati<br>correttamente.<br>Gli IGBT degli inverter sono rotti e aperti.<br>La temperatura di uscita del modulo di potenza è oltre la<br>soglia.<br>Si prega di controllare se i ventilatori sono anomali.                                                                                                    |
| 67<br>68 | Ponte INV guasto del ponte INV<br>Errore di temperatura in uscita | Si prega di controllare se i cavi di bypass sono collegati<br>correttamente.<br>Gli IGBT degli inverter sono rotti e aperti.<br>La temperatura di uscita del modulo di potenza è oltre la<br>soglia.<br>Si prega di controllare se i ventilatori sono anomali.<br>Si prega di controllare se gli induttori PFC o gli induttori                                                                                                    |
| 67<br>68 | Ponte INV guasto del ponte INV<br>Errore di temperatura in uscita | Si prega di controllare se i cavi di bypass sono collegati<br>correttamente.<br>Gli IGBT degli inverter sono rotti e aperti.<br>La temperatura di uscita del modulo di potenza è oltre la<br>soglia.<br>Si prega di controllare se i ventilatori sono anomali.<br>Si prega di controllare se gli induttori PFC o gli induttori<br>dell'inverter sono anomali.                                                                                                    |
| 67<br>68 | Ponte INV guasto del ponte INV<br>Errore di temperatura in uscita | Si prega di controllare se i cavi di bypass sono collegati<br>correttamente.<br>Gli IGBT degli inverter sono rotti e aperti.<br>La temperatura di uscita del modulo di potenza è oltre la<br>soglia.<br>Si prega di controllare se i ventilatori sono anomali.<br>Si prega di controllare se gli induttori PFC o gli induttori<br>dell'inverter sono anormali.<br>Si prega di controllare se il passaggio dell'aria è bloccato.                                                         |
| 67       | Ponte INV guasto del ponte INV<br>Errore di temperatura in uscita | Si prega di controllare se i cavi di bypass sono collegati<br>correttamente.<br>Gli IGBT degli inverter sono rotti e aperti.<br>La temperatura di uscita del modulo di potenza è oltre la<br>soglia.<br>Si prega di controllare se i ventilatori sono anomali.<br>Si prega di controllare se gli induttori PFC o gli induttori<br>dell'inverter sono anormali.<br>Si prega di controllare se il passaggio dell'aria è bloccato.<br>Si prega di controllare se la temperatura ambiente è |

|    | Sbilanciamento della curvatura   | La differenza di corrente in ingresso ogni due fasi è         |  |  |
|----|----------------------------------|---------------------------------------------------------------|--|--|
|    | in ingresso                      | superiore al 40% della corrente nominale.                     |  |  |
| 69 |                                  | Si prega di controllare se i fusibili del raddrizzatore, il   |  |  |
|    |                                  | diodo, i diodi IGBT o PFC sono rotti.                         |  |  |
|    |                                  | Si prega di controllare se la tensione di ingresso è          |  |  |
|    |                                  | anormale.                                                     |  |  |
| 70 | DC Bus oltre il volt             | La tensione dei condensatori del DC bus è oltre la soglia.    |  |  |
|    |                                  | Raddrizzatore di arresto dell'UPS e inverter.                 |  |  |
|    | REC Avviamento graduale          | Mentre le procedure di avviamento graduale sono               |  |  |
|    | guasto                           | terminate, la tensione del DC bus è inferiore alla            |  |  |
|    |                                  | limitazione del calcolo in base alla tensione di utenza. S    |  |  |
| 71 |                                  | prega di controllare                                          |  |  |
|    |                                  | Se i diodi raddrizzatori sono rotti                           |  |  |
|    |                                  | Se gli IGBT PFC sono rotti                                    |  |  |
|    |                                  | Se i diodi PFC sono rotti                                     |  |  |
|    |                                  | Se i driver di SCR o IGBT sono anormali                       |  |  |
| 72 | Il sensore si collega in caso di | I collegamenti a relè dell'inverter sono aperti e non         |  |  |
|    | guasto                           | possono funzionare o i fusibili sono rotti.                   |  |  |
| 73 | Cortocircuito del sensore        | I collegamenti a relè dell'inverter sono in cortocircuito e   |  |  |
| 74 | DW/M Sine mosts                  | non possono essere sbloccati.                                 |  |  |
| /4 | P w M Sinc. guasto               | Il segnale di sincromzzazione P w M e anormale                |  |  |
|    | Riposo intelligente              |                                                               |  |  |
|    |                                  | L'UPS funziona in modalita di sospensione intelligente.       |  |  |
|    |                                  | In questa modalita, i moduli di potenza saranno a loro        |  |  |
|    |                                  | volta in standby. Sara più affidabile e più efficiente.       |  |  |
|    |                                  | Bisogna confermare che la capacita dei moduli di potenza      |  |  |
| 75 |                                  | rimasti e abbastanza grande per alimentare il carico. Si      |  |  |
|    |                                  | deve confermare che la capacita dei moduli di potenza         |  |  |
|    |                                  | rimasti e grande abbastanza se l'utente aggiunge più          |  |  |
|    |                                  | carico all'UPS. Si raccomanda di attivare i moduli di         |  |  |
|    |                                  | potenza spenti se la capacità dei nuovi carichi aggiunti      |  |  |
|    |                                  | non è sicura.                                                 |  |  |
|    |                                  |                                                               |  |  |
|    | Trasferimento manuale a INV      | Trasferire manualmente l'UPS all'inverter. Viene              |  |  |
| 76 |                                  | utilizzato per trasferire UPS all'inverter quando il bypass   |  |  |
|    |                                  | è fuori binario. Il tempo di interruzione potrebbe essere     |  |  |
|    |                                  | superiore a 20ms.                                             |  |  |
|    | Ingresso con tensione troppo     | Ingresso su timeout corrente e trasferimento UPS in           |  |  |
|    | bassa e corrente elevata         | modalità batteria.                                            |  |  |
| 77 |                                  | Si prega di controllare se la tensione di ingresso è troppo   |  |  |
|    |                                  | bassa e il carico in uscita è grande. Si prega di regolare la |  |  |
|    |                                  | tensione di ingresso per essere più alta se è possibile o     |  |  |
|    |                                  | scollegare alcuni carichi.                                    |  |  |

| 78  | Nessuna temperatura di ingresso. | Il sensore di temperatura in ingresso non è collegato         |  |  |
|-----|----------------------------------|---------------------------------------------------------------|--|--|
|     | Sensore                          | correttamente.                                                |  |  |
| 79  | Nessuna temperatura di uscita.   | Il sensore di temperatura in uscita non è collegato           |  |  |
|     | Sensore                          | correttamente.                                                |  |  |
| 80  | Ingresso sopra la temperatura.   | L'aria in ingresso è in eccesso di temperatura. Assicurarsi   |  |  |
| 00  |                                  | che la temperatura di funzionamento dell'UPS sia              |  |  |
| 81  | Reset tempo condensatore         | Resettare i tempi di ripristino dei condensatori del DC       |  |  |
| 01  | -                                | bus.                                                          |  |  |
| 82  | Reset del tempo del ventilatore  | Resettare i tempi di reset delle ventole.                     |  |  |
| 83  | Reset della cronologia della     | Resettare i dati cronologici della batteria.                  |  |  |
|     | batteria                         | 6                                                             |  |  |
| 84  | Byp ventola Time Reset           | Resettare la sincronizzazione delle ventole di bypass.        |  |  |
|     |                                  |                                                               |  |  |
| 85  | Batteria oltre la temperatura.   | La batteria è in sovratemperatura. E' opzionale.              |  |  |
|     |                                  |                                                               |  |  |
|     | Ventilatore di bypass scaduto    | La durata di vita delle ventole di bypass è scaduta, e si     |  |  |
| 86  |                                  | raccomanda di sostituire le ventole con nuove ventole.        |  |  |
|     |                                  | Deve essere attivato via software.                            |  |  |
|     | Condensatore scaduto             | La durata di vita dei condensatori è scaduta, e si            |  |  |
| 87  |                                  | raccomanda di sostituire i condensatori con nuovi             |  |  |
|     |                                  | condensatori. Deve essere attivato via software.              |  |  |
|     | Ventilatore scaduto              | La durata di vita delle ventole dei moduli di potenza è       |  |  |
| 88  |                                  | scaduta, e si raccomanda di sostituire le ventole con         |  |  |
|     |                                  | nuove ventole. Deve essere attivato via software.             |  |  |
|     | Blocco driver IGBT INV           | Gli IGBT degli inverter sono spenti.                          |  |  |
| 89  |                                  | Si prega di controllare se i moduli di potenza sono inseriti  |  |  |
|     |                                  | correttamente nell'armadio.                                   |  |  |
|     | Batteria scaduta                 | La durata delle batterie è scaduta e si raccomanda di         |  |  |
| 90  |                                  | sostituirle con batterie nuove. Deve essere attivato tramite  |  |  |
|     |                                  | software.                                                     |  |  |
| 0.1 | Bypass CAN guasto                | Il CAN bus tra il modulo di bypass e l'armadio è              |  |  |
| 91  | Dipass er i gunste               | anormale.                                                     |  |  |
| 92  | Filtro antipolvere scaduto       | Il filtro antipolyere deve essere pulito o sostituito con uno |  |  |
| 93  | Onda Trigger                     | La forma d'onda è stata salvata mentre l'UPS si guasta        |  |  |
|     | Bypass CAN guasto                | Bypass e armadio elettrico comunicano tra loro tramite        |  |  |
| 04  |                                  | CAN bus Controllare                                           |  |  |
| 94  |                                  | Se il connettore o il cavo di segnale è anormale              |  |  |
|     |                                  | Se la scheda di monitoraggio è anormale.                      |  |  |
| 95  | Errore del firmware              | Utilizzato solo dal produttore                                |  |  |
|     |                                  | 1                                                             |  |  |

| 97 | Bypass Over Temp.   | Il modulo di bypass è a temperatura eccessiva. Si prega di<br>controllare<br>Se il carico di bypass è sovraccarico<br>Se la temperatura ambiente è superiore a 40°C<br>Se gli SCR di bypass sono montati correttamente<br>Se i ventilatori di bypass sono regolari |
|----|---------------------|----------------------------------------------------------------------------------------------------|
| 98 | Modulo ID Duplicato | Almeno due moduli sono impostati con lo stesso ID sulla<br>scheda del connettore di potenza, si prega di impostare<br>l'ID come sequenza corretta                                                                                                    |

# Note

I diversi colori delle parole rappresentano diversi livelli di eventi:

a) Verde, un evento che ha avuto luogo;

(b)Grigio, l'evento si verifica poi si cancella;

(c)Giallo, avvertenza;

d) Rosso, i guasti si verificano.

#### 3.3.5 Menu funzionamento

Tocca l'icona (nella parte inferiore dello schermo), e iol sistema entrerà nella pagina "Menu funzionamento", come mostrato in Figura 3-13.

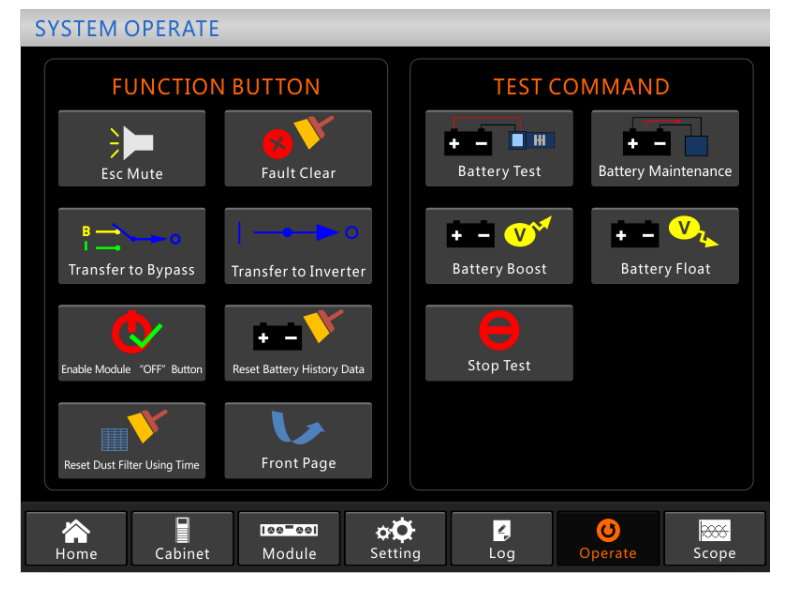

Figura 3-13 Menu funzionamento

Il menu "Funzioni" comprende "FUNCTION BUTTION " e "TEST COMMAND". I contenuti sono descritti in dettaglio qui di seguito.

#### **Tasto funzione**

#### Cancella/Ripristina il buzzer

Disattivare o ripristinare il ronzio del sistema toccando l'icona

#### Eliminazione dei guasti

Cancellare i guasti toccando l'icona

#### **Trasferimento e Bypass ESC**

Trasferite in modalità bypass o annullate questo comando toccando l'icona

#### Trasferimento all'inverter

Trasferire il modo bypass al modo inverter toccando l'icona

#### Pulsante "Abilita modalità" OFF

Abilitare l'interruttore per lo spegnimento del modulo di potenza toccando l'icona

#### Ripristino dei dati cronologici della batteria

+ Azzerare i dati della cronologia della batteria toccando l'icona Reset Rattery History Data, i dati cronologici comprendono i tempi di scarica, i giorni di funzionamento e le ore di scarica.

#### Resettare il filtro antipolvere usando l'impostazione tempo

Azzerare il tempo di utilizzo del filtro antipolvere toccando l'icona Reset Dut Filter Using Time, include i giorni di utilizzo e il periodo di manutenzione.

#### Test comandi

#### **Test Batteria**

H 📄 Toccando l'icona , il sistema passa alla modalità batteria per testare le condizioni della batteria. Assicurarsi che il bypass funzioni normalmente e che la capacità della batteria non sia inferiore al 25%.

#### **Manutenzione Batteria**

• • Toccando l'icona Battery Maintenance, il trasferimento del sistema alla modalità batteria. Questa funzione è utilizzata per il mantenimento della batteria, che richiede la normalità del bypass e una capacità

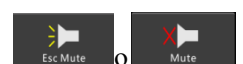

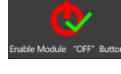

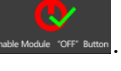

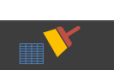

| minima del 25% per la batteria.                                                                      |
|----------------------------------------------------------------------------------------------------|
| Carica di boost Batteria                                                                             |
| Toccando l'icona, il sistema inizia ad ottimizzare la carica.                                        |
| Batteria in float                                                                                    |
| Toccando l'icona Battery Float, il sistema inizia la carica a fluttuazione.                          |
| Stop Test                                                                                            |
| Toccando l'icona , il sistema interrompe il test della batteria o della manutenzione della batteria. |

#### 3.3.6 Menu funzionalità

Tocca l'icona **Scope**, (nella parte inferiore dello schermo), e il sistema entrerà nella pagina dedicata alle funzionalità, come mostrato in Figura 3-14.

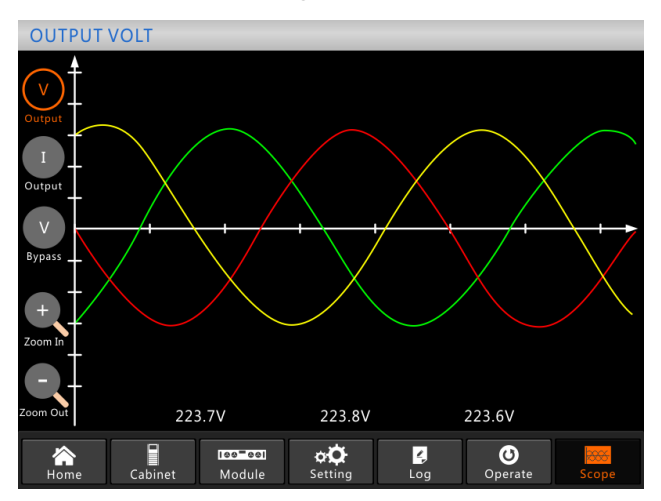

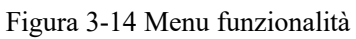

Gli utenti possono visualizzare le onde per la tensione di uscita, la corrente di uscita e la tensione di bypass toccando l'icona corrispondente sul lato sinistro dell'interfaccia. Le onde possono essere zoomate e rimpicciolite.

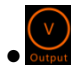

Tocca l'icona per visualizzare la tensione di uscita a 3 fasi.

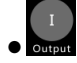

Tocca l'icona per visualizzare la corrente di uscita trifase.

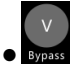

Tocca l'icona per visualizzare la tensione di bypass trifase.

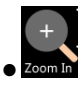

Tocca l'icona per zoomare sull'onda.

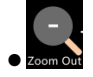

Tocca l'icona per rimpicciolire le onde.

## 4 Funzionamento

#### 4.1 Avvio UPS

#### 4.1.1 Avvio in modalità normale

L'UPS deve essere messo in funzione dal tecnico della messa in servizio, terminata l'installazione. È necessario seguire i seguenti passaggi:

1) Assicurarsi che tutti gli interruttori siano aperti.

A) Per il sistema con Cabinet a 2 slot, uno ad uno accendere l'interruttore di uscita (Q4), l'interruttore di ingresso (Q1), l'interruttore di ingresso di bypass (Q2), e poi il sistema entra in fase di inizializzazione.

B) Per i sistemi con Cabinet a 4 e 6 slot, c'è solo un interruttore di bypass manuale nell'armadietto, accendere l'interruttore di ingresso esterno, l'interruttore di ingresso di bypass esterno, e poi il sistema entra in fase di inizializzazione.

C) Per i sistemi con Cabinet a 10 slot, accendere uno ad uno l'interruttore di ingresso (Q1), l'interruttore di ingresso di bypass (Q4), l'interruttore di uscita (Q3), e poi il sistema comincia ad inizializzare.

2) Il display LCD davanti all'armadio è illuminato. Il sistema entra nella pagina iniziale, come mostrato nella Figura 3-4.

4) Notare la barra di energia nella home page, e fare attenzione agli indicatori LED. Se l'indicatore "REC" lampeggia, indica che il raddrizzatore si sta avviando. Gli indicatori LED sono elencati nella Tabella 4-1.

| Indicatore    | Stato | Indicatore | Stato |
|---------------|-------|------------|-------|
| Rettificatore | verde | Inverter   | off   |
| Batteria      | rosso | Carica     | off   |
| Bypass        | off   | Stato      | rosso |

Tabella 4-1 Avviamento del raddrizzatore

 Dopo circa 30 secondi, l'indicatore "REC" diventa verde fisso; significa la fine dell'avviamento del raddrizzatore. E allo stesso tempo l'interruttore di bypass statico si chiude, e poi l'inverter si avvia. Gli indicatori LED sono elencati nella tabella 4-2. Tabella 4-2 Avviamento dell'inverter

| Indicatore    | Stato | Indicatore | Status |
|---------------|-------|------------|--------|
| Rettificatore | verde | Inverter   | verde  |
| Batteria      | rosso | Carica     | verde  |
| Bypass        | verde | Stato      | rosso  |

4) Dopo 90 secondi, l'UPS passa dal bypass all'inverter dopo che l'inverter si è normalizzato.

| 5) Tuberta i 5 inverter ene annenta n'euroe |        |          |       |  |  |
|---------------------------------------------|--------|----------|-------|--|--|
| Indicator Status Indicator Status           |        |          |       |  |  |
| Rettificatore                               | verde  | Inverter | Verde |  |  |
| Batteria                                    | rosso  | Carica   | Verde |  |  |
| Bypass                                      | spento | Stato    | rosso |  |  |

Gli indicatori LED sono elencati nella tabella 4-3.5) Tabella 4-3 Inverter che alimenta il carico

7) L'UPS è in modalità normale. Chiudere l'interruttore automatico esterno della batteria e l'UPS inizia a caricare le batterie. Gli indicatori LED sono elencati nella Tabella 4-4.

| Indicatore    | Stato  | Indicatore | Stato |  |
|---------------|--------|------------|-------|--|
| Rettificatore | Verde  | Inverter   | Verde |  |
| Batteria      | Verde  | Carica     | Verde |  |
| Bypass        | spento | Stato      | verde |  |

Tabella 4-4 Modalità normale

8) L'avvio è terminato, gli utenti possono chiudere l'interruttore di uscita principale esterno, e poi chiudere gli interruttori di derivazione uno ad uno.

#### Note

- Quando il sistema si avvia, viene caricata l'impostazione registrata.
- Gli utenti possono sfogliare tutti gli eventi durante il processo di avvio controllando il menu Log.
- Gli utenti possono controllare le informazioni del modulo di potenza tramite i tasti nella parte anteriore.

#### 4.1.2 Avvio da batteria

L'avviamento da batteria si riferisce all'avviamento a freddo della batteria. Le fasi dell'avviamento sono le seguenti:

 Verificare che le batterie siano collegate correttamente e che almeno un modulo di potenza sia installato sull'armadio, quindi chiudere gli interruttori automatici esterni della batteria.
 Tenere premuto il pulsante rosso di avviamento a freddo della batteria fino a quando l'indicatore "BAT" diventa verde lampeggiante, indica che il sistema è stato alimentato dalle batterie. La posizione del pulsante di avviamento a freddo della batteria per l'UPS dell'armadio a 6 slot è mostrata nella Figura 4-1.

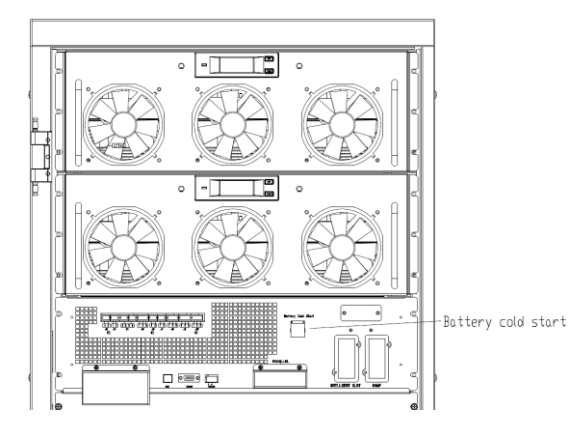

(a) Posizione del pulsante di avviamento a freddo della batteria per l'armadio a 2 slot UPS

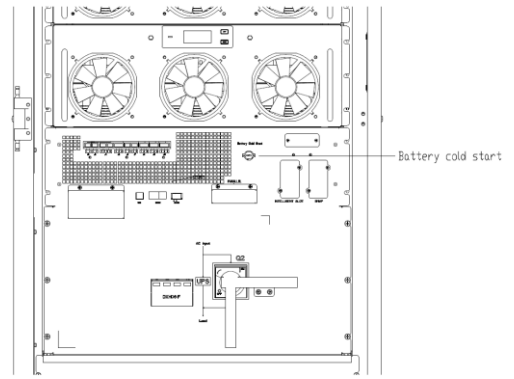

(b) Posizione del pulsante di avviamento a freddo della batteria per l'armadio a 4 slot UPS

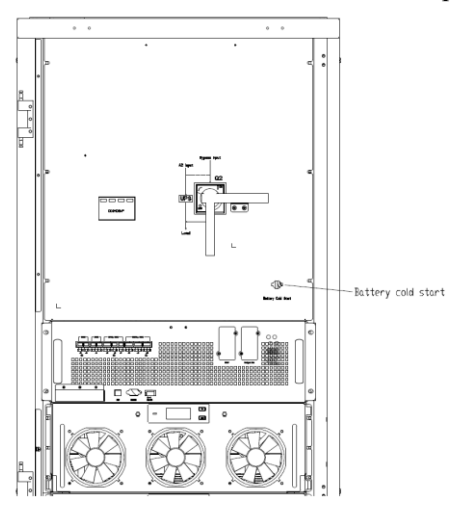

(c) Posizione del pulsante di avviamento a freddo della batteria per l'armadio a 6 slot UPS

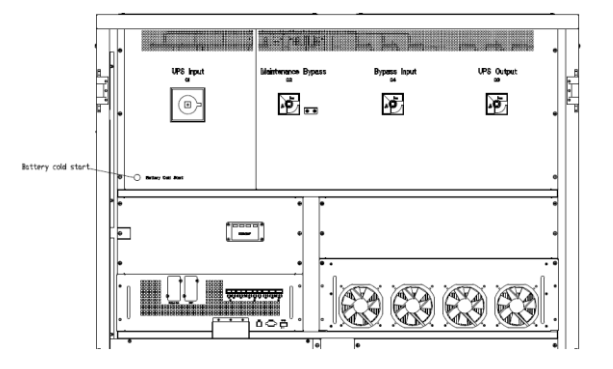

 (d) Posizione del pulsante di avviamento a freddo della batteria per l'armadio a 10 slot UPS Figura 4-1 la posizione del pulsante di avviamento a freddo della batteria

3) Dopo circa 30 secondi, l'indicatore "BAT" diventa verde fisso, l'indicatore "INV" inizia a lampeggiare in verde, e poi dopo 30 secondi diventa verde fisso e l'indicatore "OUTPUT" diventa verde. Gli indicatori LED sono elencati di seguito nella Tabella 4-5

| Indicatore    | Stato | Indicatore | Stato |
|---------------|-------|------------|-------|
| Rettificatore | rosso | Inverter   | verde |
| Batteria      | verde | Carica     | verde |
| Bypass        | rosso | Stato      | rosso |

4) Chiudere gli isolatori di alimentazione esterna in uscita per alimentare i carichi e il sistema funziona in modalità batteria.

Nota: per UPS a 2 slot e 4 slot, la funzione di avviamento a freddo della batteria è opzionale; per UPS a 6 slot e 10 slot, è standard.

#### 4.2 Spegnimento UPS

Se si vuole spegnere completamente l'UPS, assicurarsi prima di tutto che il carico sia spento correttamente, e poi spegnere l'interruttore esterno della batteria, l'interruttore di ingresso principale (interno o esterno), l'interruttore di ingresso di bypass (interno o esterno, se presente) uno per uno, lo schermo del display sarà completamente spento.

Nota: Se l'UPS è in modalità bypass di manutenzione, spegnere anche l'interruttore di bypass di manutenzione.

#### 4.3 Procedura per il passaggio da una modalità operativa all'altra

#### 4.3.1 Passaggio dell'UPS dalla modalità normale alla modalità batteria

L'UPS passa alla modalità batteria immediatamente dopo che gli impianti (tensione di rete) si

guastano o scendono al di sotto del limite predefinito.

#### 4.3.2 Passaggio dell'UPS dalla modalità normale alla modalità bypass

Due modi per trasferire l'UPS in modalità bypass dalla modalità normale:

1) Entrare nel menu "Operate", toccare l'icona "trasferimento in bypass" ransfer to Bypass e il sistema

dovrebbe passare in modalità bypass.

2) Tenere premuto il tasto "BYP" sul pannello di controllo dell'operatore per più di 2 secondi e il sistema dovrebbe passare alla modalità bypass. Questo deve abilitare l'interruttore dietro la porta anteriore. Il tasto è mostrato sotto nella Figura 4-2.

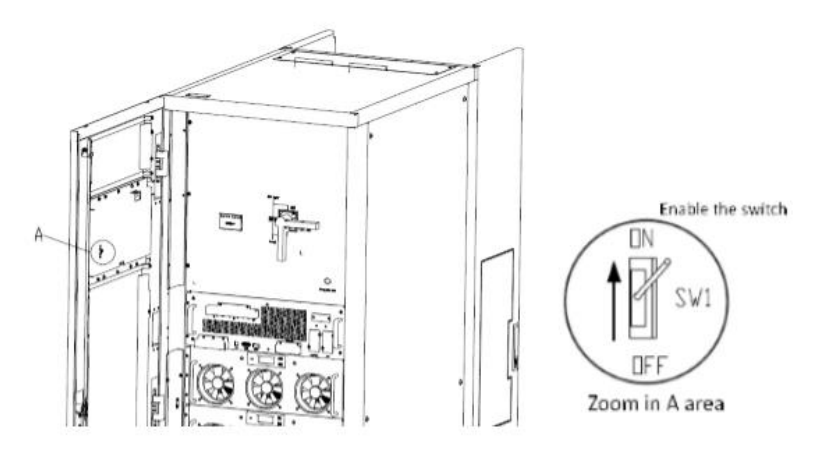

Figura 4-2 abilitazione dell'interruttore

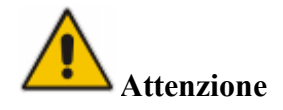

Assicurarsi che il bypass funzioni normalmente prima di passare al modo bypass. Oppure può causare un guasto.

#### 4.3.3 Passaggio dell'UPS in modalità normale dalla modalità bypass

Due modi per trasferire l'UPS in modalità normale dalla modalità bypass:

1) Entrare nel menu "Operate", toccare l'icona "trasferimento all'inverter" transferto Inverter e il sistema dovrebbe passare in modalità inverter.

2) Tenere premuto il tasto "INV" sul pannello di controllo dell'operatore per più di 2 secondi e il sistema passa alla modalità normale.

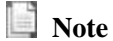

Normalmente, il sistema passa automaticamente alla modalità normale. Questa funzione viene utilizzata quando la frequenza del bypass è oltre il limite e quando il sistema deve passare al modo normale manualmente.

#### 4.3.4 Passaggio dell'UPS in modalità bypass di manutenzione dalla modalità normale

Le seguenti procedure possono trasferire il carico dall'uscita dell'inverter dell'UPS all'alimentazione del bypass di manutenzione.

1) Trasferire l'UPS in modalità bypass come da capitolo 4.2.2.

2) Aprire l'interruttore della batteria e chiudere il bypass di manutenzione interno o esterno (per UPS con armadio a 2 slot, c'è un interruttore di manutenzione interno, è Q3; per UPS con armadio a 4 o 6 slot, c'è solo un interruttore di bypass manuale, si usa insieme agli interruttori esterni; per UPS con armadio a 10 slot, c'è un interruttore di manutenzione interno, è Q2). E il carico viene

alimentato attraverso il bypass di manutenzione e il bypass statico.

3) Spegnere l'interruttore esterno delle batterie, l'interruttore di ingresso principale (interno o esterno), l'interruttore di ingresso del bypass (interno o esterno) e l'interruttore di uscita (interno o esterno) uno ad uno.

A) Per l'UPS con armadio a 2 slot, spegnere prima l'interruttore di batteria esterno, quindi spegnere l'interruttore di ingresso principale (Q1), l'interruttore di ingresso di bypass (Q2), l'interruttore di uscita (Q4).

B) Per l'UPS con armadio a 4 o 6 slot, c'è solo un interruttore di bypass manuale nell'armadio, suggeriamo di configurare qualche interruttore esterno, per esempio, l'interruttore di ingresso (se a doppio ingresso, ha bisogno di 2 interruttori di ingresso: un interruttore di ingresso principale e un interruttore di ingresso di bypass); l'interruttore di bypass di manutenzione esterno e l'interruttore di uscita. Prima si spegne l'interruttore esterno della batteria, e poi si spegne l'interruttore di ingresso esterno, l'interruttore di uscita esterno uno ad uno.

C) Per l'UPS con armadio a 10 slot, spegnere l'interruttore di batteria esterno, e poi spegnere l'interruttore di ingresso principale (Q1), l'interruttore di ingresso di bypass (Q4), e l'interruttore di uscita (Q3) uno per uno.

#### Note

- L'armadio a 4 slot e l'armadio a 6 slot hanno solo un interruttore di bypass manuale. In modalità bypass manuale (Il bypass manuale alimenta i carichi), sono presenti tensioni pericolose sul morsetto e sulla barra di rame interna.
- L'armadio a 4 slot e l'armadio a 6 slot devono utilizzare interruttori esterni (un interruttore di ingresso esterno, un interruttore di ingresso di bypass esterno, un interruttore di uscita esterno ed un interruttore di bypass esterno di manutenzione inclusi).

# **Attenzione**

Prima di effettuare questa operazione, leggere i messaggi sul display LCD per assicurarsi che l'alimentazione del bypass sia regolare e che l'inverter sia sincrono con esso, in modo da non rischiare una breve interruzione dell'alimentazione del carico.

# \land Pericolo

Se è necessario manutenzionare un modulo di potenza, attendere 5 minuti per lasciare che il condensatore del DC bus si scarichi completamente prima di rimuovere il coperchio.

#### 4.3.5 Passaggio dell'UPS in modalità normale dalla modalità di bypass di manutenzione

Le seguenti procedure possono trasferire il carico dal modo bypass di manutenzione all'inverter. 1) Chiudere l'interruttore di bypass (interno o esterno), e il touch screen LCD si accende, dopo 30 secondi, l'indicatore "BYP" diventa verde e il carico viene alimentato attraverso il bypass di manutenzione e il bypass statico (per UPS con armadio a 2 slot, chiudere prima l'interruttore di uscita Q4 prima di chiudere l'interruttore di bypass Q2).

2) Spegnere l'interruttore di bypass di manutenzione e il carico viene alimentato attraverso il

bypass statico, e poi accendere l'interruttore di ingresso principale (se l'ingresso principale e l'ingresso di bypass provengono da uno stesso interruttore, si prega di ignorare questo passaggio), il raddrizzatore si avvia, e per il processo, si prega di fare riferimento al capitolo 4.1.1, infine chiudere l'interruttore di batteria esterno.

#### 4.4 Manutenzione batteria

Se le batterie non vengono utilizzate per un lungo periodo di tempo, è necessario verificare le condizioni della batteria. Sono previsti due metodi:

1) Test di scarica manuale. Entrare nel menu "Operate", come mostrato in Figura 4-3 e toccare

l'icona "Battery maintenance", *Battery Test*, il sistema si trasferisce in modalità batteria per lo scaricamento. Il sistema smette di scaricarsi quando le batterie hanno il 20% della capacità o in

bassa tensione. Gli utenti possono fermare la scarica toccando l'icona "Stop Test".

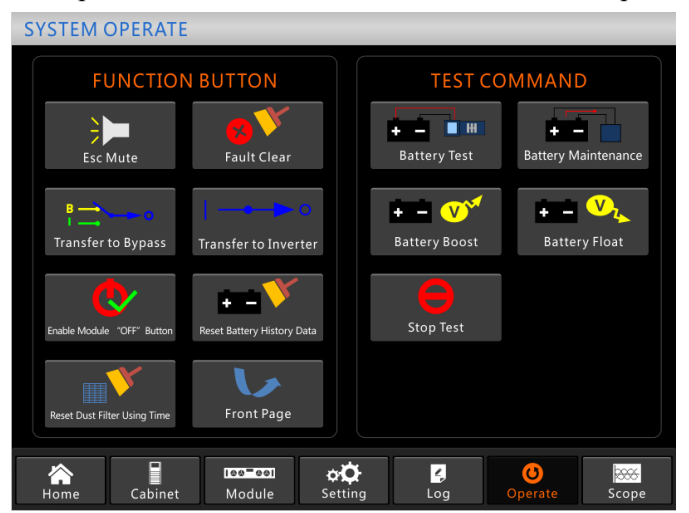

Figura 4-3 Manutenzione batteria

2) Scarico automatico. Il sistema può essere impostato in modo che si scarichi automaticamente per un certo tempo. Le procedure di impostazione sono le seguenti.

a) Abilitare "autoscarica della batteria". Entrare nella pagina "CONFIGURAZIONE" del menu di impostazione, spuntare "*Battery Auto Discharge*" e confermare (questo deve essere fatto in fabbrica).

b) Impostare il periodo per la "scarica automatica della batteria". Entrare nella pagina

"BATTERIA" dell'impostazione (vedi Figura 4-4), impostare il periodo di tempo alla voce "*Auto Maintenance Discharge Period*" e confermare.

| Battery Type                      | Battery Type VRLA |              |            | DATE & TIME |
|-----------------------------------|-------------------|--------------|------------|-------------|
| Battery Number                    | 40                |              |            |             |
| Battery Capacity                  | 100               | AH           |            | LANGUAGE    |
| Float Charge Voltage/Cell         | 2.25              |              |            |             |
| Boost Charge Voltage/Cell         | 2.30              | V            |            | COMM.       |
| EOD Voltage/Cell,@ 0.6C Current   | 1.65              |              |            |             |
| EOD Voltage/Cell,@ 0.15C Current  | 1.75              |              |            | USER        |
| PM Charge Current Percent Limit   | 5                 | %            |            | RATTERV     |
| Battery Temperature Compensate    | 3.0               | mV/°C        |            | DATTERT     |
| Boost Charge Time Limit           | 12                | Hour         |            | SERVICE     |
| Auto Boost Period                 | 2160              | Hour         |            |             |
| Auto Maintenance Discharge Period | 720               | Hour         |            | RATE        |
| Reserved                          | 8                 | А            |            |             |
| Please Confirm                    | Settings          | $\checkmark$ |            | CONFIGURE   |
|                                   |                   |              |            |             |
| Home Cabinet Module Setting       | Log               | Op           | 0<br>erate | Scope       |

Figura 4-4 impostazione del periodo di autoscarica della batteria

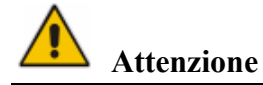

Il carico per il processo di scarica automatico delle batterie dovrebbe essere compreso tra il 20%-100%, altrimenti il sistema non avvierà il processo automaticamente.

### 4.5 EPO

Il pulsante EPO situato nel pannello di controllo e di display (con coperchio per evitare il funzionamento errato, vedi Figura 4-5) è progettato per spegnere l'UPS in condizioni di emergenza (ad es. incendio, inondazione, ecc.) Per ottenere questo risultato, basta premere il pulsante EPO e il sistema spegnerà il raddrizzatore, l'inverter e smetterà immediatamente di alimentare il carico (compresi l'inverter e il bypass), e le batterie smetteranno di caricarsi o scaricarsi.

Se l'input del dispositivo di utenza è presente, il circuito di controllo dell'UPS rimarrà attivo; tuttavia, l'uscita sarà disattivata. Per isolare completamente l'UPS, gli utenti devono spegnere l'alimentazione di rete esterna in ingresso all'UPS. Gli utenti possono riavviare l'UPS alimentandolo di nuovo.

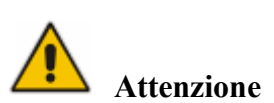

Quando si attiva su EPO, il carico non viene alimentato dall'UPS. Fare attenzione ad utilizzare la funzione EPO.

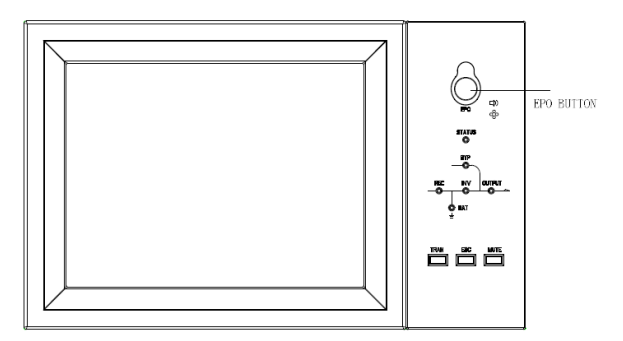

Figura 4-6 Pulsante EPO

#### 4.6 Installazione del sistema di funzionamento in parallelo

Per il sistema UPS a 2 slot, 4 slot, 6 slot, normalmente 4 unità possono essere messe in parallelo; e la funzione di parallelo è opzionale, se gli utenti hanno bisogno della funzione, si prega di confermare la configurazione con il fornitore in anticipo. E per il sistema a 10 slot, al massimo 3 unità possono essere messe in parallelo. Per i dettagli del sistema parallelo, si prega di fare riferimento all'allegato "Istruzioni del sistema parallelo per l'UPS modulare".

#### **5** Manutenzione

Questo capitolo introduce la manutenzione dell'UPS, comprese le istruzioni di manutenzione del modulo di potenza e del modulo di bypass di monitoraggio e il metodo di sostituzione del filtro antipolvere.

#### 5.1 Avvertenze

Solo i tecnici addetti alla manutenzione possono occuparsi della manutenzione del modulo di potenza e del modulo di bypass di monitoraggio.

1) Il modulo di potenza deve essere smontato dall'alto verso il basso, in modo da evitare qualsiasi inclinazione del Cabinet.

2) Per garantire la sicurezza prima di effettuare la manutenzione del modulo di potenza e del modulo di bypass, utilizzare un multimetro per misurare la tensione tra le parti in funzione e la terra per garantire che la tensione sia inferiore ad un valore pericoloso, cioè che la tensione CC sia inferiore a 60Vdc, e la tensione massima CA sia inferiore a 42,4 Vac.

3) Non si consiglia la sostituzione Hot Swap del modulo di bypass; solo quando l'UPS è in modalità di bypass manuale o l'UPS è completamente spento, il modulo di bypass può essere smontato.

4) Attendere 10 minuti prima di aprire il coperchio del modulo di potenza o del bypass dopo averlo estratto dal dispositivo.

#### 5.2 Istruzioni per la manutenzione del modulo di potenza

- Verificare che l'UPS funzioni in modo normale e che il bypass funzioni correttamente prima di estrarre il modulo di potenza da manutenzionare.
- 1) Assicurarsi che il modulo di potenza rimanente non venga sovraccaricato.
- 2) Spegnere il modulo.

a) Attivare. Pannello LCD >Menu "Operate" Operate >Attivare il tasto "OFF" del modulo;

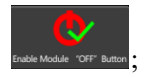

b) Premere il tasto "OFF" per 3 secondi, il modulo di potenza esce dal sistema.

3) Togliere la vite di fissaggio sui due lati anteriori del modulo di potenza (vedi Figura 2-11) ed estrarre il modulo in due persone.

4) Attendere 5 minuti prima di aprire il coperchio per la manutenzione.

5) Dopo la manutenzione, spingere il modulo di potenza attraverso i passaggi della sezione 2.3.2 e il modulo di potenza si unirà automaticamente al sistema.

# 5.3. Istruzioni per la manutenzione del sistema di monitoraggio e dell'unità di bypass

#### 5.3.1 Manutenzione del sistema di monitoraggio e dell'unità di bypass per l'UPS a 2 slot e a 4

slot

Verificare che l'UPS funzioni in modo normale e che il bypass funzioni normalmente. Seguire i seguenti passi per procedere alla manutenzione.

1) Impostare il sistema in modalità bypass di manutenzione. (Fare riferimento al capitolo 4.3.4), il carico è alimentato dal bypass di manutenzione.

2) Togliere due moduli di alimentazione, che sono vicini all'unità di monitoraggio e all'unità di bypass, ci sarà spazio sufficiente per manutenzionare il sistema di monitoraggio & bypass.

3) Al termine della manutenzione, inserire i moduli di potenza e stringere le viti su entrambi i lati del modulo di potenza.

4) Impostare l'UPS in modalità normale dalla modalità di bypass di manutenzione (fare riferimento al capitolo 4.3.5).

#### 5.3.2 Manutenzione del modulo di monitoraggio e bypass per UPS a 6 slot e a 10 slot

Verificare che l'UPS funzioni in modo normale e che il bypass funzioni normalmente.

1) Impostare il sistema in modalità bypass di manutenzione. (Fare riferimento al capitolo 4.3.4), il carico è alimentato dal bypass di manutenzione.

2) Per l'armadio a 6 slot, il monitor e il sistema di bypass sono insieme, si chiama modulo monitor & bypass, si prega di estrarre il modulo direttamente dopo aver rimosso le viti su entrambi i lati; per l'armadio a 10 slot, il monitor e il bypass sono separati, si prega di rimuovere le viti su entrambi i lati, e poi estrarli uno ad uno.

3) Dopo aver completato la manutenzione, reinserire i moduli e rimontare le viti.

4) Impostare l'UPS in modalità normale dalla modalità bypass di manutenzione (fare riferimento al capitolo 4.3.5).

#### 5.4 Manutenzione della batteria

Per la batteria senza manutenzione piombo-acido, quando si mantiene la batteria secondo i requisiti, la durata della batteria può essere prolungata. La durata della batteria è determinata principalmente dai seguenti fattori:

1) Installazione. La batteria deve essere collocata in un luogo asciutto e fresco con una buona ventilazione. Evitare la luce diretta del sole e tenere lontano da fonti di calore. Durante l'installazione, assicurare il corretto collegamento delle batterie con le stesse specifiche.

2) Temperatura. La temperatura di conservazione più adatta è compresa tra 20 °C e 25°C.

3) Corrente di carico/scarico. La migliore corrente di carica per la batteria al piombo è di 0.1C. La

corrente di carica massima per la batteria può essere di 0.2C. La corrente di scarica dovrebbe essere compresa tra 0.05C-3C.

4) Tensione di carica. Nella maggior parte dei casi, la batteria è in stato di standby. Quando il servizio è normale, il sistema carica la batteria in modalità boost (tensione costante con corrente selezionata) fino al massimo e poi si trasferisce allo stato di carica float.

5) Quantità di scarica. Evitando le scariche profonde, si prolunga notevolmente la durata della batteria. Quando l'UPS funziona in modalità batteria con carico leggero o senza carico per un lungo periodo di tempo, causerà la scarica completa della batteria.

6) Controllare periodicamente. Osservare se ci sono anomalie della batteria, misurare se la tensione di ogni batteria è in equilibrio. Far scaricare periodicamente la batteria.

# Attenzione

Il controllo giornaliero è molto importante!

Controllare e confermare che il collegamento della batteria sia serrato regolarmente e assicurarsi che non vi sia calore anomalo generato dalla batteria.

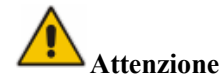

Se una batteria ha una perdita o è danneggiata, deve essere sostituita, conservata in un contenitore resistente all'acido solforico e smaltita secondo le norme locali.

La batteria al piombo-acido di scarto è un tipo di rifiuto pericoloso ed è uno dei principali contaminanti controllati dal governo.

Pertanto, il suo smaltimento, il trasporto, l'uso e l'eliminazione devono essere conformi alle normative e alle leggi nazionali o locali sullo smaltimento dei rifiuti pericolosi e delle batterie esauste o ad altri standard.

Secondo le leggi nazionali, i rifiuti di batterie al piombo-acido devono essere riciclati e riutilizzati, ed è vietato smaltire le batterie in altri modi, eccetto il riciclaggio. Lo smaltimento dei rifiuti di batterie al piombo-acido con altri metodi di smaltimento impropri causerà un grave inquinamento dell'ambiente con relative responsabilità legali.

#### 5.5 Sostituzione del filtro antipolvere (opzionale)

Come mostrato in Figura 5-1, ci sono 3-4 filtri antipolvere sul retro della porta anteriore dell'UPS, ogni filtro è tenuto in posizione da un supporto su entrambi i lati di ogni filtro. La procedura di sostituzione di ogni filtro è la seguente:

- 1) Aprire lo sportello anteriore e posizionare i filtri sul lato posteriore dello sportello.
- 2) Rimuovere un supporto.
- 3) Rimuovere il filtro antipolvere sporco e inserire quello pulito.
- 4) Reinstallare il supporto.

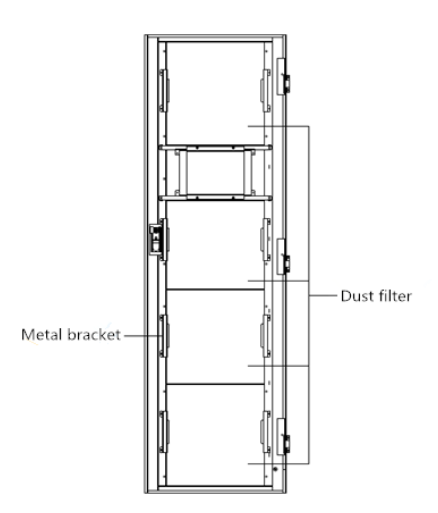

Figura 5-1 filtri antipolvere sul lato posteriore della porta anteriore

# 6 Specifiche del prodotto

Questo capitolo fornisce le specifiche del prodotto, comprese le caratteristiche ambientali, le caratteristiche meccaniche e le caratteristiche elettriche.

#### 6.1 Norme standard

L'UPS è stato progettato per essere conforme ai seguenti standard europei e internazionali: Tabella 6-1 Conformità alle norme europee e internazionali

| Voce                                                                         | Normative    |
|------------------------------------------------------------------------------|--------------|
| Requisiti generali di sicurezza per gli UPS utilizzati nelle aree di accesso | IEC62040-1-1 |
| Requisiti di compatibilità elettromagnetica (EMC) per UPS                    | IEC62040-2   |
| Metodo per specificare le prestazioni e i requisiti di prova dell'UPS        | IEC62040-3   |

# Note

Le norme di prodotto sopra menzionate incorporano le clausole di conformità alle norme generiche IEC ed EN per la sicurezza (IEC/EN/AS60950), l'emissione elettromagnetica e l'immunità (serie IEC/EN61000) e la costruzione (serie IEC/EN60146 e 60950).

#### 6.2 Caratteristiche ambientali

| Tabella 6-2 Caratteristiche ambiental |
|---------------------------------------|
|---------------------------------------|

| Voce                       | Unità | Parametri                                                     |
|----------------------------|-------|---------------------------------------------------------------|
| Livello di rumore acustico | dB    | a 1 metro<65dB @ 100% di carica, 62dB @ 45% carica            |
| Altitudine                 | m     | $\leq$ 1000, carico depotenziato 1% per 100m da 1000m a 2000m |

| Umidità relativa          | %  | 0-95, non condensante                                                                           |
|---------------------------|----|-------------------------------------------------------------------------------------------------|
| Temperatura di impiego    | °C | 0-40 (solo per UPS), la durata della batteria è dimezzata per ogni 10°C in più rispetto ai 20°C |
| Temperatura di stoccaggio | °C | -40-70                                                                                          |

## 6.3 Caratteristiche meccaniche

| Modello                            | Unità | 2-slot        | 4-slot       | 6-slot        | 10-slot        |
|------------------------------------|-------|---------------|--------------|---------------|----------------|
| Dimensione<br>meccanica<br>(L*P*H) | mm    | 600*980*1150  | 650*960*1600 | 650*1095*2000 | 1300*1100*2000 |
| Peso                               | kg    | 120           | 170          | 220           | 450            |
| colore                             | N/A   | RAL7021, Nero |              |               |                |
| Livello di protezione              | N/A   | IP20          |              |               |                |

Tabella 6 3 Caratteristiche meccaniche dell'UPS

Tabella 6-4 Caratteristiche meccaniche del modulo di potenza

| Voce                           | Unità | Modulo di potenza |
|--------------------------------|-------|-------------------|
| Dimensione meccanica,<br>L*P*H | mm    | 510*700*178       |
| Peso                           | kg    | 45                |

#### 6.4 Caratteristiche elettriche

#### 6.4.1 Caratteristiche elettriche (Raddrizzatore in ingresso)

| Voce                              | Unità | Parametri                                         |
|-----------------------------------|-------|---------------------------------------------------|
| Rete ingresso                     |       | 3 fasi + Neutro + PE                              |
| Tensione nominale di              | Vaa   | 380/400/415 (trifase e neutro in condivisione con |
| ingresso CA                       | vac   | l'ingresso di bypass)                             |
| Frequenza nominale                | Vac   | 50/60Hz                                           |
| Gamma di frequenza<br>in ingresso | Hz    | 40~70                                             |

Tabella 6-5 Ingresso AC del raddrizzatore Alimentazione di rete

#### 6.4.2 Caratteristiche elettriche (DC Link intermedio)

| Articoli                              | Unit             | Parameters                                                                                                    |
|---------------------------------------|------------------|----------------------------------------------------------------------------------------------------|
| Tensione del bus<br>della batteria    | Vdc              | ±240V                                                                                                    |
| Quantità di celle di<br>piombo-acido  | Nominale         | 40=[1 battery(12V)] ,240=[1 battery(2V)]                                                                                                    |
| Tensione di carica<br>float           | V/cell<br>(VRLA) | 2.25V/cell(selezionabile 2.2V/cell~2.35V/cell)<br>Modalità carica corrente e voltaggio costante                                                       |
| Tensione di carica<br>finale<br>Boost | V/cell<br>(VRLA) | 2.3V/cell(selezionabile : 2.30V/cell~2.45V/cell)<br>Modalità carica corrente e voltaggio costante                                                     |
| Compensazione<br>della temperatura    | mV/°C/cl         | 3.0(selezionare:0~-5.0)                                                                                                    |
| Tensione finale di<br>scarica         | V/cell<br>(VRLA) | 1.65V/cell(selezionabile:1.60V/cell~1.750V/cell)@0.6C corrente scarica1.75V/cell1.75V/cell(selezionabile:1.65V/cell~1.8V/cell)@0.15C corrente scarica |
|                                       |                  | (EOD la tensione cambia linearmente all'interno del campo impostato in funzione della corrente di scarica)                                            |

#### Tabella 6-6 Batteria

# Note

Il numero di batteria predefinito è 40. Quando la batteria in uso è 32-44, assicurarsi che il numero effettivo e il numero impostato sia lo stesso, altrimenti le batterie potrebbero essere danneggiate.

#### 6.4.3 Caratteristiche elettriche (uscita inverter)

| Voce                    | Unità | Parametri               |
|-------------------------|-------|-------------------------|
| Capacità nominale       | kVA   | 40~500                  |
| Tensione nominale<br>CA | Vac   | 380/400/415 (Fase-Fase) |
| Frequenza nominale      | Hz    | 50/60                   |

| Tabella 6 7 Uscita dell'inver | rter (a carico critico) |
|-------------------------------|-------------------------|
|                               |                         |

| Voce                           | Unità | Parametri    |
|--------------------------------|-------|--------------|
| Regolazione della<br>frequenza | Hz    | 50/60Hz±0.1% |

## 6.4.4 Caratteristiche elettriche (ingresso di rete bypass)

| Voce                                                  | Unità | 2-slot e 4-slot                                                                                                    | 6-slot e 10-slot                                                                                    |  |
|-------------------------------------------------------|-------|----------------------------------------------------------------------------------------------------|----------------------------------------------------------------------------------------------------|--|
| Tensione<br>nominale AC                               | Vac   | 380/400/415 (trifase a quattro fili e condivisione del neutro con il bypass)                                        |                                                                                                    |  |
| Corrente<br>nominale                                  | А     | 121~758(Tabella2-2)                                                                                                 |                                                                                                    |  |
| Sovraccarico                                          | %     | 125%, Funzionamento a lungo termine<br>125%~130%, per 10 minuti<br>130%~150%, per 1min<br>>150%,300ms               | 110%, Funzionamento a lungo termine<br>110%~125%, per 5 min<br>125%~150%. Per 1 min<br>>150%, 1 sec |  |
| Corrente<br>nominale del<br>cavo neutro               | А     | 1,7 x In                                                                                                    |                                                                                                    |  |
| Frequenza<br>nominale                                 | Hz    | 50/60                                                                                                    |                                                                                                    |  |
| Tempo di<br>transizione (tra<br>bypass e<br>inverter) | ms    | Тет                                                                                                    | Do zero                                                                                             |  |
| Intervallo di<br>tensione di<br>bypass                | %     | Selezionabile, Default: -20%~+15%<br>Limite max: +10%, +15%, +20%, +25%<br>Limite min: -10%, -15%, -20%, -30%, -40% |                                                                                                    |  |
| Gamma di<br>frequenza di<br>bypass                    | Hz    | Selezionabile ±                                                                                                    | 1Hz, ±3Hz, ±5Hz                                                                                     |  |

# Tabella 6-8 Ingresso di rete bypass

#### 6.5 Efficienza

| Efficienza Sistema                                                                                 |       |          |  |
|----------------------------------------------------------------------------------------------------|-------|----------|--|
| Modo normale (dop                                                                                  | pia % | 96 (max) |  |
| conversione)                                                                                       |       |          |  |
| Efficienza di scarica della batteria (batteria a tensione nominale 480Vdc e carico lineare a pieno |       |          |  |
| carico)                                                                                            |       |          |  |
| modalità batteria                                                                                  | %     | 96 (max) |  |
|                                                                                                    |       |          |  |

#### Tabella 6-9 Efficienza

#### 6.6 Display e Interfaccia

#### Tabella 6-10 Display e interfaccia

| Display     | LED + LCD + Touch screen a colori       |  |
|-------------|-----------------------------------------|--|
| Interfaccia | Standard:RS232, RS485, USB, Dry Contact |  |
|             | Opzione: SNMP,AS400                     |  |

## Allegato. A Istruzioni del sistema parallelo per UPS modulare

L'UPS può essere messo in parallelo; l'UPS generale è 2 in parallelo o 3 UPS in parallelo. L'armadio da 10 può essere messo in parallelo con un massimo di 3 UPS; qualora fossero più di 3 UPS da 2, 4 o 6 in parallelo, si prega di informare preventivamente la fabbrica.

#### 1. Collegamento del cavo di alimentazione per 2 UPS o 3 UPS in parallelo.

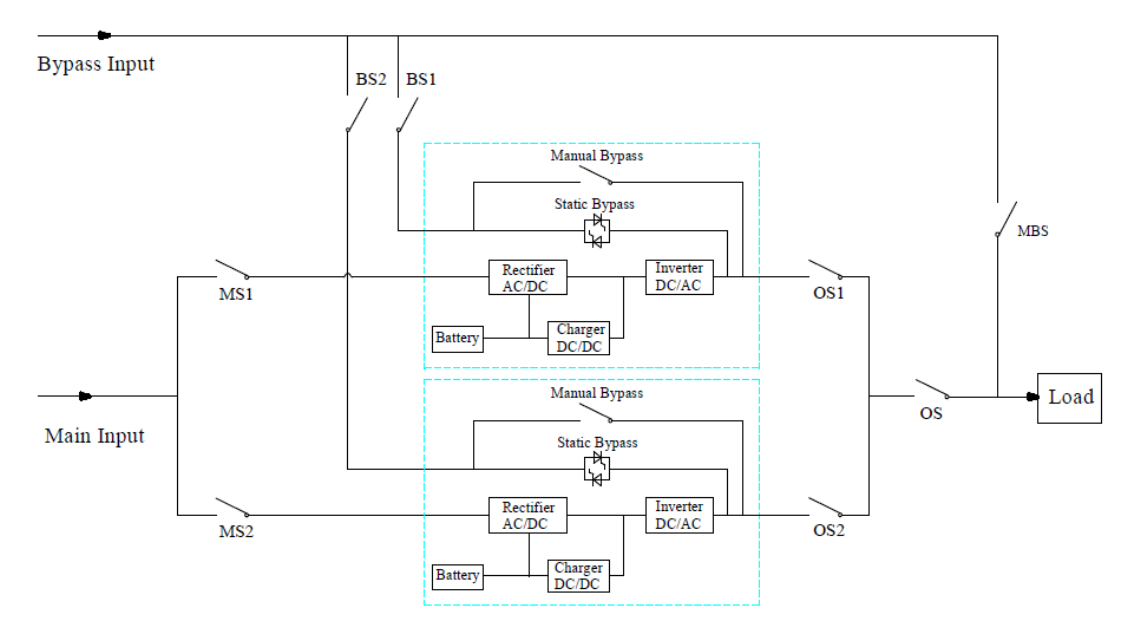

Schema di collegamento dei cavi per 2 UPS in parallelo (doppio ingresso)

Nota: Per l'UPS di un armadio a 6 slot, la configurazione del doppio ingresso è opzionale. MS1 e MS2 sono gli interruttori di ingresso principale per ogni UPS, BS1 e BS2 sono gli interruttori di ingresso bypass, OS1 e OS2 sono gli interruttori di uscita, OS è l'interruttore principale di uscita del sistema di alimentazione, MBS è l'interruttore di bypass di manutenzione. Per una facile comprensione, supponiamo che l'UPS abbia un solo interruttore di bypass manuale, e che questi interruttori di cui sopra siano esterni.

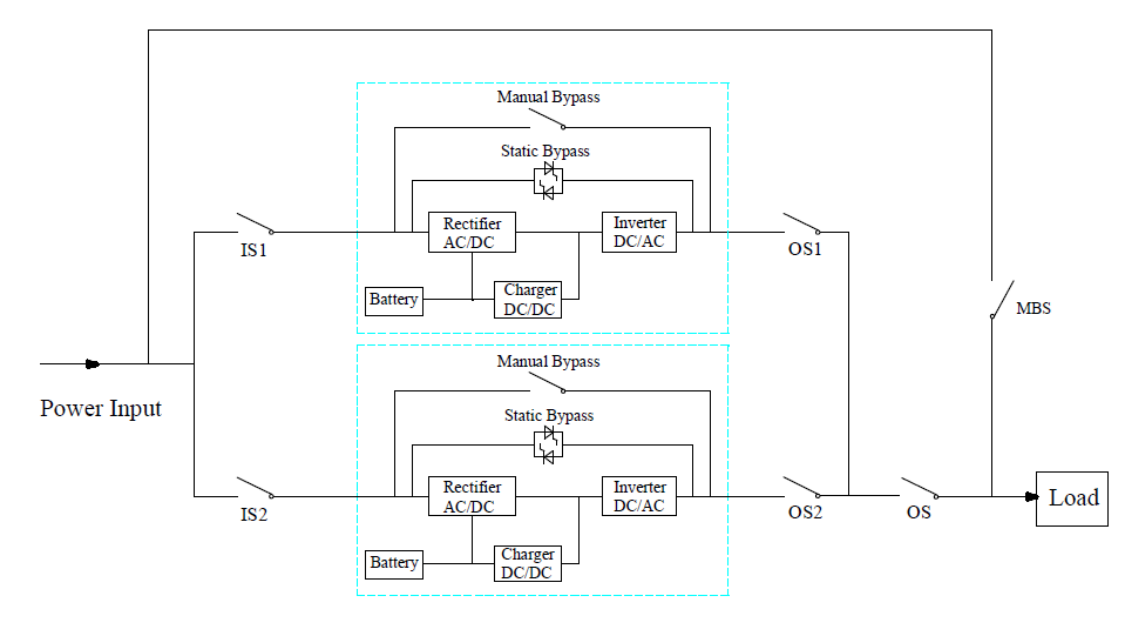

Schema di collegamento dei cavi per 2UPS in parallelo (ingresso comune)

Nota: IS1 e IS2 sono gli interruttori di ingresso per ogni UPS, OS1 e OS2 sono gli interruttori di uscita, OS è l'interruttore principale di uscita del sistema di alimentazione, MBS è l'interruttore di bypass di manutenzione. Per una facile comprensione, supponiamo che l'UPS abbia un solo interruttore di bypass manuale, e che questi interruttori di cui sopra

#### siano esterni.

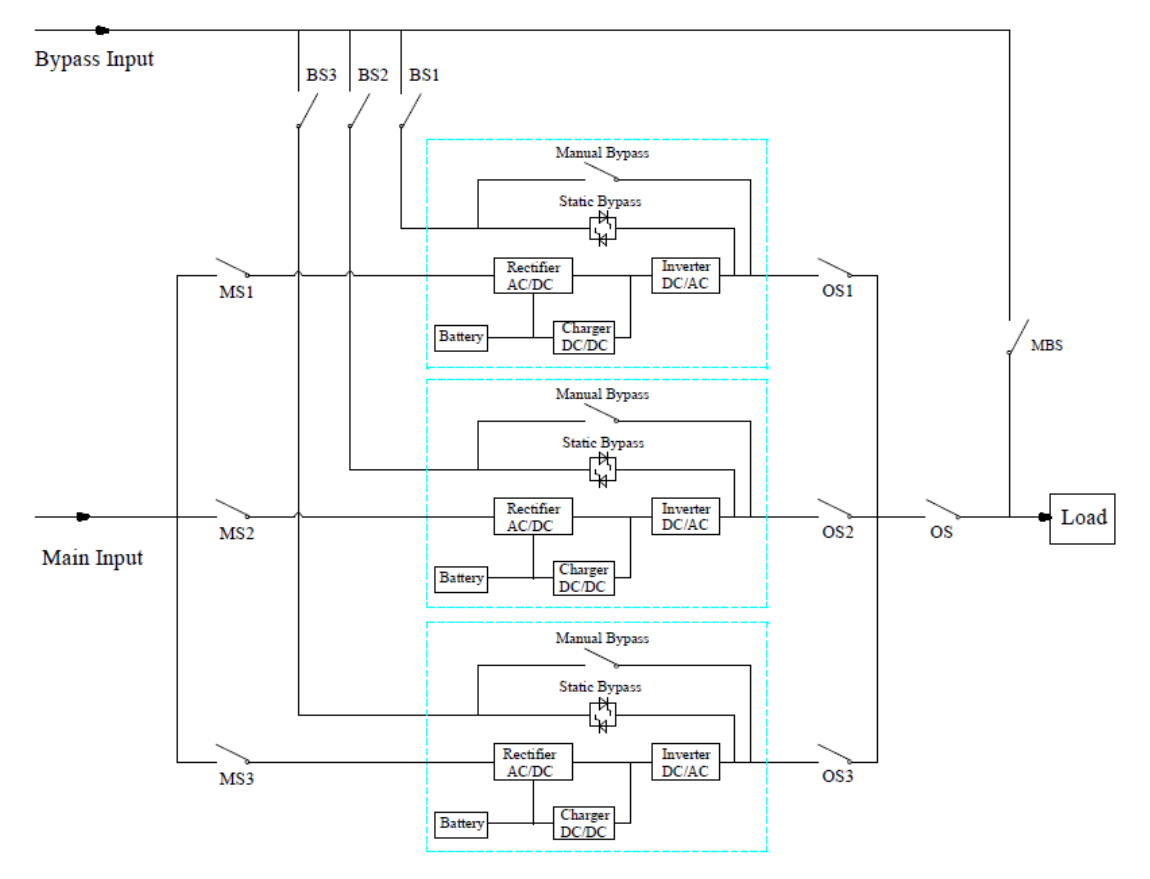

Schema di collegamento dei cavi per 3 UPS in parallelo (doppio ingresso)

Nota: per l'UPS di un armadio a 6 slot e 10 slot, la configurazione del doppio ingresso è opzionale.

MS1, MS2 e MS3 sono gli interruttori di ingresso principale per ogni UPS, BS1, BS2 e BS3 sono gli interruttori di ingresso bypass, OS1, OS2 e OS3 sono gli interruttori di uscita, OS è l'interruttore principale di uscita del sistema di alimentazione, MBS è l'interruttore di bypass di manutenzione. Per una facile comprensione, supponiamo che l'UPS abbia un solo interruttore di bypass manuale, e che questi interruttori di cui sopra siano esterni.

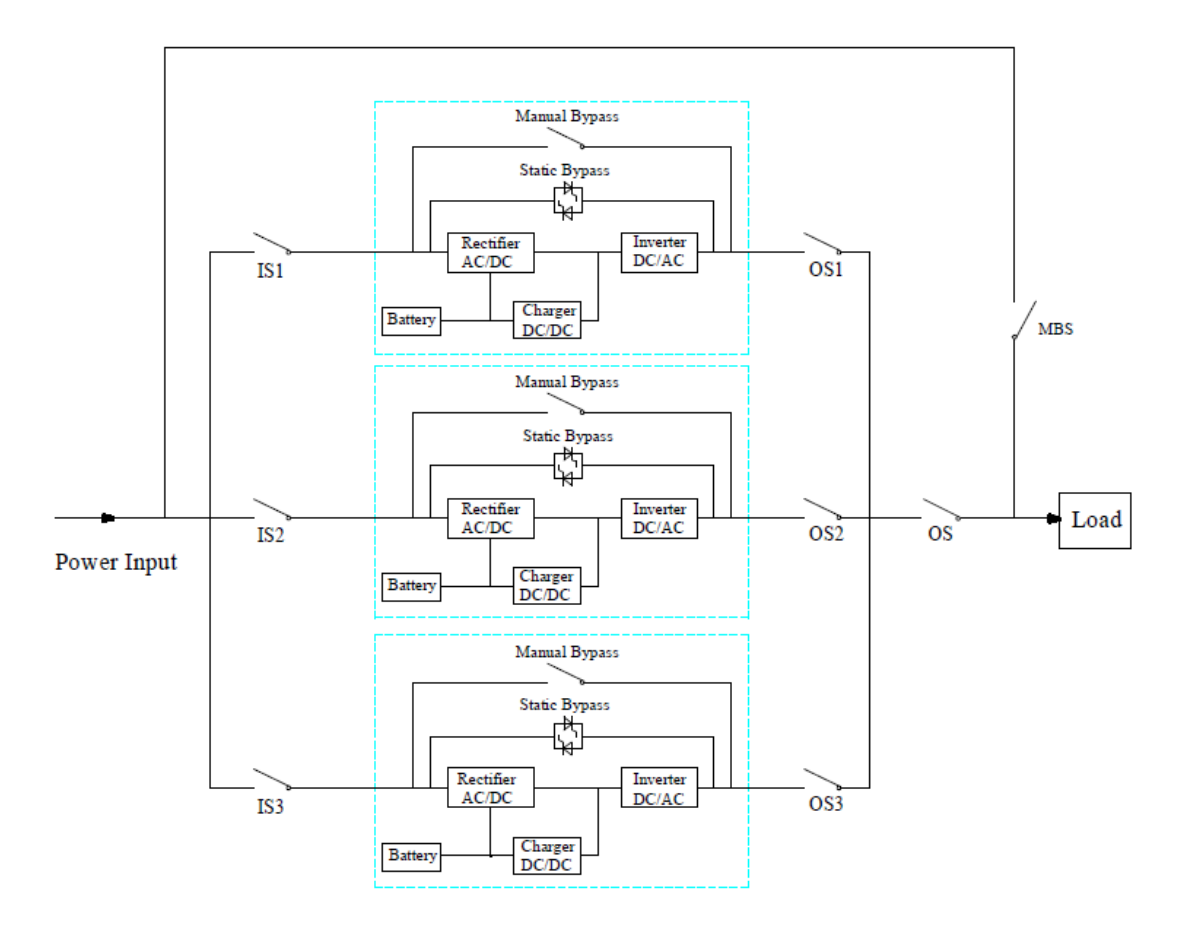

Schema di collegamento dei cavi per 3 UPS in parallelo (ingresso comune)

Nota: IS1, IS2 e IS3 sono gli interruttori di ingresso per ogni UPS, OS1, OS2 e OS3 sono gli interruttori di uscita, OS è l'interruttore principale di uscita del sistema di alimentazione, MBS è l'interruttore di bypass di manutenzione. Per una facile comprensione, supponiamo che l'UPS abbia un solo interruttore di bypass manuale, e che questi interruttori di cui sopra siano esterni.

#### 2. Impostazioni parallele dell'UPS

La configurazione del parallelo è opzionale; generalmente gli utenti dovrebbero informare la fabbrica prima dell'ordine, e la fabbrica imposterà i parametri del parallelo prima della consegna. Se si passa improvvisamente da un sistema singolo ad un sistema parallelo in loco, si prega di eseguire le seguenti operazioni.

#### 1) Per trovare la scheda parallela come segue

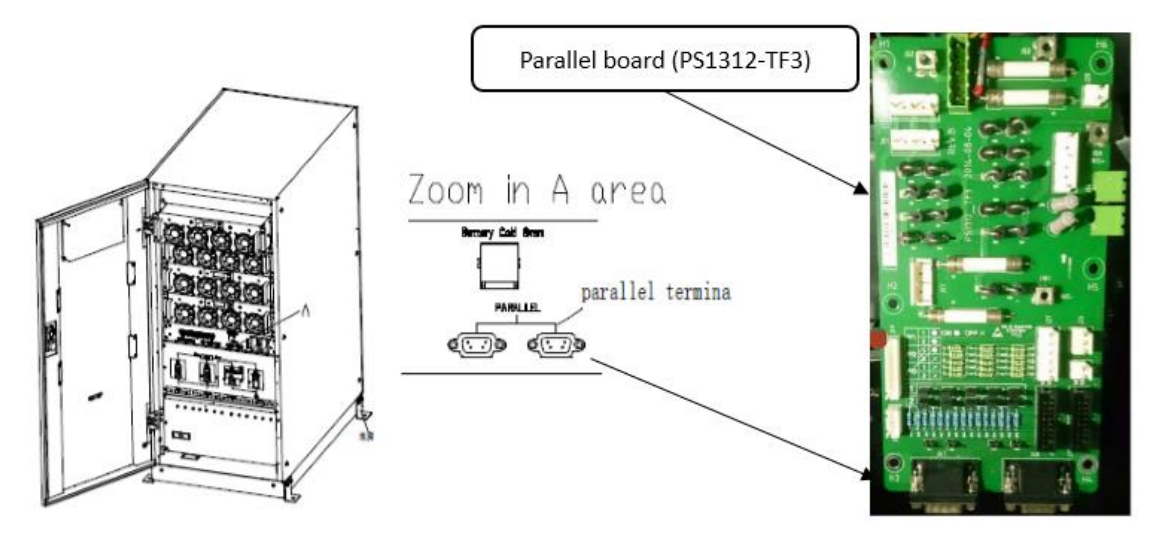

a) Posizione dell'interfaccia parallela per l'armadio a 2 slot e 4 slot (prendere ad esempio l'armadio a 4 slot)

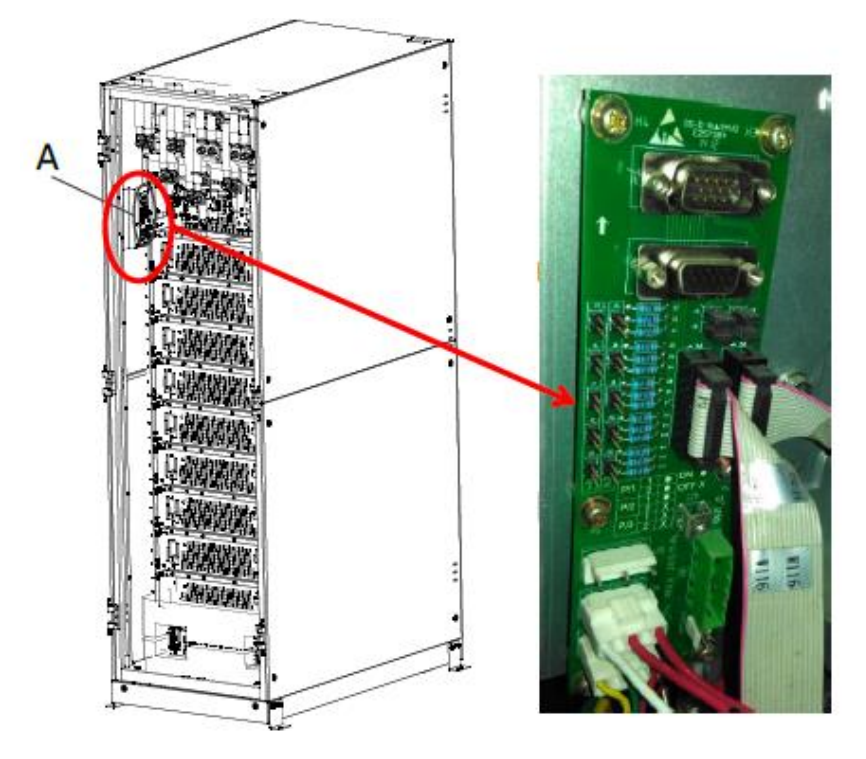

a) Posizione dell'interfaccia parallela per l'armadio a 6 slot

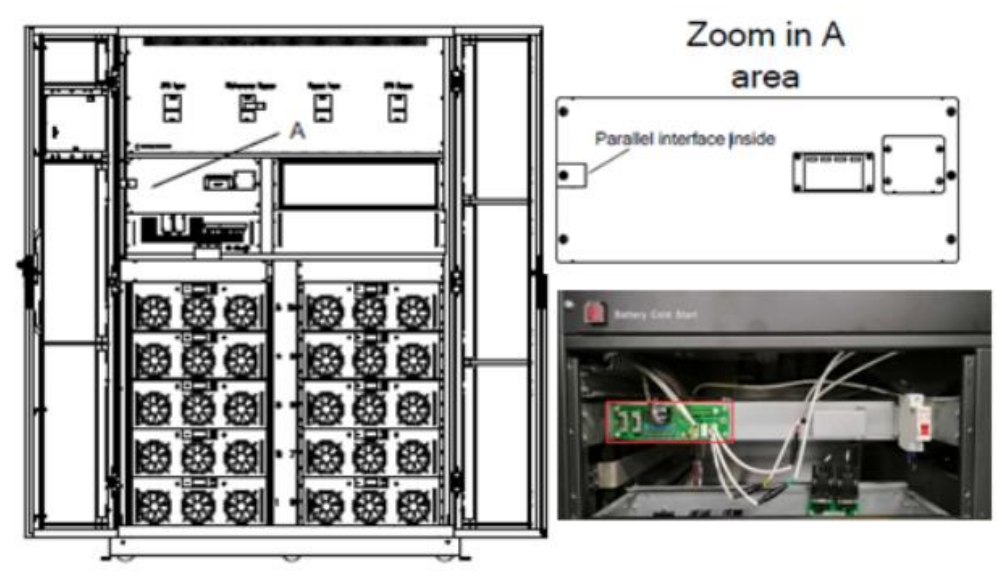

a) Posizione dell'interfaccia parallela per l'armadio a 10 slot

#### 1) Per impostare la scheda parallela come segue

#### ① L'impostazione del collegamento per 2 UPS in parallelo

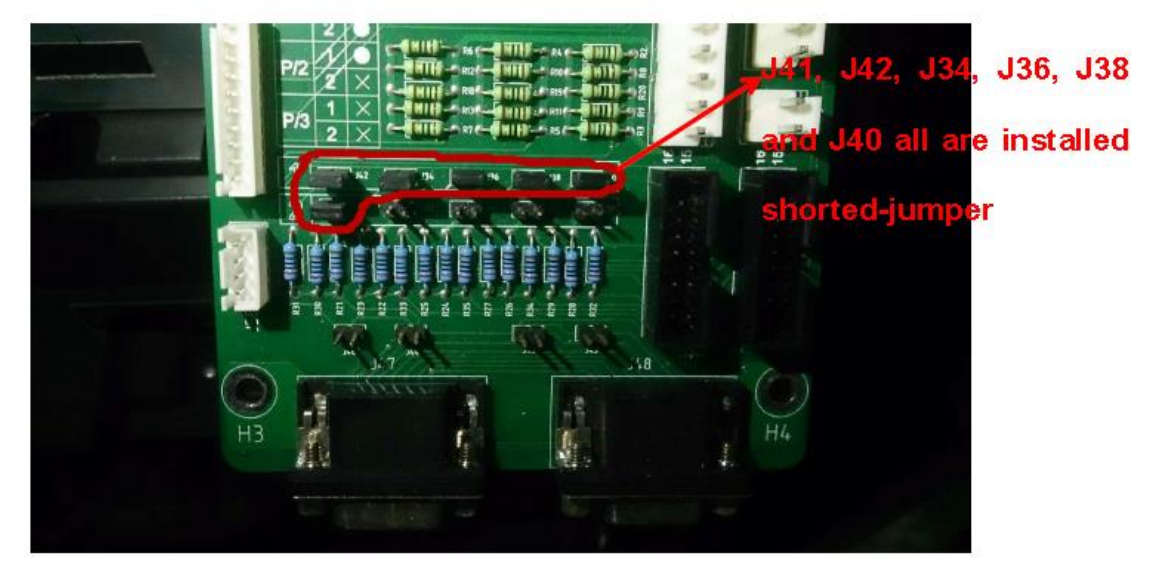

 a) L'impostazione dei collegamenti per l'UPS a 2 slot e per l'armadio a 4 slot
 *Note: J41, J42, J34, J36, J38 e J40 sono in cortocircuito con i ponticelli; J33, J35, J37, J39, J46, J44, J43 e J45 sono aperti.*

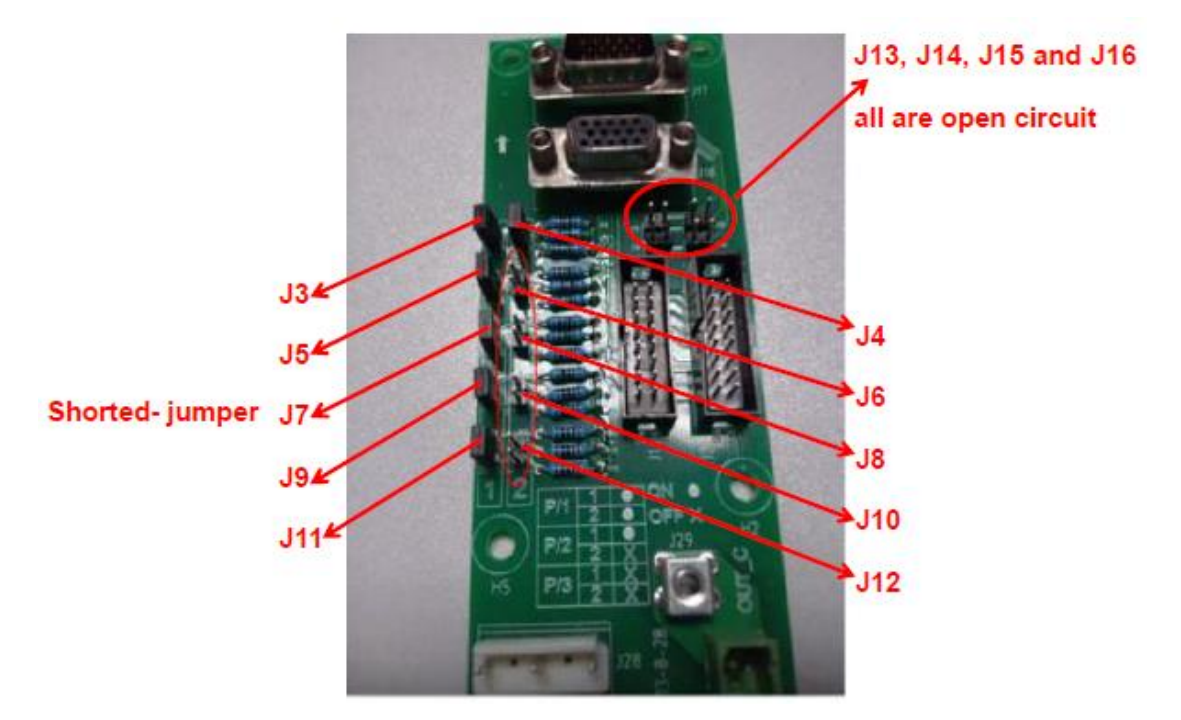

- a) L'impostazione dei collegamenti per l'UPS a 6 slot e per l'armadio a 10 slot
- b) Note: J3, J5, J7, J9, J11 e J4 sono in cortocircuito con i ponticelli;
- J6, J8, J10, J12, J13, J14, J15 e J16 sono aperti.
  - J42 J41 () H3 () H3 () H
- 2 L'impostazione del jumper per 3 UPS in parallelo

- a) L'impostazione dei ponticelli per l'UPS a 2 slot e per l'armadio a 4 slot
- b) Note: Solo J41 e J42 sono in cortocircuito con i ponticelli, gli altri sono aperti.

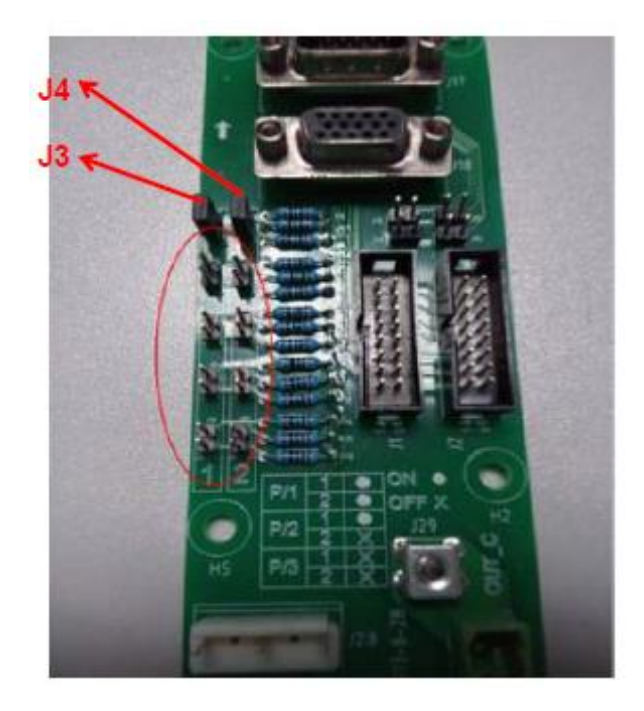

- c) L'impostazione dei ponticelli per l'UPS a 6 slot e per l'armadio a 10 slot
- d) Note: solo J3 e J4 sono in cortocircuito con i ponticelli, gli altri sono aperti.

#### 3) Per impostare i parametri sul display

Finché lo schermo del display è illuminato, gli utenti possono impostare i parametri paralleli sullo schermo.

a) Per scegliere la modalità di sistema: Parallelo.

b) Per impostare il numero di parallelo: se 2 UPS, scegliere 2; se 3 UPS, scegliere 3.

c) Per impostare l'ID dell'armadio: se 2 UPS, il primo UPS è 0 e il secondo è 1; se 3 UPS, il primo è 0, il secondo è 1 e il terzo è 2.

d) Mantenere gli altri parametri uguali per ogni UPS se non ci sono requisiti particolari (mantenere l'impostazione di default).

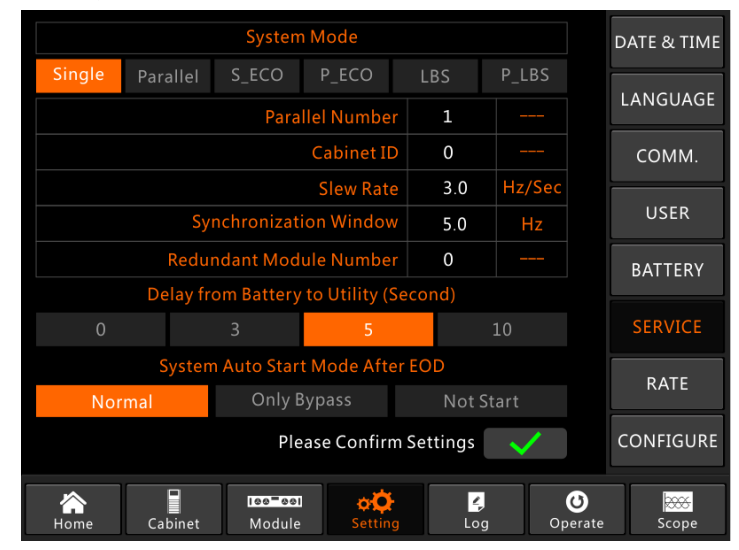

Interfaccia di impostazione per il sistema parallelo

6) Controllare i parametri sul display e assicurarsi che i parametri siano gli stessi per ogni UPS qui sotto, se non ci sono requisiti particolari, si prega di mantenere i parametri nell'impostazione di default.

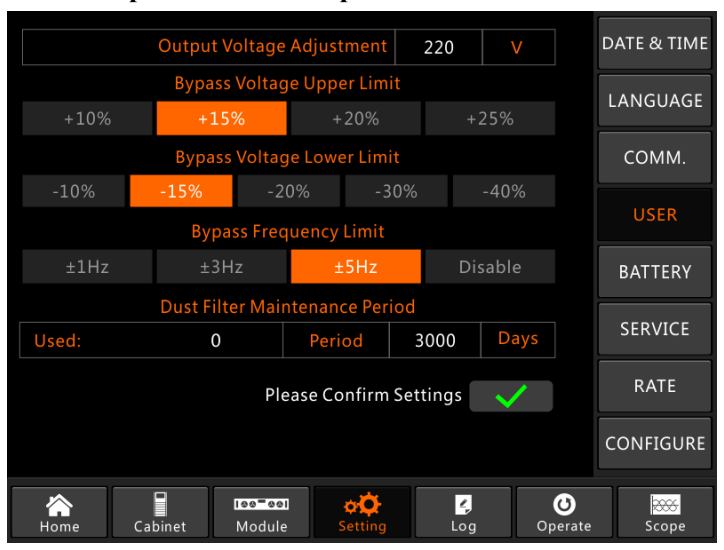

L'interfaccia di impostazione per l'impostazione UTENTE

- 5) Controllare la targhetta di ogni UPS e assicurarsi che il modello, la tensione nominale e la frequenza nominale siano uguali.
- Nota: l'UPS di un armadio a 6 slot può essere messo in parallelo solo con un armadio a 6 slot, non con un armadio a 10 slot; ed è uguale anche all'UPS di un armadio a 10 slot.
- 6) Dopo le impostazioni di cui sopra, spegnere l'alimentazione per garantire che lo schermo di visualizzazione sia finalmente spento, e poi riavviare l'UPS, quando lo schermo è illuminato, verificare se l'impostazione dei parametri è riuscita come di seguito indicato.
- a) Quando 2 UPS in parallelo: il primo UPS dovrebbe visualizzare "(P-0/2)", il secondo "(P-1/2).
  b) Quando 3 UPS in parallelo: il primo UPS dovrebbe visualizzare "(P-0/3)", il secondo "(P-1/3) e

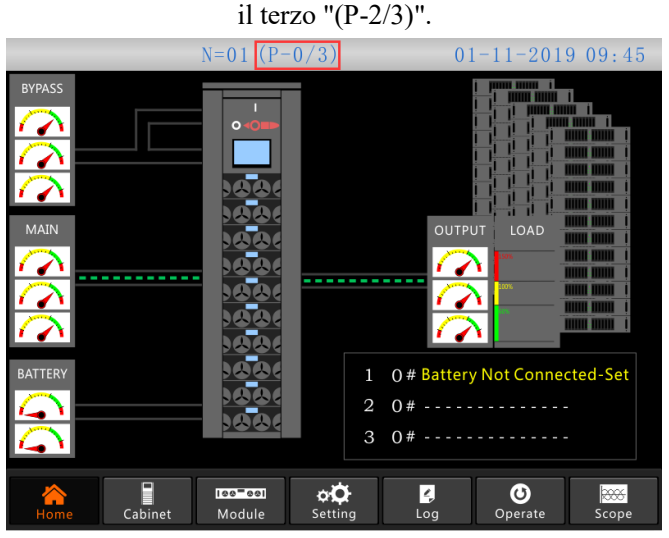

Home page del sistema parallelo

7) Collegare i cavi di segnale in parallelo.

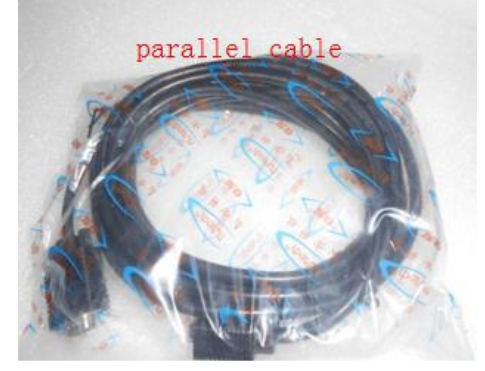

Qui sotto prendere ad esempio l'armadio a 6 slot UPS.

Il cavo di segnale parallel a) Quando 2 UPS in parallelo, operare come segue.

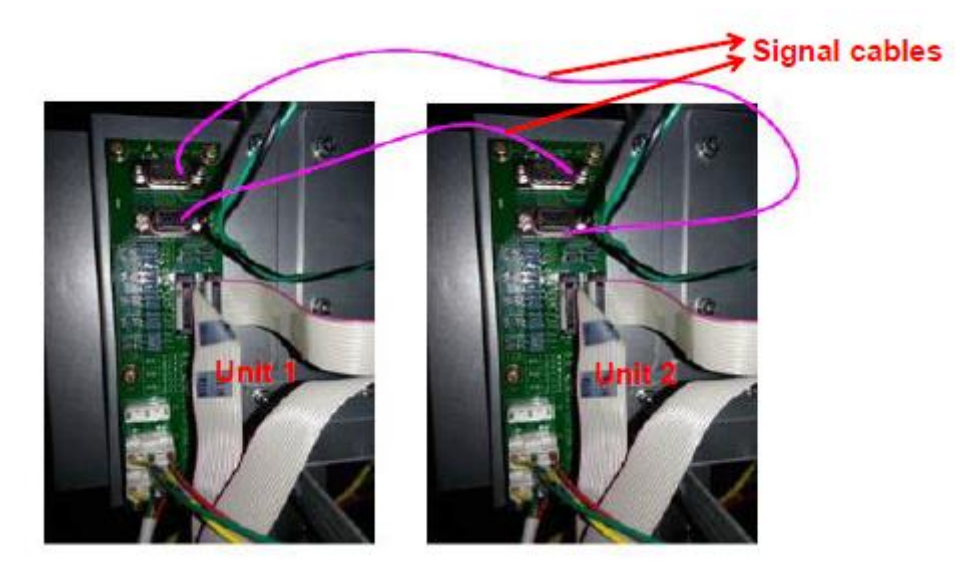

Collegamento del cavo di segnale per 2 UPS in parallelo b) Quando 3 UPS in parallelo, operare come segue.

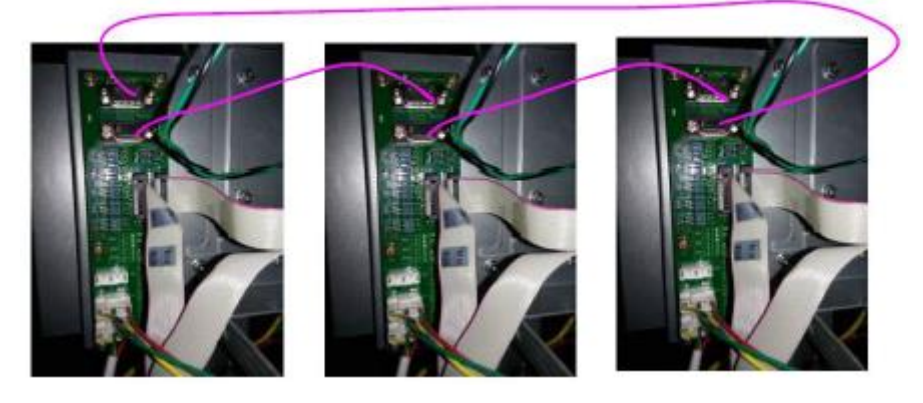

Collegamento del cavo di segnale per 2 UPS in parallelo

3. Test del sistema parallelo

Dopo tutto ciò che è stato fatto sopra, si prega di operare come indicato di seguito per verificare che il sistema parallelo sia stato completato con successo.

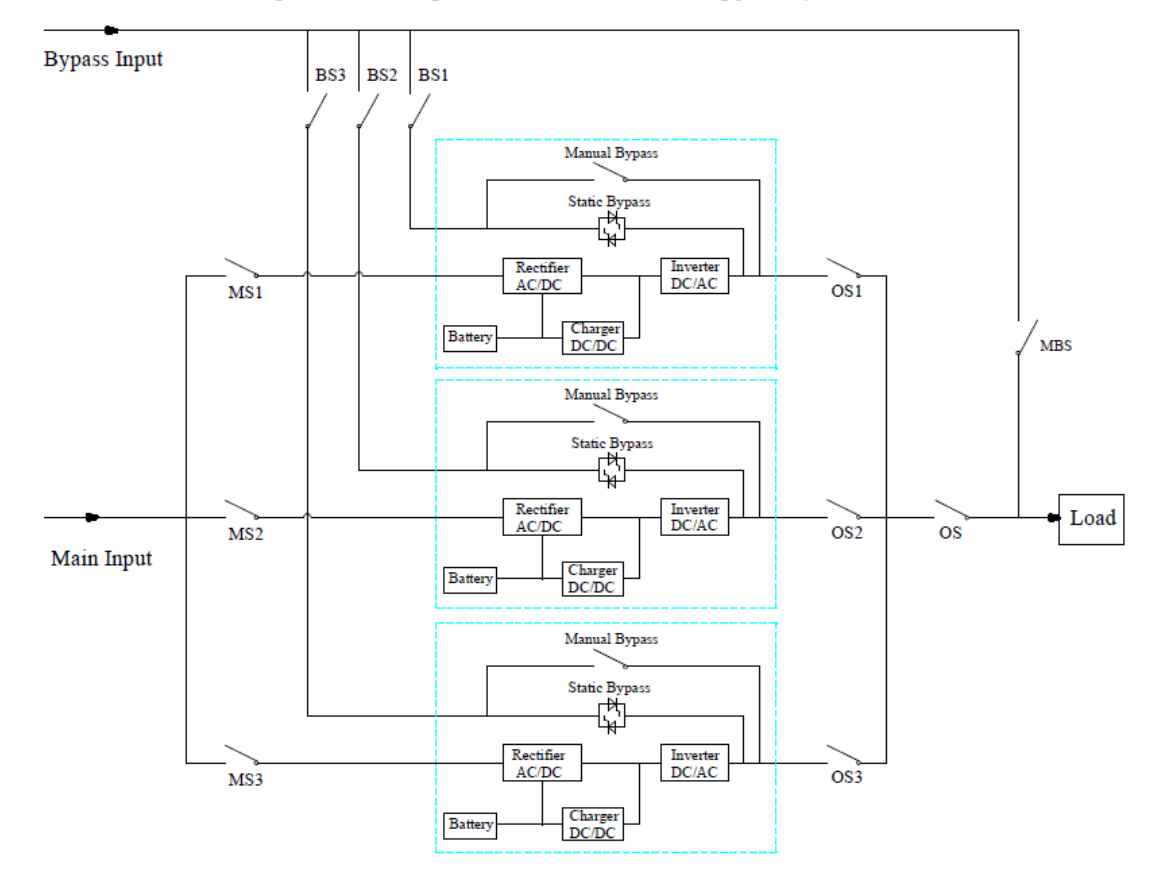

Consideriamo ad esempio il sistema parallelo di 3 UPS con doppio ingresso.

Nota: Prima dell'operazione, si prega di tenere tutti gli interruttori spenti.

1) Chiudere prima OS1, e poi BS1 e MS1, il primo UPS si avvierà automaticamente, per i dettagli dell'avviamento, fare riferimento al manuale d'uso. Circa 2 minuti dopo, il primo UPS completerà l'avvio e chiuderà definitivamente l'interruttore della batteria utilizzato con il primo UPS. Al momento, non dovrebbe esserci alcun allarme sul display, gli utenti possono controllare le informazioni sullo schermo, e dovrebbero essere uguali a quelle della sua targa. Se l'avviamento non riesce, si prega di contattare l'ingegnere addetto o il fornitore.

2) Spegnere l'interruttore della batteria utilizzato con il primo UPS, e poi spegnere BS1 e MS1, e infine spegnere OS1, il primo UPS si spegnerà completamente.

3) Far funzionare il secondo UPS e il terzo UPS come il primo UPS di cui sopra.

4) Dopo le operazioni di cui sopra e confermando l'assenza di anomalie, chiudere prima OS1, OS2 e OS3 uno ad uno, e poi BS1, BS2 e BS3 uno ad uno, e il terzo chiudere MS1, MS2 e MS3 uno ad uno, dopo circa 2 minuti, tre UPS dovrebbero partire con successo nello stesso momento, e infine chiudere gli interruttori della batteria per ogni UPS, al momento non dovrebbe esserci alcun allarme sul display.

5) Attivare la funzione "Transfer to Bypass" sul primo UPS come indicato di seguito, tre UPS dovrebbero

passare in modalità bypass contemporaneamente, e quindi attivare la funzione " Esc Bypass", tre UPS dovrebbero ritrasferire in modalità inverter. Se non ci sono problemi, eseguire le stesse operazioni sul secondo UPS e sul terzo UPS.

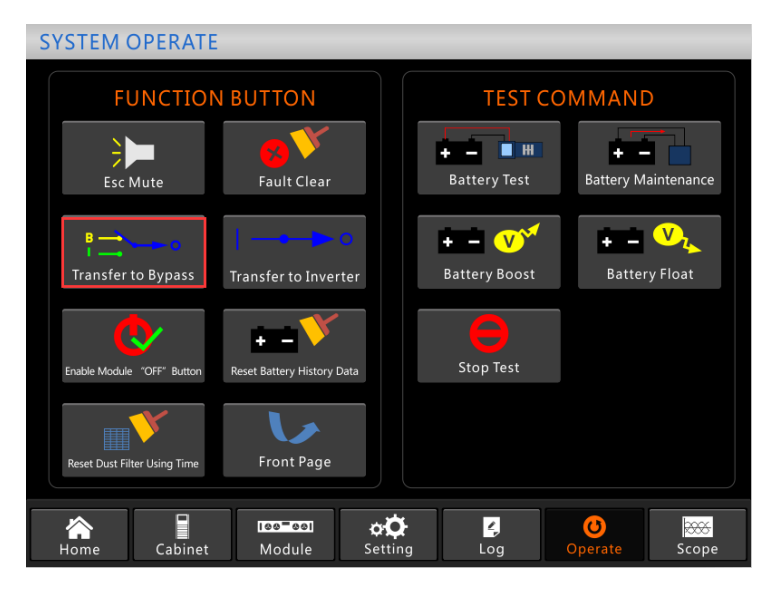

Interfaccia operativa per il trasferimento in bypass

6) Chiudere l'interruttore di uscita principale OS, il sistema è completato, gli utenti possono avviare le loro apparecchiature una ad una.

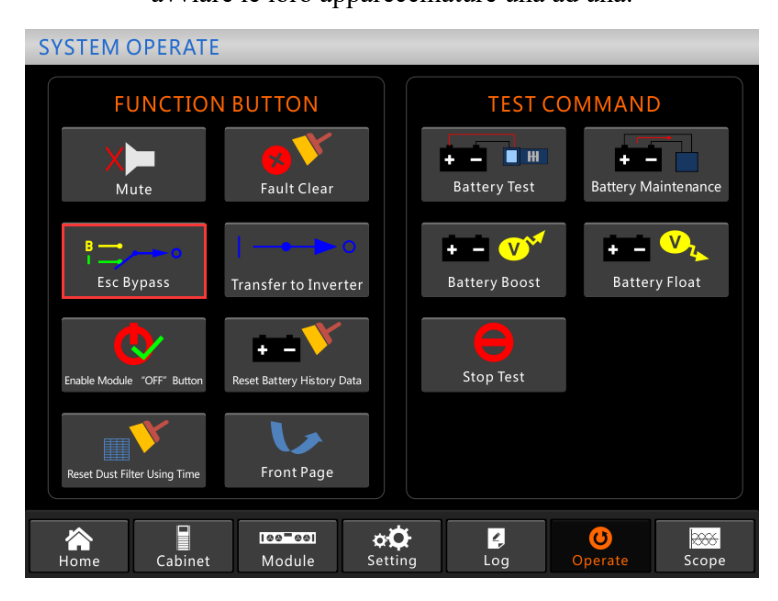

Interfaccia operativa per il bypass di fuga

#### 4. Operazioni per il sistema parallelo

#### 1) Spegnimento UPS

Quando gli UPS in parallelo, e se gli utenti vogliono spegnere un UPS o tutti gli UPS, si prenda ad esempio il sistema parallelo di 3 UPS con doppio ingresso, si prega di operare come segue.

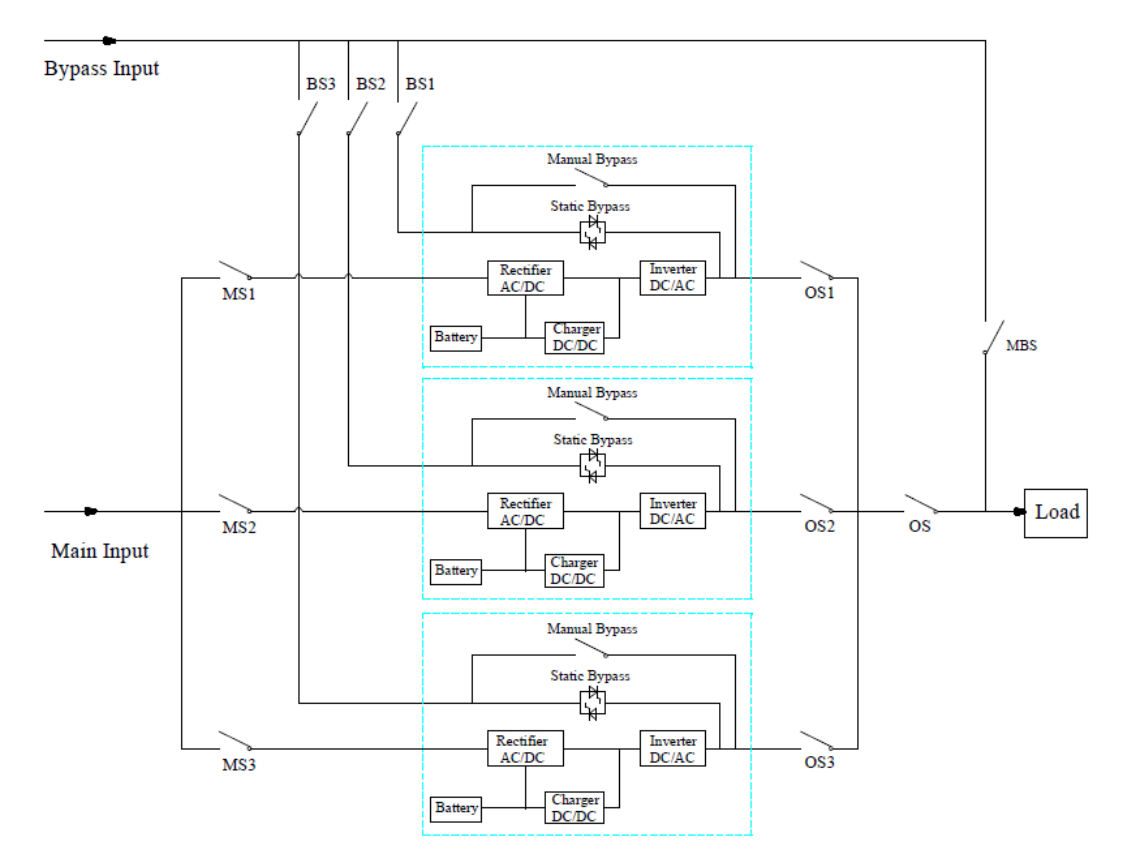

Prima si spegne l'interruttore della batteria utilizzato con il primo UPS, poi si spengono BS1 e MS1 uno ad uno e infine si spegne OS1, il primo UPS sarà spento. In caso di ripristino, accendere prima OS1, poi accendere BS1 e MS1 uno ad uno e infine accendere l'interruttore della batteria. Se gli utenti vogliono spegnere il secondo e il terzo UPS, si prega di operare come sopra, ma devono notare se la capacità residua del sistema può soddisfare la capacità di carico.

# 2) Trasferire il sistema in parallelo alla modalità di bypass di manutenzione dalla modalità normale.

Si prenda ad esempio il sistema parallelo di 3 UPS con doppio ingresso, si prega di operare come segue.

a) Azionare "Transfer to Bypass" sullo schermo del display di un qualsiasi UPS, tutti gli UPS si trasferiranno alla modalità bypass allo stesso tempo.

b) Rimuovere la piastra metallica sull'interruttore di bypass manuale dell'UPS e passare al bypass.

- c) Accendere l'interruttore di manutenzione MBS.
- d) Spegnere tutti gli interruttori della batteria uno per uno.
- e) Spegnere MS1, MS2 e MS3.
- f) Spegnere BS1, BS2 e BS3.

g) Spegnere OS1, OS2, OS3 e OS. Tutti gli UPS saranno spenti; il carico è alimentato dal bypass di manutenzione.

#### 3) Ripristinare il sistema in parallelo al modo normale dal modo bypass di manutenzione.

Prendiamo il sistema in parallelo di 3 UPS con doppio ingresso, per esempio, si prega di operare
come segue.

a) Accendere uno ad uno OS, OS1, OS2 e OS3.

b) Impostare il commutatore manuale di rotazione del bypass di ogni UPS in bypass.

c) Accendere BS1, BS2 e BS3 uno ad uno, circa 20 secondi dopo, confermare il bypass statico di ogni UPS.

d) Spegnere l'interruttore di bypass di manutenzione MSB

e) Accendere MS1, MS2 e MS3. Circa 30 secondi dopo, i raddrizzatori di tutti i moduli

dovrebbero essere accesi.

f) Accendere tutti gli interruttori della batteria uno per uno.

g) Impostare il commutatore di rotazione manuale sull'UPS. Dopo 90 secondi, tutti gli UPS dovrebbero passare alla modalità normale allo stesso tempo.